# Keysight Series N5700 System DC Power Supply

User's Guide

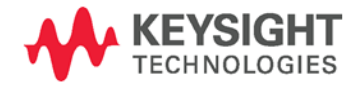

User's Guide

NOTICE: This document contains references to Agilent Technologies. Agilent's former Test and Measurement business has become Keysight Technologies. For more information, go to **www.keysight.com.** 

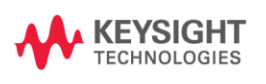

# Legal Notices

© Keysight Technologies 2004 - 2015

No part of this document may be photocopied, reproduced, or translated to another language without the prior agreement and written consent of Keysight Technologies as governed by United States and international copyright laws.

#### Warranty

The material contained in this document is provided "as is," and is subject to being changed, without notice, in future editions. Further, to the maximum extent permitted by applicable law, Keysight disclaims all warranties, either express or implied, with regard to this manual and any information contained herein, including but not limited to the implied warranties of merchantability and fitness for a particular purpose. Keysight shall not be liable for errors or for incidental or consequential damages in connection with the furnishing, use, or performance of this document or of any information contained herein. Should Keysight and the user have a separate written agreement with warranty terms covering the material in this document that conflict with these terms, the warranty terms in the separate agreement shall control.

#### Manual Editions

Manual Part Number: 5969-2917 Edition 8, December 2015.

Reprints of this manual containing minor corrections and updates may have the same printing date. Revised editions are identified by a new printing date.

## Declaration of Conformity

Declarations of Conformity for this product and for other Keysight products may be downloaded from the Web. Go to http://regulations.products.keysight.c om and click on "Declarations of Conformity." You can then search by product number to find the latest Declaration of Conformity.

#### Waste Electrical and Electronic Equipment (WEEE) Directive 2002/96/EC

This product complies with the WEEE Directive 2002/96/EC) marketing requirement. The affixed product label (see below) indicates that you must not discard this electrical/electronic product in domestic household waste.

**Product Category**: With reference to the equipment types in the WEEE directive Annex 1, this product is classified as "Monitoring and Control instrumentation" product.

Do not dispose in domestic household waste.

To return unwanted products, contact our local Keysight office, or see http://www.keysight.com/environmen t/product for more information.

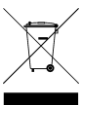

#### Certification

Keysight Technologies certifies that this product met its published specifications at time of shipment from the factory. Keysight Technologies further certifies that its calibration measurements are traceable to the United States National Institute of Standards and Technology, to the extent allowed by the Institute's calibration facility, and to the calibration facilities of other International Standards Organization members.

#### **Exclusive Remedies**

THE REMEDIES PROVIDED HEREIN ARE THE CUSTOMER'S SOLE AND EXCLUSIVE REMEDIES. KEYSIGHT TECHNOLOGIES SHALL NOT BE LIABLE FOR ANY DIRECT, INDIRECT, SPECIAL, INCIDENTAL, OR CONSEQUENTIAL DAMAGES, WHETHER BASED ON CONTRACT, TORT, OR ANY OTHER LEGAL THEORY.

#### Assistance

This product comes with the standard product warranty. Warranty options, extended support contacts, product maintenance agreements and customer assistance agreements are also available. Contact your nearest Keysight Technologies Sales and Service office for further information on Keysight Technologies' full line of Support Programs.

#### **Technologies Licenses**

The hardware and or software described in this document are furnished under a license and may be used or copied only in accordance with the terms of such license.

## **Restricted Rights Legend**

Software and technical data rights granted to the federal government include only those rights customarily provided to end user customers. Keysight provides this customary commercial license in Software and technical data pursuant to FAR 12.211 (Technical Data) and 12.212 (Computer Software) and, for the Department of Defense, DFARS 252.227-7015 (Technical Data – Commercial Items) and DFARS 227.7202-3 (Rights in Commercial Computer Software or Computer Software Documentation).

#### Trademarks

Microsoft and Windows are U.S. registered trademarks of Microsoft Corporation.

# Safety Notices

The following general safety precautions must be observed during all phases of operation of this instrument. Failure to comply with these precautions or with specific warnings or instructions elsewhere in this manual violates safety standards of design, manufacture, and intended use of the instrument. Keysight Technologies assumes no liability for the customer's failure to comply with these requirements.

#### General

Do not use this product in any manner not specified by the manufacturer. The protective features of this product may be impaired if it is used in a manner not specified in the operation instructions.

## Before Applying Power

Verify that all safety precautions are taken. Make all connections to the unit before applying power. Note the instrument's external markings described under "Safety Symbols"

## Ground the Instrument

This product is a Safety Class 1 instrument (provided with a protective earth terminal). To minimize shock hazard, the instrument chassis and cover must be connected to an electrical ground. The instrument must be connected to the ac power mains through a grounded power cable, with the ground wire firmly connected to an electrical ground (safety ground) at the power outlet. Any interruption of the protective (grounding) conductor or disconnection of the protective earth terminal will cause a potential shock hazard that could result in personal injury.

#### Fuses

The instrument contains an internal fuse, which is not customer accessible.

# Do Not Operate in an Explosive Atmosphere

Do not operate the instrument in the presence of flammable gases or fumes.

## Do Not Remove the Instrument Cover

Only qualified, service-trained personnel who are aware of the hazards involved should remove instrument covers. Always disconnect the power cable and any external circuits before removing the instrument cover.

# Do Not Modify the Instrument

Do not install substitute parts or perform any unauthorized modification to the product. Return the product to a Keysight Sales and Service Office for service and repair to ensure that safety features are maintained.

# In Case of Damage

Instruments that appear damaged or defective should be made inoperative and secured against unintended operation until they can be repaired by qualified service personnel

# CAUTION

A **CAUTION** notice denotes a hazard. It calls attention to an operating procedure, practice, or the like that, if not correctly performed or adhered to, could result in damage to the product or loss of important data. Do not proceed beyond a **CAUTION** notice until the indicated conditions are fully understood and met.

# WARNING

A WARNING notice denotes a hazard. It calls attention to an operating procedure, practice, or the like that, if not correctly performed or adhered to, could result in personal injury or death. Do not proceed beyond a

# WARNING notice until the indicated conditions are fully understood and met.

#### Safety Symbols

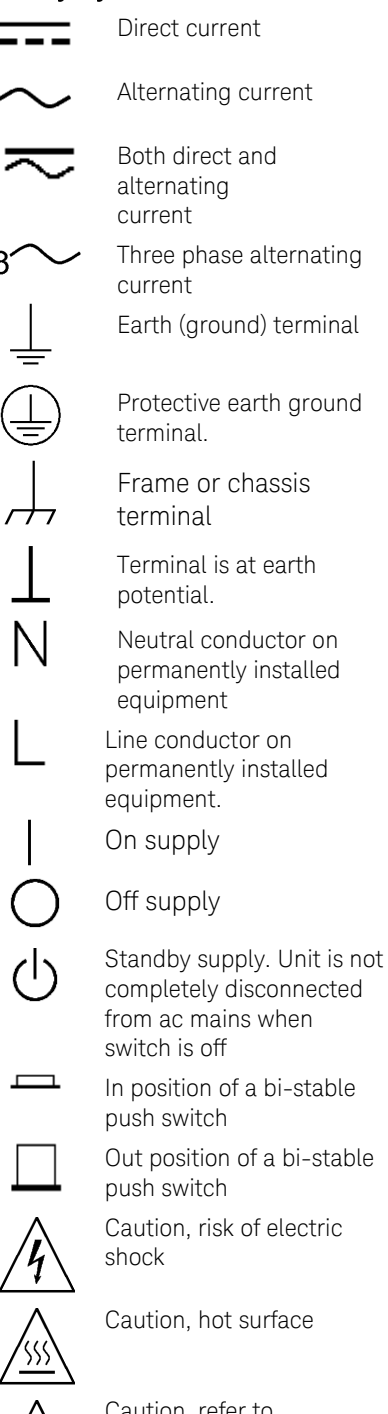

Caution, refer to accompanying documents

# In this Book

|      | This User's Manual contains the operating instructions, installation<br>instructions, and specifications of the Keysight Technologies Series<br>N5700 750W and 1500W System DC Power Supplies. Specific chapters<br>in this manual contain the following information:                   |
|------|----------------------------------------------------------------------------------------------------|
|      | • Quick Reference – Chapter 1 is a quick reference section that helps you quickly become familiar with your Keysight N5700 power supply.                                                                                                    |
|      | <ul> <li>Installation – Chapter 2 describes how to install your power supply.<br/>It describes how to connect various loads to the output. It discusses<br/>remote sensing as well as parallel and series operation.</li> </ul>                                                         |
|      | <ul> <li>Operating the Power Supply Locally – Chapter 3 describes how to<br/>operate the power supply from the front panel and from the analog<br/>connector on the rear panel. It also includes a turn-on check-out<br/>procedure to verify the unit is operating properly.</li> </ul> |
|      | <ul> <li>Operating the Power Supply Remotely – Chapter 4 describes how to<br/>configure the remote interfaces. It also gives a brief overview of the<br/>SCPI command structure and basic programming concepts.</li> </ul>                                                              |
|      | <ul> <li>Language Reference – Chapter 5 describes all of the SCPI<br/>programming commands.</li> </ul>                                                                                                    |
|      | <ul> <li>Programming Examples – Chapter 6 provides Visual BASIC example<br/>programs that illustrate some common applications.</li> </ul>                                                                                                    |
|      | <ul> <li>Specifications – Appendix A describes specifications and<br/>supplemental characteristics.</li> </ul>                                                                                                    |
|      | <ul> <li>Verification and Calibration Procedures – Appendix B explains the<br/>verification and calibration procedures.</li> </ul>                                                                                                    |
|      | <ul> <li>Service – Appendix C describes what to do if your unit requires service.</li> </ul>                                                                                                    |
|      | <ul> <li>Compatibility – Appendix D documents the compatibility commands<br/>of the Keysight 603xA power supplies that are supported by the<br/>Keysight N5700 power supplies.</li> </ul>                                                                                               |
| NOTE | You can contact Keysight Technologies at one of the following telephone<br>numbers for warranty, service, or technical support information.<br>In the United States: (800) 829-4444<br>In Europe: 31 20 547 2111<br>In Japan: 0120-421-345                                              |
|      | country or specific location: www.keysight.com/find/assist<br>Or contact your Keysight Technologies Representative.                                                                                                    |
|      |                                                                                                    |

The web contains the most up to date version of the manual. Go to http://www.keysight.com/find/N5700 to get the latest version of the manual.

# Contents

| 1 Quick Reference   |                                                    | 9  |
|---------------------|----------------------------------------------------|----|
|                     | The Keysight N5700 DC Power Supplies – At a Glance | 10 |
|                     | The Front Panel - At a Glance                      | 12 |
|                     | The Rear Panel – At a Glance                       | 14 |
| 2 Installation      |                                                    | 17 |
|                     | General Information                                |    |
|                     | Inspecting the Unit                                |    |
| $\wedge$            | Installing the Unit                                | 19 |
| <u>/!\</u>          | Connecting the Line Cord                           |    |
|                     | Connecting the Load                                |    |
|                     | Output Voltage Sensing                             |    |
|                     | Load Considerations                                |    |
|                     | Parallel Connections                               |    |
|                     | Series Connections                                 |    |
|                     | J1 Connector Connections                           | 34 |
| 3 Operating the Pov | ver Supply Locally                                 |    |
|                     | Turn-On Check-Out                                  | 36 |
|                     | Normal Operation                                   |    |
|                     | Protection Functions                               |    |
|                     | Output On/Off Controls                             | 42 |
|                     | Analog Programming of Output Voltage and Current   | 44 |
| 4 Operating the Pov | ver Supply Remotely                                | 49 |
|                     | Connecting to the Interfaces                       | 50 |
|                     | SCPI Commands – an Introduction                    | 59 |
| 5 Language Referer  | псе                                                | 65 |
|                     | SCPI Command Summary                               | 66 |
|                     | Calibration Commands                               | 68 |
|                     | Measure Commands                                   | 69 |
|                     | Output Commands                                    | 70 |
|                     | Source Commands                                    | 71 |
|                     | Status Commands                                    | 73 |
|                     | System Commands                                    | 79 |
|                     | Trigger Commands                                   | 81 |

| 6 Programming Exa    | mples                         | 83  |
|----------------------|-------------------------------|-----|
|                      | Output Programming Example    |     |
|                      | Trigger Programming Example   |     |
| A Specifications     |                               | 89  |
|                      | Performance Specifications    | 90  |
|                      | Supplemental Characteristics  | 91  |
|                      | Outline Diagram               | 93  |
| B Verification and C | alibration                    | 95  |
|                      | Verification                  | 96  |
|                      | Calibration                   | 115 |
| C Service            |                               | 117 |
|                      | Types of Service Available    | 118 |
|                      | Repackaging for Shipment      | 118 |
|                      | Operating Checklist           | 118 |
|                      | Error Messages                | 120 |
| D Compatibility      |                               | 125 |
|                      | Differences – In General      | 126 |
|                      | Compatibility Command Summary | 127 |
| Index                |                               | 129 |

# 1 Quick Reference

| The Keysight N5700 DC Power Supplies – At a Glance | 10 |
|----------------------------------------------------|----|
| The Front Panel - At a Glance                      | 12 |
| The Rear Panel – At a Glance                       | 14 |

This chapter concisely describes the Keysight Technologies Series N5700 Power Supplies.

This chapter is not meant to describe every operating feature in detail. It is simply a quick reference guide to quickly become familiar with the essential components of the power supply. It can also be used as a memory jogger for experienced users to quickly find a front/rear panel function.

A quick reference programming command chart is included in the beginning of chapter 5.

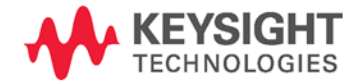

# The Keysight N5700 DC Power Supplies – At a Glance

The Keysight Technologies Series N5700 System DC Power Supplies are general-purpose, 1U (rack unit) high, switching power supplies that are available with a wide variety of output voltage and current ratings.

These power supplies are power-factor corrected and operate from a worldwide AC voltage range. Output voltage and current are continuously displayed and LED indicators show the complete operating status of the power supply.

The front panel controls allow the user to set the output parameters, over-voltage, under-voltage, and over-current protection levels, and preview the settings.

The rear panel includes the necessary connectors to control and monitor the power supply operation by analog signals or by the built-in remote communication interfaces.

# **Output Features**

- Constant voltage/constant current with automatic crossover.
- High-resolution voltage and current front panel controls.
- Accurate voltage and current readback.
- Independent edge-triggered external shut-off, and level-triggered external enable/disable.
- Parallel master/slave operation with active current sharing.
- Remote sensing to compensate for voltage drop in load leads.
- Analog output programming and monitoring.

# System Features

- Built-in GBIB/LAN/USB interface.
- A built-in Web server that lets you control the instrument directly from an internet browser on your computer.
- Zero-gap stacking no ventilation holes at the top and bottom surface of the power supply.
- Universal input voltage with active power factor correction.
- Fan speed control for low noise and extended fan life.

# Programmable Functions

- Output voltage and current setting.
- Output voltage and current measurement.
- Output voltage and current trigger setting.
- Output On/Off control.
- Over-current protection setting.
- Over-voltage protection setting and readback.
- Under-voltage limit setting and readback.
- Start-up mode (either last setting or reset mode)
- Status register setting and readback.
- Bus trigger
- Calibration

## Model Ratings

| Model  | Voltage<br>Range | Current<br>Range | Model  | Voltage<br>Range | Current<br>Range |
|--------|------------------|------------------|--------|------------------|------------------|
| N5741A | 0 – 6V           | 0 – 100A         | N5761A | 0 – 6V           | 0 – 180A         |
| N5742A | 0 - 8V           | 0 – 90A          | N5762A | 0 – 8V           | 0 – 165A         |
| N5743A | 0 - 12.5V        | 0 – 60A          | N5763A | 0 – 12.5V        | 0 – 120A         |
| N5744A | 0 – 20V          | 0 – 38A          | N5764A | 0 – 20V          | 0 – 76A          |
| N5745A | 0 - 30V          | 0 – 25A          | N5765A | 0 – 30V          | 0 – 50A          |
| N5746A | 0 - 40V          | 0 – 19A          | N5766A | 0 - 40V          | 0 – 38A          |
| N5747A | 0 - 60V          | 0 – 12.5A        | N5767A | 0 - 60V          | 0 – 25A          |
| N5748A | 0 - 80V          | 0 – 9.5A         | N5768A | 0 - 80V          | 0 – 19A          |
| N5749A | 0 - 100V         | 0 – 7.5A         | N5769A | 0 – 100V         | 0 – 15A          |
| N5750A | 0 – 150V         | 0 – 5A           | N5770A | 0 – 150V         | 0 – 10A          |
| N5751A | 0 - 300V         | 0 – 2.5A         | N5771A | 0 - 300V         | 0 – 5A           |
| N5752A | 0 - 600V         | 0 – 1.3A         | N5772A | 0 - 600V         | 0 – 2.5A         |

Minimum output voltage is  $\leq 0.2\%$  of the rated output voltage.

Minimum output current is  $\leq$  0.4% of the rated output current.

# The Front Panel - At a Glance

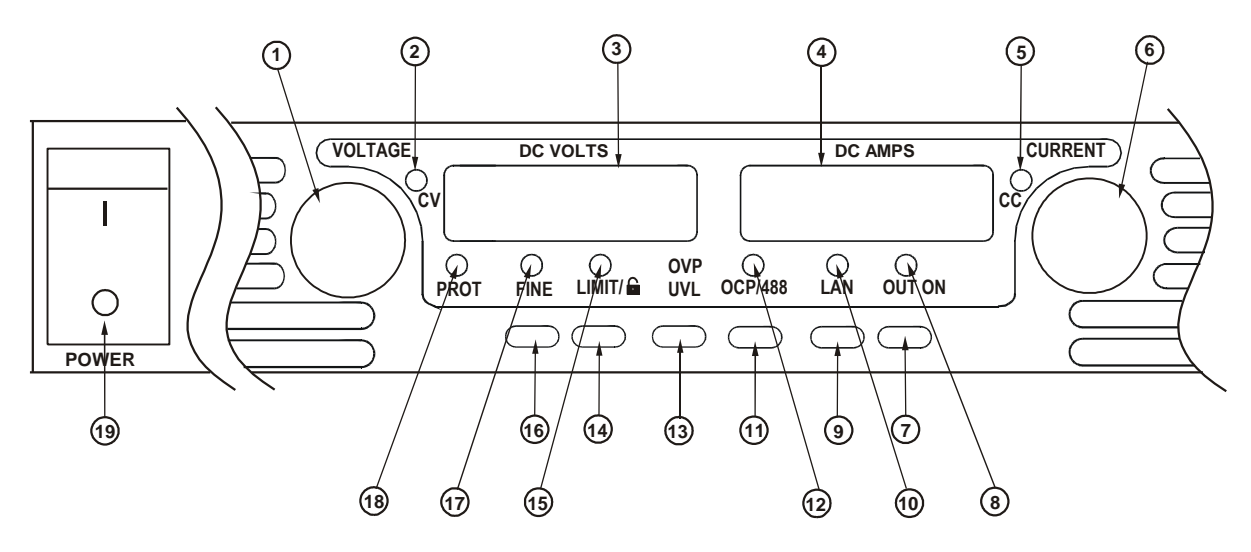

**1 – VOLTAGE knob** <u>Voltage function</u>: Adjusts the output voltage, the over-voltage protection level, and the under-voltage limit. If over-voltage protection or under-voltage limits have been set, you cannot program the output voltage outside those limits.

<u>GPIB address</u>: Selects the GPIB address when OCP/488 is pressed and held.

- **2 CV indicator** When lit, indicates that the unit is operating in constant voltage mode with the output voltage being held constant.
- **3 DC VOLTS display** LED display that normally displays the voltage measured at the sense terminals. When LIMIT is pressed, the display indicates the programmed voltage setting. When OVP/UVL is pressed, the display indicates either the OVP or UVL setting. When OCP/488 is pressed and held, the display indicates the GPIB address. When LAN is pressed and held, the display indicates the IP and Ethernet address.
- 4 DC AMPS display LED display that normally displays the current measured at the output terminals. When LIMIT is pressed, the display indicates the programmed current setting. When LAN is pressed and held, the display indicates the IP and Ethernet address.
- **5 CC indicator** When lit, indicates that the unit is operating in constant current mode with the output current being held constant.
- 6 CURRENT knob Adjusts the output current.
- **7 OUT ON button** <u>Output function</u>: Press OUT ON to turn the output on or off. Press OUT ON to reset and turn the output on after an OVP or OCP event has occurred.

<u>Start-up function</u>: Selects between Safe-Start and Auto-Restart modes. Press and hold the OUT ON button to toggle between Safe-Start and Auto-Restart. The display cycles between SAF and AU7. Releasing the OUT ON button while one of the modes is displayed selects that mode.

8 – OUT ON indicator When lit, indicates that the output is enabled or on.

| 9 – LAN button       | <u>View address</u> : Press LAN to view the IP and Ethernet address. The display first scrolls through the four segments of the IP address, followed by the six segments of the Ethernet (EA) address. Press any key to turn the address display off.                                                                                                   |
|----------------------|----------------------------------------------------------------------------------------------------|
|                      | <u>Reset address</u> : Press and hold the LAN button for three seconds. Pressing the LAN button again while the message "LAn rES" is displayed resets the LAN configuration to the factory-shipped settings (see chapter 4 for settings). If the key is not pressed again, the display returns to normal and the configuration is not changed.          |
| 10 – LAN indicator   | When lit, indicates that the LAN has been configured and is operating normally.<br>When blinking, identifies the unit for which the indicator has been set to blink by<br>the unit's Web home page.                                                                                                    |
| 11 – OCP/488 button  | Enable OCP: Press OCP/488 to turn over-current protection on. Press OCP/488 again to turn over-current protection off.                                                                                                    |
|                      | <u>Reset OCP</u> : When an over-current protection event occurs, press the OUT ON button to enable the output and re-arm over-current protection.                                                                                                    |
|                      | <u>GPIB address</u> : Press and hold the OCP/488 button for three seconds. This lets you set the GPIB address with the Voltage knob.                                                                                                    |
| 12 – OCP indicator   | When lit, indicates that over-current protection is enabled or on.                                                                                                    |
| 13 – OVP/UVL button  | <u>OVP function</u> : Press OVP/UVL once to set the over-voltage protection level with the Voltage knob (the display shows OUP). You cannot set the over-voltage protection lower than about 5% above the present output voltage setting.                                                                                                    |
|                      | <u>UVL function</u> : Press OVP/UVL twice to set the under-voltage programming limit with the Voltage knob (the display shows UUL). You cannot set the under-voltage protection higher than about 5% below the present output voltage setting.                                                                                                    |
| 14 – LIMIT button    | Limit function: Press LIMIT to display the output voltage and current limit. For five seconds the display shows the settings and then it returns to show the actual output voltage and current.                                                                                                    |
|                      | Lock function: Press and hold the LIMIT button to toggle between Locked front<br>panel and Unlocked front panel. The display will cycle between LFP and UFP.<br>Releasing the LIMIT button while one of the modes is displayed selects that<br>mode. If the display indicates rLFP, the front panel has been locked by a remote<br>programming command. |
| 15 – LIMIT indicator | When lit, indicates that the LIMIT button is pressed.                                                                                                    |
| 16 – FINE button     | Selects Fine or Coarse adjustment control. In Fine mode, the Voltage and Current knobs operate with high resolution; in Coarse mode, with lower resolution (approximately six turns).                                                                                                    |
| 17 – FINE indicator  | When lit, indicates that the unit is in Fine adjustment mode.                                                                                                    |
| 18 – PROT indicator  | When blinking, indicates that a fault has occurred.<br>OVP, OCP, OTP, Enable fail, and AC fail detection will cause the PROT indicator to<br>blink. The PROT indicator may blink and the display indicate AC for a few seconds<br>after the unit is turned off because of residual energy inside the unit.                                              |
| 19 – POWER switch    | Turns the power supply on or off.                                                                                                    |

# The Rear Panel – At a Glance

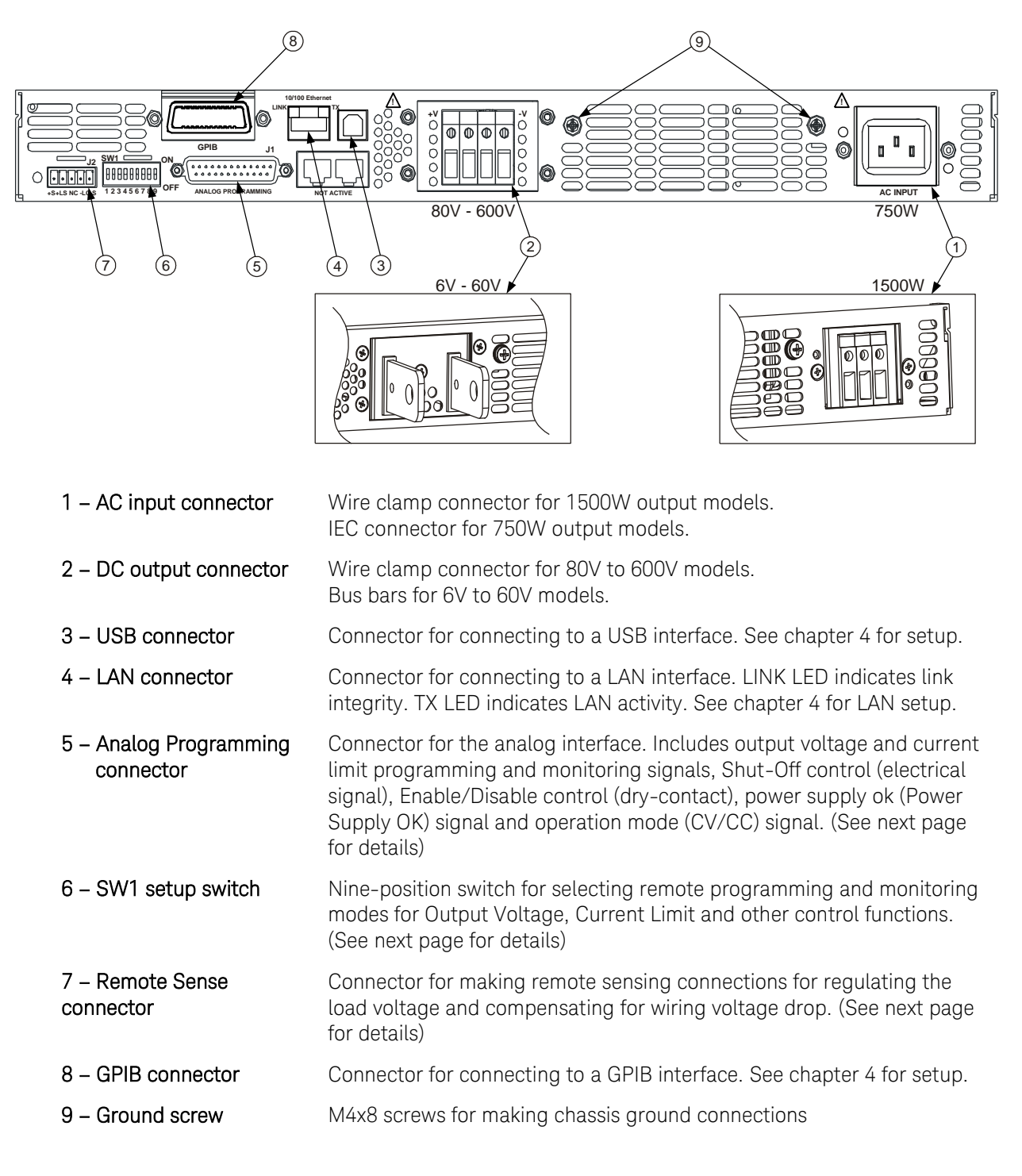

WARNING

SHOCK HAZARD The power cord provides a chassis ground through a third conductor. Be certain that your power outlet is of the three-conductor type with the correct pin connected to earth ground

# J2 Sense Connector

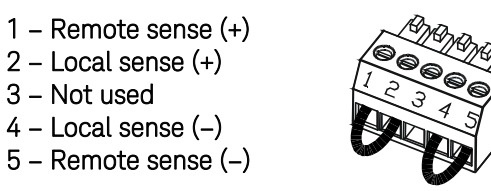

The factory-shipped configuration is shown in the figure.

# SW1 Setup Switch

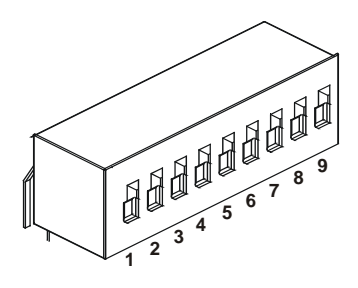

The factory-shipped setting is Down for all switches.

| Down: The output voltage is programmed by the front panel.<br><u>Up</u> : The output voltage is programmed by the external voltage signal.                     |
|----------------------------------------------------------------------------------------------------|
| Down: The output current is programmed by the front panel.<br><u>Up</u> : The output current is programmed by the external voltage signal.                     |
| <u>Down</u> : The remote programming range is: $0 - 5V / 0 - 5K\Omega$ .<br><u>Up</u> : The remote programming range is: $0 - 10V / 0 - 10K\Omega$ .           |
| <u>Down</u> : The remote monitoring range is: 0 – 5V.<br><u>Up</u> : The remote monitoring range is: 0 – 10V.                                                  |
| Down: OUT OFF = Low (0 – 0.6V) or short; OUT ON = High ( $2V - 15V$ ) or open.<br>Up: OUT OFF = High ( $2V - 15V$ ) or open; OUT ON = Low (0 – 0.6V) or short. |
|                                                                                                    |
| Down: The output voltage is programmed by the front panel.<br><u>Up</u> : The output voltage is programmed by the external resistor.                           |
| <u>Down</u> : The output current is programmed by the front panel.<br><u>Up</u> : The output current is programmed by the external resistor.                   |
| Down: The J1 Enable+/Enable– pins are not active.                                                                                                    |
|                                                                                                    |

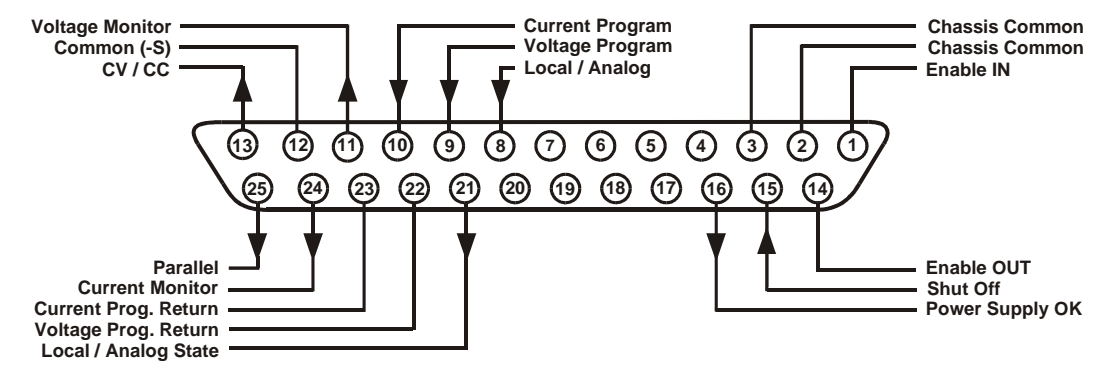

# J1 Analog Programming Connector

The factory-shipped default configuration is Local operation, which does not require connection to J1.

| Pin 1:     | Enable IN            | Connect Pin 1 to Pin 14 to enable the output. Disconnect to disable the output.    |
|------------|----------------------|------------------------------------------------------------------------------------|
| Pin 2, 3:  | Chassis Common       | Signal return for Pin 15 and Pin 16. Connected to chassis.                         |
| Pin 4–7:   | Not Used             | No connection                                                                      |
| Pin 8:     | Local/Analog         | Input for selecting between front panel or analog programming of the output.       |
| Pin 9:     | Voltage Program      | Input for voltage or resistance programming of the output voltage.                 |
| Pin 10:    | Current Program      | Input for voltage or resistance programming of the output current.                 |
| Pin 11:    | Voltage Monitor      | Output for monitoring the output voltage.                                          |
| Pin 12:    | Common               | Signal return for Pin 8, Pin11, Pin 13, and Pin 24. Connected internally to $-S$ . |
| Pin 13:    | CV/CC                | Output for constant voltage/constant current mode indication.                      |
| Pin 14:    | Enable OUT           | Connect Pin 14 to Pin 1 to enable the output. Disconnect to disable the output.    |
| Pin 15:    | Shut Off             | Input for Shut-Off control of the output. Referenced to Chassis Common.            |
| Pin 16:    | Power Supply OK      | Output to indicate the power supply status. Referenced to Chassis Common.          |
| Pin 17–20: | Not Used             | No connection                                                                      |
| Pin 21:    | Local/Analog State   | Output for indication of local or analog programming mode.                         |
| Pin 22:    | Voltage Prog. Return | Signal return for Pin 9. Connected internally to –S.                               |
| Pin 23:    | Current Prog. Return | Signal return for Pin 10. Connected internally to –S.                              |
| Pin 24:    | Current Monitor      | Output for monitoring the output current.                                          |
| Pin 25:    | Parallel             | Output for current balancing in parallel operation.                                |

# 2 Installation

|   | General Information      | .18 |
|---|--------------------------|-----|
|   | Inspecting the Unit      | .19 |
|   | Installing the Unit      | .19 |
| 7 | Connecting the Line Cord | .21 |
|   | Connecting the Load      | .23 |
|   | Output Voltage Sensing   | .26 |
|   | Load Considerations      | .28 |
|   | Parallel Connections     | .30 |
|   | Series Connections       | .32 |
|   | J1 Connector Connections | .34 |
|   |                          |     |

This chapter describes how to install your power supply. It discusses installation, rack mounting, and line cord connections.

This chapter also discusses how to connect your load to the output terminals. It discusses what you need to know about wire sizes and how to compensate for voltage drops in the load leads. It also discusses various loads configurations and how to connect units in series and parallel.

Before getting started, check the list under "Items Supplied" and verify that you have received these items with your instrument. If anything is missing, please contact your nearest Keysight Sales and Service Office.

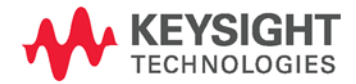

# General Information

# Models

| 750 W Models    | 1500 W Models   |
|-----------------|-----------------|
| N5741A – N5749A | N5761A – N5769A |
| N5750A – N5752A | N5770A – N5772A |

# Items Supplied

| ltem                          | Description                                                                                                    |
|-------------------------------|----------------------------------------------------------------------------------------------------|
| Power Cord                    | A power cord appropriate for your location<br>750W units are supplied with terminated power cords<br>1500W units are supplied with unterminated power<br>cords |
| Strain relief assembly        | A strain relief assembly for unterminated power cords<br>(only used for 1500W units)                                                                           |
| AC input cover                | A cover for the AC input on which the strain relief assembly is mounted (only used for 1500W units)                                                            |
| Analog connector              | A DB25 subminiature connector plug for analog control connections                                                                                              |
| Shield assembly               | A safety shield for the output terminal connections                                                                                                    |
| Hardware                      | Nuts, washers, and bolts for connecting load leads to output bus bars (only used for 6V to 60V units)                                                          |
| Documentation Set             | Contains User's Guide with Product Reference CD-<br>ROM                                                                                                    |
| Certificate of<br>Calibration | A certificate of calibration referenced to the serial number                                                                                                   |
| Automation-Ready<br>CD-ROM    | E2094N - contains Keysight IO Libraries Suite                                                                                                    |

# Accessories

| ltem   | Description                                               |
|--------|-----------------------------------------------------------|
| N5740A | Rack-mount slide kit for installing in system II cabinets |

# Inspecting the Unit

When you receive your power supply, inspect it for any obvious damage that may have occurred during shipment. If there is damage, notify the shipping carrier and nearest Keysight Sales and Service Office immediately. Refer to Appendix C for more information.

Until you have checked out the power supply, save the shipping carton and packing materials in case the unit has to be returned.

# Installing the Unit

#### Safety Considerations

This power supply is a Safety Class 1 instrument, which means it has a protective earth terminal. That terminal must be connected to earth ground through power source equipped with a ground receptacle. Refer to the Safety Summary page at the beginning of this guide for general safety information. Before installation or operation, check the power supply and review this guide for safety warnings and instructions. Safety warnings for specific procedures are located at appropriate places throughout this Guide.

#### Environment

| WARNING | Do not operate the instrument in the presence of flammable gasses or fumes                                                                                                    |
|---------|----------------------------------------------------------------------------------------------------|
|         | The environmental conditions, dimensions of the instrument, as well as<br>an outline diagram are given in Appendix A. Basically, the instrument<br>should only be operated indoors in a controlled environment. Do not<br>operate the power supply in an area where the ambient temperature<br>exceeds 40° C. |
| NOTE    | Keysight N5700 power supplies generate magnetic fields, which may<br>affect the operation of other instruments. If your equipment is<br>susceptible to magnetic fields, do not position it adjacent to the power<br>supply.                                                                                   |
| Airflow |                                                                                                    |

Fans cool the power supply by drawing air through the front and exhausting it out the back. The instrument must be installed in a location that allows sufficient space of at least 10 cm (4 in) at the front and back of the unit for adequate air circulation.

# **Rack Installation**

CAUTION Ensure that the screws used to attach the rack slide kit do not penetrate more than 6 mm into the sides of the unit.

Do not block the air intake at the front, or the exhaust at the rear of the unit.

The Keysight N5700 power supplies can be mounted in a standard 19inch rack panel or cabinet. They are designed to fit in one rack unit (1U) of space. To install the power supply in a rack:

1. Use the front panel rack-mount brackets to install the power supply in the rack.

2. Use a support bracket to provide adequate support for the rear of the power supply.

3. If using rack mount slides, use Keysight N5740A Rack-mount Slide Kit to install the unit in a standard 19-inch equipment rack. Refer to the following figure for assembly instructions. Use two  $#10-32 \times 3/8$  in (max.) screws at each side. To prevent internal damage, use the specified screw length only.

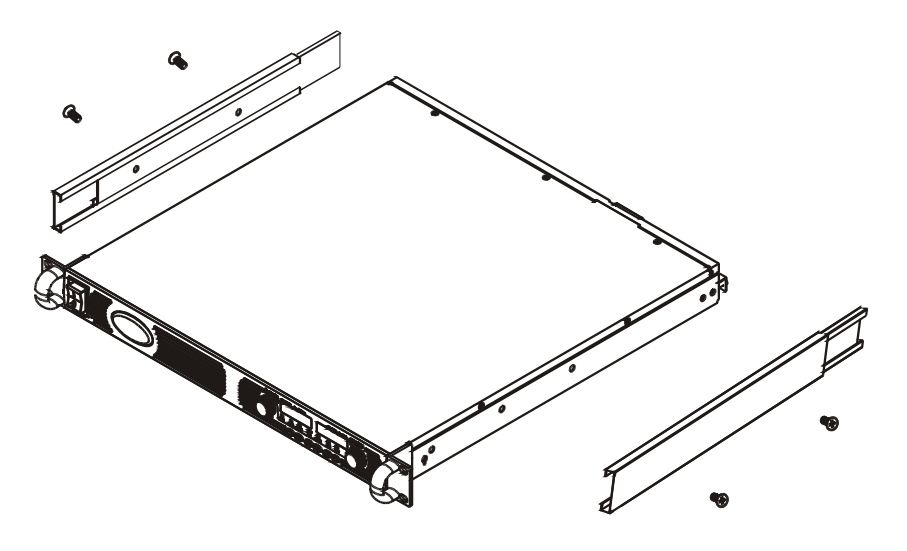

## Cleaning

WARNING

# SHOCK HAZARD To prevent electric shock, unplug the unit before cleaning.

Use a dry cloth or one slightly dampened with water to clean the external case parts. Do not attempt to clean internally.

# Connecting the Line Cord

SHOCK HAZARD The power cord provides a chassis ground through a WARNING third conductor. Be certain that your power outlet is of the threeconductor type with the correct pin connected to earth ground. FIRE HAZARD Use only the power cord that was supplied with your instrument. Using other types of power cords may cause overheating of the power cord, resulting in fire. The detachable power cord may be used as an emergency disconnecting NOTE device. Removing the power cord will disconnect ac input power to the unit. The AC input on the back of your unit is a universal AC input. It accepts line voltages in the range of 85 VAC to 265 VAC. The frequency range is 47 Hz to 63 Hz. The input current requirement of 750W units is 10.5A @ 100 VAC nominal and 5A @ 200 VAC nominal. The current requirement of 1500W units is 21A @ 100 VAC nominal and 11A @ 200 VAC nominal. Input Connections for 750W units Connect the power cord to the IEC 320 connector on the rear of the unit. The IEC connector provides the safety ground connection when the AC cord is plugged into a grounded AC receptacle. If the wrong power cord was shipped with your unit, contact your nearest Keysight Sales and Service Office.

## Input Connections for 1500W units

CAUTION

Connection of this power supply to an AC power source should be made by a qualified electrician or other qualified personnel.

The AC input connector is a 3-terminal wire clamp located on the rear panel. Use suitable wires and tightening torque as follows:

- Wire diameter: 12 AWG or 10 AWG
- Tightening torque: 6.5 7.0 in-lb

Connect the cable to the AC input connector as follows:

• Strip the outside insulation of the AC cable approximately 10 cm (4 in). Trim the wires so that the ground wire is 10 mm (0.4 in) longer than the other wires. Strip 14 mm (0.55 in) at the end of each of the wires.

- Unscrew the base of the strain relief from the wire compression nut. Place the locknut inside the AC input cover with the flat side of the nut against the cover. Insert the base through the outside opening of the AC input cover. Screw the base securely onto the locknut from the outside (17 in-lbs).
- Slide the wire compression nut over the AC cable. Insert the stripped wires through the strain relief base until the outer cable jacket is flush with the inside edge of the base. Place a wrench on the base to keep it from turning. Now tighten the compression nut to the base (14-16.2 in-lbs) while holding the cable in place. Now the cable is securely fastened inside the strain relief. Refer to the following figure.

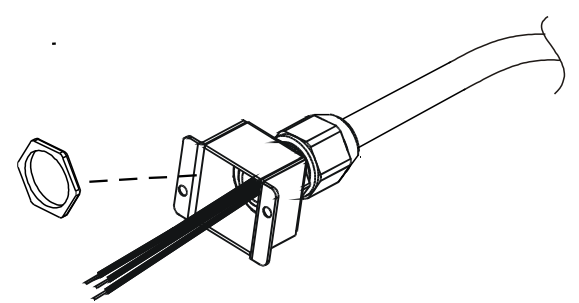

- Route the AC wires to the input connector terminals as required. To connect the wires, loosen the terminal screw, insert the stripped wire into the terminal, and tighten the screw securely to between 4.4–5.3 in-lbs.
- Route the wires inside the cover to prevent pinching. Fasten the cover to the unit using the M3 x 8mm pan head screws provided (4.8 in-lbs). Refer to the following figure for details.

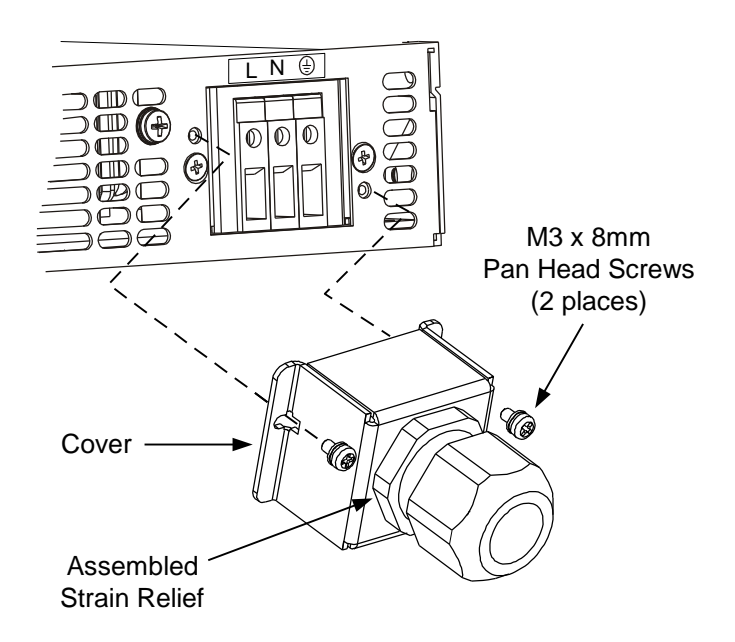

# Connecting the Load

| WARNING   | SHOCK HAZARD Turn off AC power before making rear panel connections. All wires and straps must be properly connected with screws securely tightened.                                                                                                    |  |  |  |  |
|-----------|----------------------------------------------------------------------------------------------------|--|--|--|--|
|           | As further explained in this section, the following factors should be considered when selecting wiring to connect the load to the power supply:                                                                                                    |  |  |  |  |
|           | Current carrying capacity of the wire                                                                                                    |  |  |  |  |
|           | <ul> <li>Insulation rating of the wire should be at least equivalent to the<br/>maximum output voltage of the power supply</li> </ul>                                                                                                    |  |  |  |  |
|           | Maximum wire length and voltage drop                                                                                                    |  |  |  |  |
|           | • Noise and impedance effects of the load wiring                                                                                                    |  |  |  |  |
| Wire Size |                                                                                                    |  |  |  |  |
| WARNING   | FIRE HAZARD To satisfy safety requirements, select a wire size heavy<br>enough not to overheat while carrying the power supply load current at<br>the rated load, or the current that would flow in the event the load wires<br>were shorted, whichever is greater. |  |  |  |  |
|           | Along with conductor to powerture, you pound along consider welt-                                                                                                    |  |  |  |  |

Along with conductor temperature, you must also consider voltage drop when selecting wire sizes. The following chart lists the resistance for various wire sizes and also the maximum lengths to limit the voltage drop to 1.0 volt for various currents.

Although the power supply will compensate for up to 5V in each load wire, it is recommended to minimize the voltage drop to less than 1V to prevent excessive output power consumption from the power supply and poor dynamic response to load changes.

| Wire<br>size | Resistance $\Omega/1000$ foot | Maximu<br>for 5 A | im length in<br>for 10 A | feet to limi<br>for 20A | t voltage<br>for 50 | to 1 V<br>DA for |
|--------------|-------------------------------|-------------------|--------------------------|-------------------------|---------------------|------------------|
| AWG          |                               | AUCT              |                          |                         |                     |                  |
| 14           | 2.526                         | 80                | 40                       | 20                      | 8                   | 2                |
| 12           | 1.589                         | 120               | 60                       | 30                      | 12                  | 3.4              |
| 10           | 0.9994                        | 200               | 100                      | 50                      | 20                  | 6                |
| 8            | 0.6285                        | 320               | 160                      | 80                      | 32                  | 10               |
| 6            | 0.3953                        | 500               | 250                      | 125                     | 50                  | 16               |
| 4            | 0.2486                        | 800               | 400                      | 200                     | 80                  | 26               |
| 2            | 0.1564                        | 1200              | 600                      | 300                     | 125                 | 40               |
| 0            | 0.0983                        | 2000              | 1000                     | 500                     | 200                 | 68               |

| Cross<br>section<br>(mm²) | Resistance $\Omega$ /kilometer | Maximu<br>for 5 A | m length in<br>for 10 A | meters to<br>for 20A | limit voltag<br>for 50A | ge to 1 V<br>for 150A |
|---------------------------|--------------------------------|-------------------|-------------------------|----------------------|-------------------------|-----------------------|
| 2.5                       | 8.21                           | 24.0              | 12.0                    | 6.0                  | 2.4                     | 0.8                   |
| 4                         | 5.09                           | 39.2              | 18.6                    | 9.8                  | 4.0                     | 1.4                   |
| 6                         | 3.39                           | 59.0              | 29.4                    | 14.8                 | 5.8                     | 2.0                   |
| 10                        | 1.95                           | 102               | 51.2                    | 25.6                 | 10.2                    | 3.4                   |
| 16                        | 1.24                           | 160               | 80.0                    | 40.0                 | 16.0                    | 5.4                   |
| 25                        | 0.795                          | 250               | 125                     | 62.0                 | 25.2                    | 8.4                   |
| 35                        | 0.565                          | 354               | 177                     | 88.0                 | 35.4                    | 11.8                  |

# Load Connections for 6V to 60V Models

WARNING SHOCK HAZARD Hazardous voltages may exist at the outputs and the load connections when using a power supply with a rated output greater than 40V. To protect personnel against accidental contact with hazardous voltages, ensure that the load and its connections have no accessible live parts. Ensure that the load wiring insulation rating is greater than or equal to the maximum output voltage of the power supply.

#### CAUTION

Ensure that the load wiring mounting hardware does not short the output terminals. Heavy connecting cables must have some form of strain relief to prevent loosening the connections or bending the busbars.

All load wires should be properly terminated with wire terminals securely attached. Do not use unterminated wires for load connections at the power supply. The following figures illustrate how to connect the load wires to the power supply bus-bars as well as how to mount the bus-bar shield to the chassis.

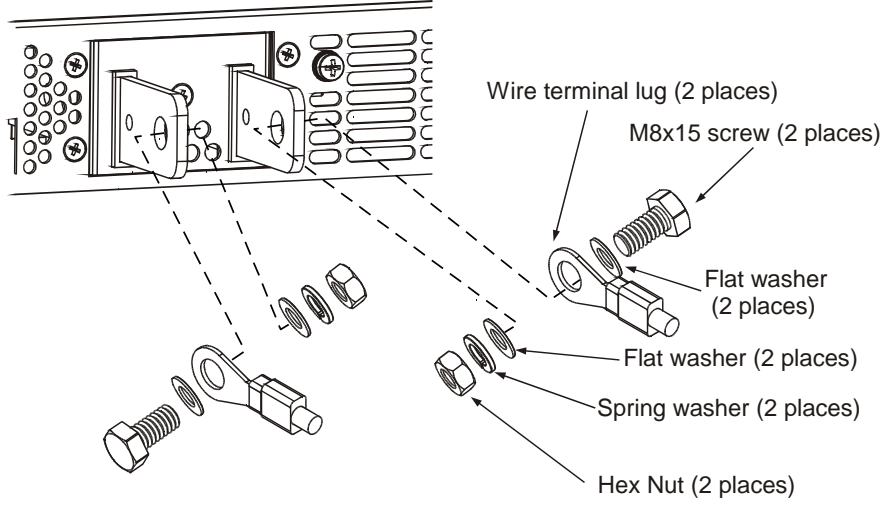

Screws tightening torque: 104-118 in-lb.

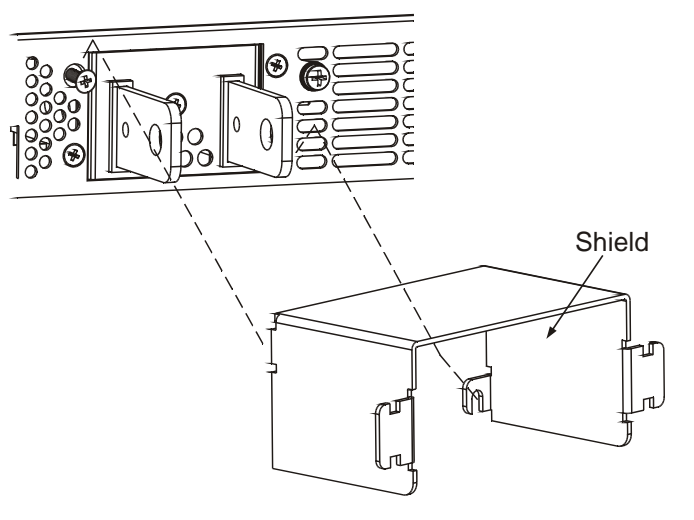

Install the shield after you have finished connecting the load wires.

## Load Connections for 80V to 600V Models

WARNING SHOCK HAZARD Hazardous voltages may exist at the outputs and the load connections when using a power supply with a rated output greater than 40V. To protect personnel against accidental contact with hazardous voltages, ensure that the load and its connections have no accessible live parts. Ensure that the load wiring insulation rating is greater than or equal to the maximum output voltage of the power supply.

The 80V to 600V models have a four-terminal wire clamp output connector. The two left terminals are the positive outputs and the two right terminals are the negative outputs. The connector specifications are as follows:

| Wire Size:        | AWG 18 to AWG 10 |
|-------------------|------------------|
| Stripping Length: | 10 mm (0.39 in.) |
| Torque:           | 6.5 - 7 in-lb.   |

The following instructions describe how to connect the load wires to the power supply:

- Strip wires back approximately 10 mm (0.39 in).
- Loosen the connector terminal screws and insert the stripped wires into the terminal. Tighten the terminal screw securely.

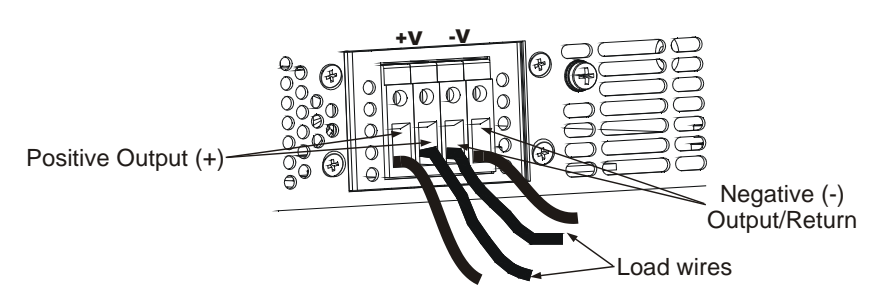

- Loosen the two chassis screws marked A halfway.
- Assemble the protective shield to the chassis and tighten the two screws to fix the shield to the chassis. Screw tightening torque: 4.8-5.3 in-lb

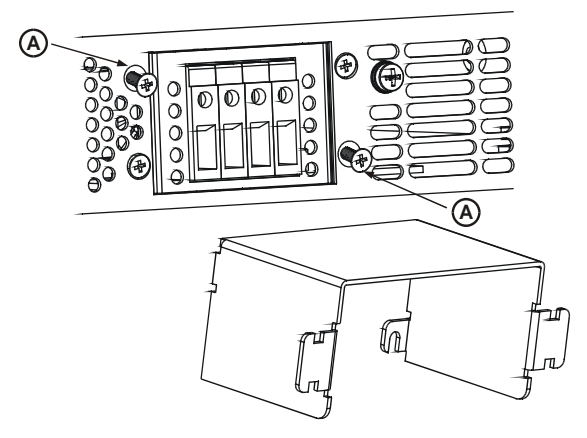

• Tighten the wires to one of the shield sides using tie-wrap or equivalent. Refer to the following figure.

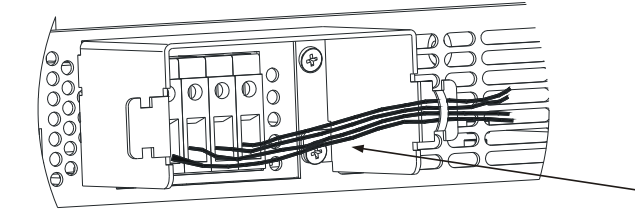

• Ensure that the wire length inside the shield is long enough to provide proper strain relief.

# **Output Voltage Sensing**

#### WARNING

SHOCK HAZARD There is a potential shock hazard at the sense connector when using a power supply with a rated output greater than 40V. Ensure that the local sense and remote sense wiring insulation rating is greater than or equal to the maximum output voltage of the power supply. Ensure that the connections at the load end are shielded to prevent accidental contact with hazardous voltages.

Local and remote sense connections are made at the J2 connector. The connector has a removable plug that makes it easy for you to make your wire connections. Refer to the following figure for the terminal assignments.

- 1 Remote sense (+)
- 2 Local sense (+)
- 3 Not connected
- 4 Local sense (-)
- 5 Remote sense (-)

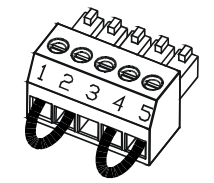

Load wires

| S:      |
|---------|
|         |
|         |
|         |
| in-lb.) |
|         |

## Local Sensing

The power supply is shipped with the rear panel J2 sense connector wired for local sensing of the output voltage. With local sensing, the output voltage regulation is made at the output terminals. This method does not compensate for voltage drop on the load wires, therefore it is recommended only for low load current applications or where the load regulation is less critical. The following figure illustrates the internal connections of the J2 connector.

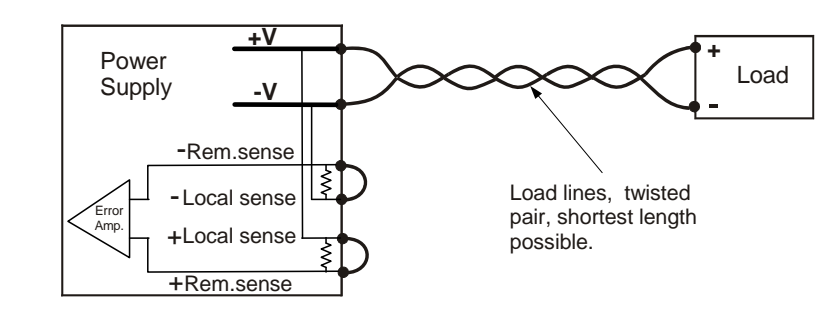

NOTE

If the power supply is operated without the local sense jumpers or without the remote sense lines connected, it will continue to work, but the output voltage regulation will be degraded. Also, the OVP circuit may activate and shut down the power supply.

## **Remote Sensing**

Use remote sensing in applications where load regulation at the load is critical. Remote sensing allows the power supply to compensate for the voltage drop in the load leads. See Appendix A under Remote Sense Compensation for the maximum allowable voltage drop on the load wires.

Remote sensing is especially useful in constant voltage mode with load impedances that vary or have significant lead resistance. It has no effect in constant current mode. Because sensing is independent of other power supply functions it can be used regardless of how the power supply is programmed. With remote sensing, voltage readback monitors the load voltage at the remote sense points.

Use twisted or shielded wires to minimize noise pick-up. If shielded wires are used, the shield should be connected to the ground at one point, either at the power supply chassis or the load ground. The optimal point for the shield ground should be determined by experimentation.

To configure the power supply for remote sensing:

- Turn off the power supply.
- Remove the local sense jumpers from the J2 connector.

- Connect the negative sense lead to terminal 5 (-S) and the positive sense lead to terminal 1 (+S). Make sure that the connector plug is securely inserted into the connector body.
- Turn on the power supply.

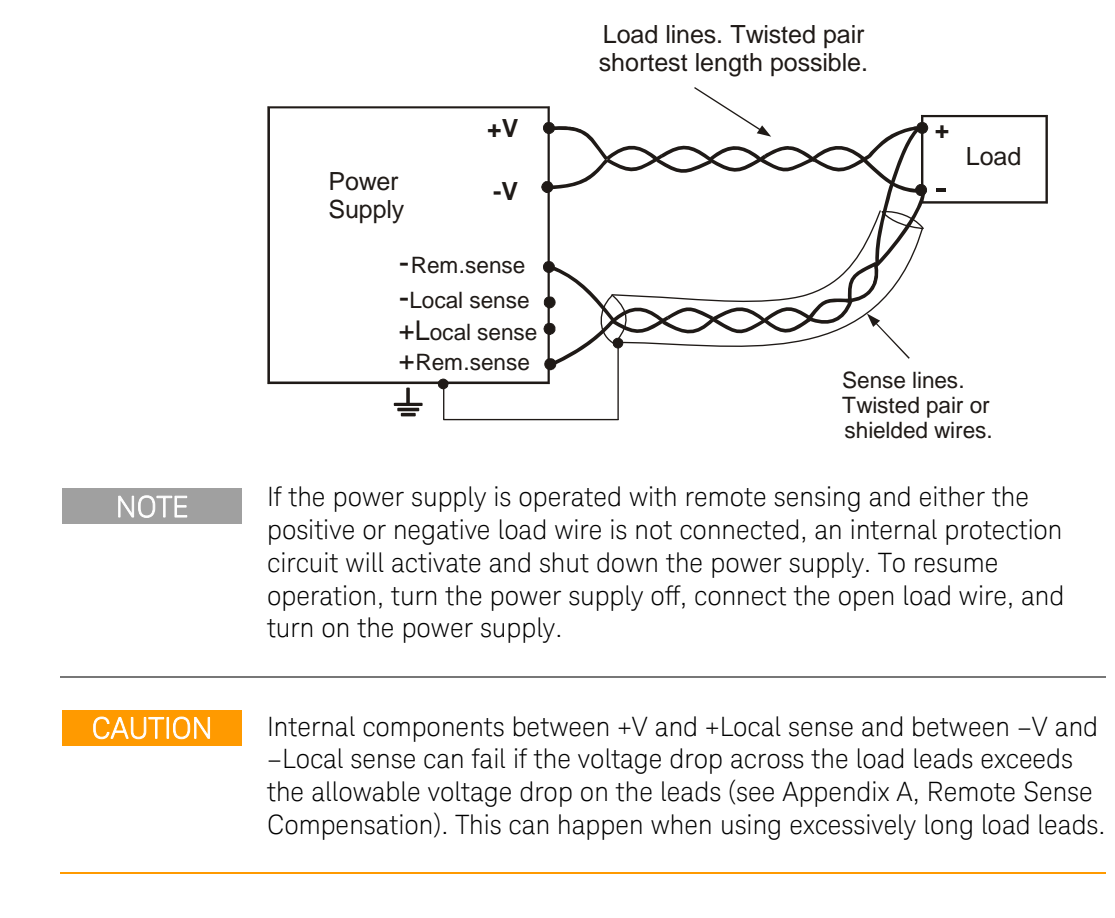

# Load Considerations

# Multiple Loads

The following figure shows multiple loads connected to one power supply. Each load should be connected to the power supply's output terminals using separate pairs of wires. It is recommended that each pair of wires will be as short as possible and twisted or shielded to minimize noise pick-up and radiation. The sense wires should be connected to the power supply output terminals or to the load with the most critical load regulation requirement.

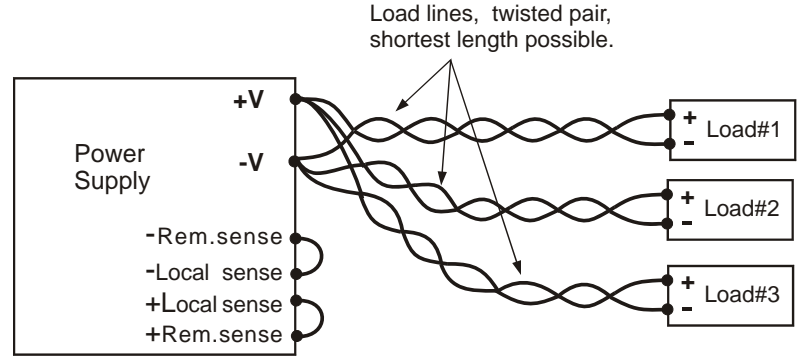

Series N5700 User's Guide

If remotely located distribution terminals are used, as shown in the following figure, the power supply output terminals should be connected to the remote distribution terminals by a pair of twisted and/or shielded wires. Connect each load to the distribution terminals separately. Remote voltage sensing is recommended under these circumstances. Sense either at the remote distribution terminals or, if one load is more sensitive than the others, directly at the critical load.

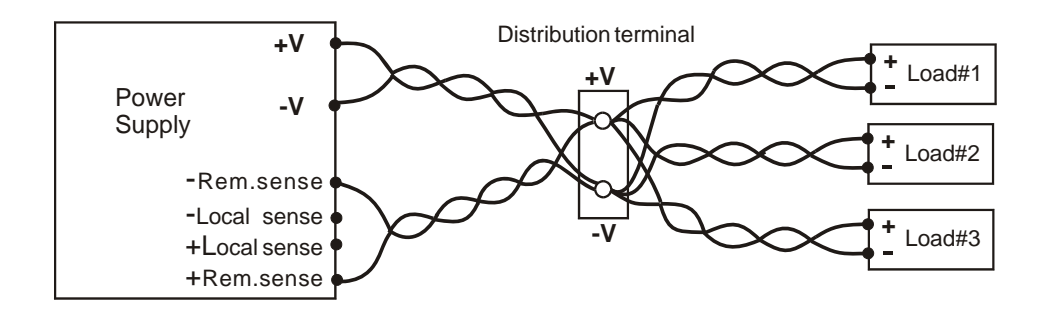

#### **Output Noise and Impedance Effects**

To minimize the noise pickup or radiation, the load wires and remote sense wires should be twisted-pairs to the shortest possible length. Shielding of sense leads may be necessary in high noise environments. Where shielding is used, connect the shield to the chassis via a rear panel ground screw. Even if noise is not a concern, the load and remote sense wires should be twisted-pairs to reduce coupling, which might impact the stability of power supply. The sense leads should be separated from the power leads.

Twisting the load wires reduces the parasitic inductance of the cable, which could produce high frequency voltage spikes at the load and the output because of current variation in the load itself.

The impedance introduced between the power supply output and the load could make the ripple and noise at the load worse than the noise at the power supply rear panel output. Additional filtering with bypass capacitors at the load terminals may be required to bypass the high frequency load current.

#### Inductive Loads

Inductive loads can produce voltage spikes that may be harmful to the power supply. A diode should be connected across the output. The diode voltage and current rating should be greater than the power supply maximum output voltage and current rating. Connect the cathode to the positive output and the anode to the negative output of the power supply.

Where positive load transients such as back EMF from a motor may occur, connect a surge suppressor across the output to protect the power supply. The breakdown voltage rating of the suppressor must be approximately 10% higher than the maximum output voltage of the power supply.

# Battery Charging

If a battery or external voltage source is connected across the output CAUTION and the output is programmed below the battery or external voltage source, the power supply will continuously sink current from the external source. This could damage the power supply. To avoid damaging the power supply, insert a reverse blocking diode in series with the + output connection of the power supply. Connect the diode's cathode to the + battery terminal or external voltage source. Connect the diode's anode to the + output terminal of the power supply. Grounding the Output The output of the power supply is isolated from earth ground. Either positive or negative voltages can be obtained from the output by grounding (or "commoning") one of the output terminals. Always use two wires to connect the load to the output regardless of where or how the system is grounded. To avoid noise problems caused by common-mode current flowing from the load to ground, it is recommended to ground the output terminal as close as possible to the power supply chassis ground. SHOCK HAZARD WARNING For models up to 60 VDC rated output, no point on the output shall be more than ±60 VDC above or below chassis ground. For models greater than 60 VDC rated output, no point on the Positive

For models greater than 60 VDC rated output, no point on the Positive output shall be more than  $\pm 600$  VDC above or below chassis ground.

For models greater than 60 VDC rated output, no point on the Negative output shall be more than  $\pm400$  VDC above or below chassis ground.

# **Parallel Connections**

CAUTION

Only power supplies that have identical voltage and current ratings can be connected in parallel.

Up to four units of the same voltage and current rating can be connected in parallel to provide up to four times the output current capability. Refer to the following figures for typical connections of parallel power supplies using either local or remote sensing. The figures show two units, however, the same connection method applies for up to four units.

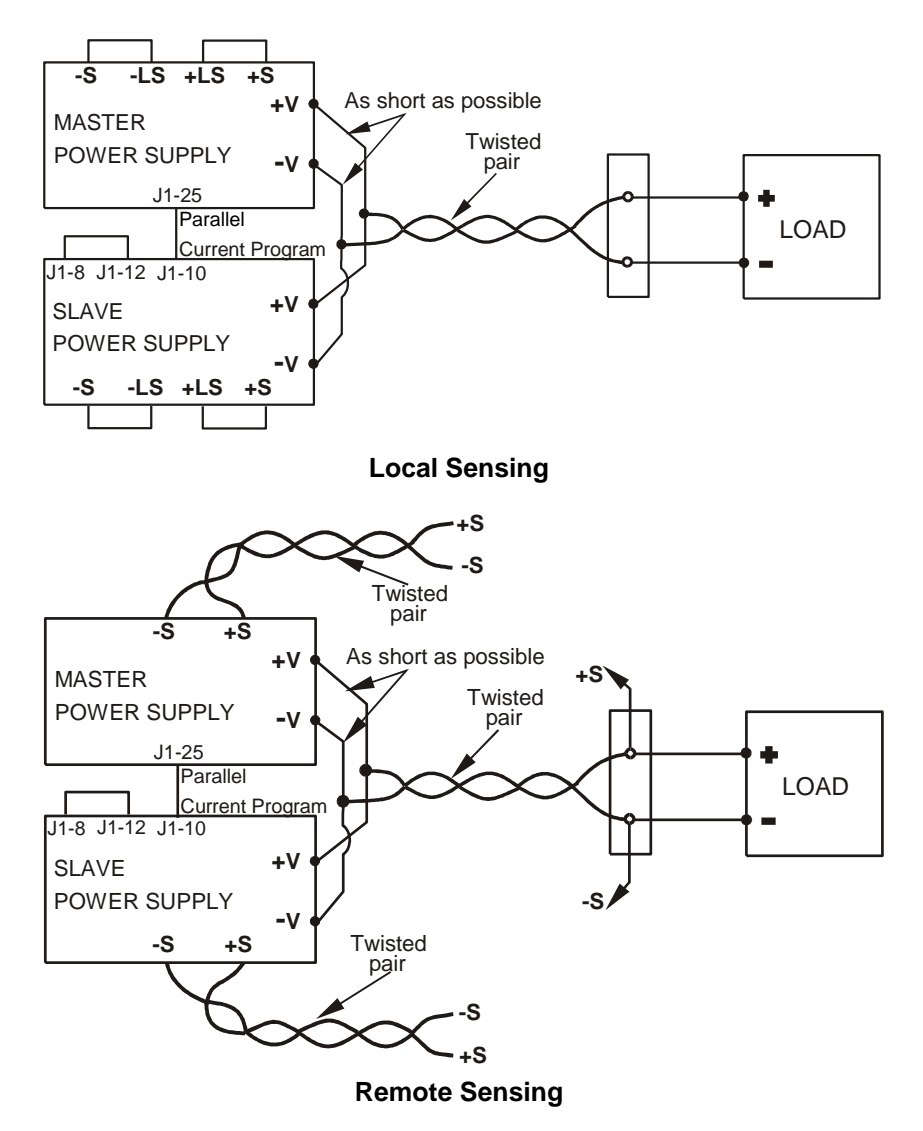

One of the units operates as a master and the remaining units are slaves. The slave units operate as controlled current sources following the master output current. In remote operation, only the master unit can be programmed by the computer while the slave units may be connected to the computer for voltage, current and status readback only.

It is recommended that each unit supplies only up to 95% of its current rating because of the imbalance that may be caused by cabling and connections voltage drops.

## Setting up the Master Unit

Connect the sensing circuit for either local or remote sensing as shown in the previous figures. Set the master unit output voltage to the desired voltage. Program the current limit to the desired load current limit divided by the number of parallel units. During operation, the master unit operates in constant voltage mode, regulating the load voltage at the programmed output voltage.

# Setting up the Slave Units

Set the rear panel setup switch SW1 position 2 to it's up position. Connect J1 pin 10 (Current Program) of the slave unit to J1 pin 25 (Parallel) of the master unit. Also connect a short between J1 pin 8 and J1 pin 12. The output voltage of the slave units should be programmed **higher** than the output voltage of the master unit to prevent interference with the master unit's control. The current limit of each unit should be programmed to the desired load current limit divided by the number of parallel units.

# Setting the Over-Voltage Protection

The master unit OVP should be programmed to the desired OVP level. The OVP of the slave units should be programmed to a **higher** value than the master. When the master unit shuts down, it programs the slave unit to zero output voltage. If a slave unit shuts down when its OVP is set lower than the master output voltage, only that unit shuts down and the remaining slave units will supply all the load current.

# Setting the Over-Current Protection

Over-current protection, if desired, may only be used with the **master** unit. When the master unit shuts down, it programs the slave units to zero output voltage.

# Series Connections

#### WARNING SH

#### SHOCK HAZARD

For models up to 60 VDC rated output, no point on the output shall be more than  $\pm 60$  VDC above or below chassis ground.

For models greater than 60 VDC rated output, no point on the Positive output shall be more than  $\pm 600$  VDC above or below chassis ground.

For models greater than 60 VDC rated output, no point on the Negative output shall be more than  $\pm 400$  VDC above or below chassis ground.

CAUTION Only power supplies that have identical voltage and current ratings can be connected in series.

Two units of the same voltage and current rating can be connected in series to provide up to two times the output voltage capability. Because the current is the same through each element in a series circuit, outputs connected in series must have equivalent current ratings. Otherwise, the higher rated output could potentially damage the lower rated output by forcing excessive current through it under certain load conditions. Refer to the following figures for typical series connections using either local or remote sensing. It is recommended that diodes be connected in parallel with each output to prevent reverse voltage during start up sequence or in case one unit shuts down. Each diode should be rated to at least the rated output voltage and output current of the power supply.

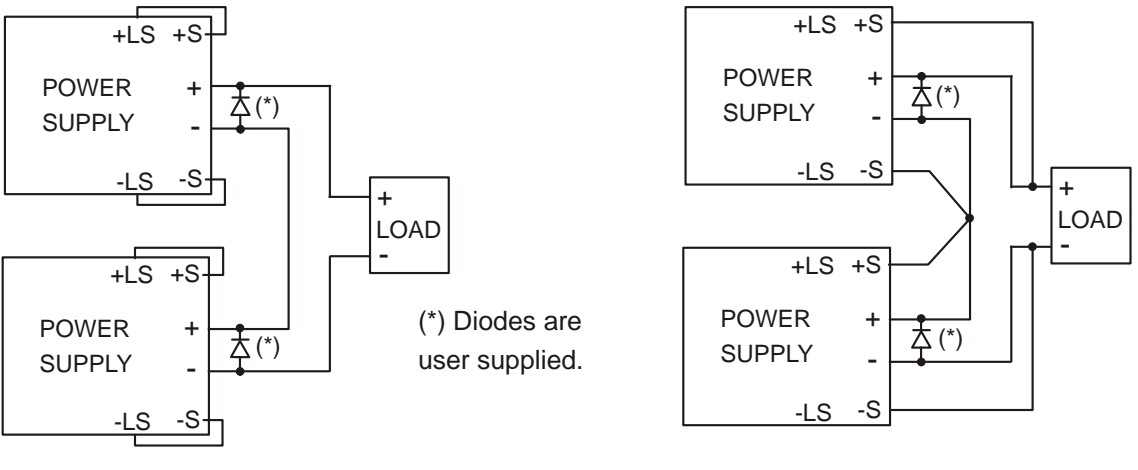

Local Sensing

**Remote Sensing** 

Refer to the following figure for typical connections of series power supplies configured as a positive and a negative output.

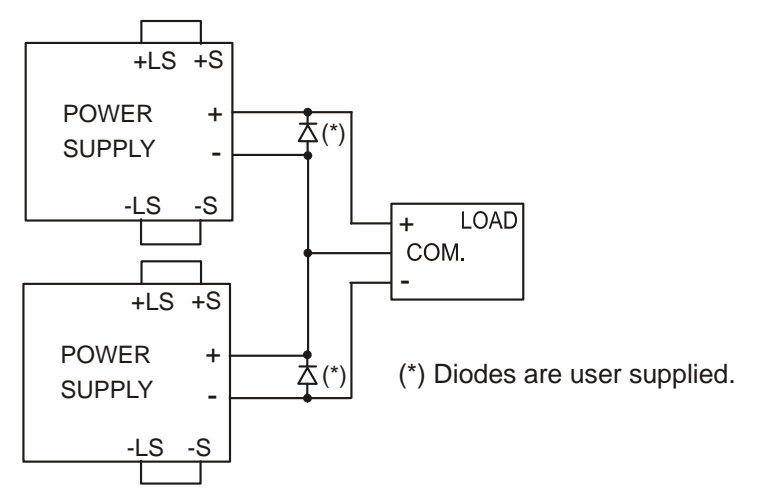

CAUTION

This caution applies when using analog voltage programming with series-connected power supplies. The analog programming circuits of these power supplies are referenced to the negative sense (-S) potential. Therefore, the analog voltage circuits used to control each seriesconnected unit must be separated and floated from each other.

# J1 Connector Connections

WARNING SHOCK HAZARD There is a potential shock hazard at the J1 connector when using a power supply with a rated output greater than 40V. Ensure that the load wiring insulation rating is greater than or equal to the maximum output voltage of the power supply.

External programming and monitoring signal are located on the J1 connector. The power supply is shipped with a mating plug that makes it easy for you to make your wire connections. It is essential to use this plastic-body plug to conform to safety agency requirements. If a shield is required for the J1 wires, connect the shield to the ground screw located on the power supply chassis.

Refer to the following figure for the pin assignments. A description of the pins is given in chapter 1.

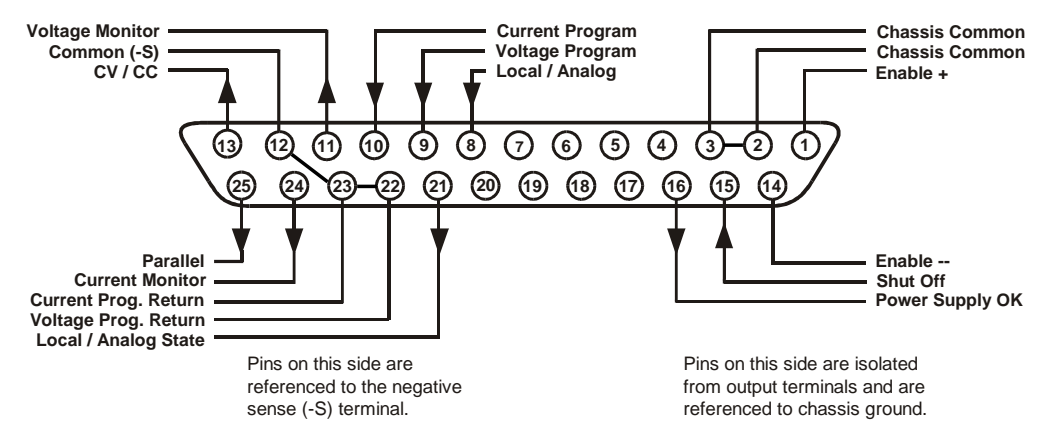

The mating plug specifications for the J1 connector are as follows:

| Mating Plug:                | AMP part number 745211-2                         |
|-----------------------------|--------------------------------------------------|
| Wire Size:                  | AWG 26 to AWG 22                                 |
| Extraction tool:            | AMP part number 91232-1 or equivalent            |
| Manual pistol grip<br>tool: | Handle: AMP p/n 58074-1<br>Head: AMP p/n 58063-1 |

#### CAUTION

Pins 12, 22 and 23 of J1 are connected internally to the negative sense (-S) potential of the power supply. Do not attempt to bias any of these pins relative to the negative output terminal. Use an isolated, ungrounded, programming source to prevent ground loops and to maintain the isolation of the power supply when programming from J1.

Chapter 3 describes how to configure the J1 connector when using it to program the output voltage and current.

# 3 Operating the Power Supply Locally

| Turn-On Check-Out                                | 36 |
|--------------------------------------------------|----|
| Normal Operation                                 |    |
| Protection Functions                             |    |
| Output On/Off Controls                           | 42 |
| Analog Programming of Output Voltage and Current | 44 |

This chapter contains examples on how to operate your power supply from the front panel. A check-out procedure is included to let you verify that the power supply is operating properly. Additionally, information about programming the power supply using the J1 analog programming connector is also provided.

The simple examples discussed in this chapter show you how to program:

- output voltage and current functions
- protection functions
- output on/off functions
- safe-start and auto-restart
- analog programming of voltage and current
- front panel locking

Refer to chapters 4 and 5 for information on programming your power supply using SCPI commands.

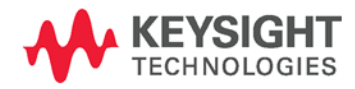

# Turn-On Check-Out

# Before Turn-On

Ensure that the power supply is configured as follows:

- The unit is connected to the proper AC mains (see chapter 2).
- The POWER switch is in the off position.
- Sense connector pins 1 and 2 are jumpered; sense connector pins 4 and 5 are jumpered.
- All switches on Connector J2 are in the down position.

WARNING SHOCK HAZARD Be aware that hazardous voltages can be present on the output terminals. Do not set the output voltage above 40 VDC during the turn-on check-out procedure. Check to make sure that the startup mode is set to Safe-Start (see page 42).

Windows CE instruments (instruments manufactured starting in 2014) have a different turn-on characteristic than previous units. Windows CE units may take up to 30 seconds to initialize when they are turned on.

# Constant Voltage Check

NOTE

• Turn the POWER switch on.

CAUTION After the "OFF" is first displayed, you need to allow a few seconds for the unit to stabilize before you enable the output with the OUT ON button. The output voltage and current settings may not be at zero during this stabilization time. Check that the settings are stable by pressing the LIMIT button and verifying that the voltage and current settings indicate zero.

- Turn the output on by pressing the OUT ON button. The green OUT ON indicator should be illuminated.
- The green CV indicator should also be illuminated. If the CC indicator is illuminated, rotate the current knob until the CV indicator becomes illuminated.
- Rotate the voltage knob while observing the DC VOLTS display. The output voltage should vary while the knob is turned. The voltage range is from zero to the maximum rated output for the power supply model.

## **OVP** Check

- Rotate the voltage knob and set the output voltage of the unit to 50% of its full-scale rating or 30 volts, whichever is lower.
- Press the OVP/UVL button once so that the DC AMPS display indicates OUP. The DC VOLTS display shows the OVP level.
- Use the voltage knob and set the OVP level of the unit to 75% of its full-scale voltage rating or 40 volts, whichever is lower.
- Wait a few seconds until the DC VOLTS display returns to show the output voltage.
- Use the voltage knob and raise the output voltage of the unit until it approaches the OVP setting. Check to make sure that the output voltage cannot be set higher than the OVP setting.
- Press the OVP/UVL button again. Rotate the voltage knob and reset the OVP level of the unit to its maximum setting.

## UVL Check

- Press the OVP/UVL button twice so that the DC AMPS display indicates UUL. The DC VOLTS display shows the UVL level.
- Use the voltage knob and set the UVL level of the unit to 50% of its full-scale voltage rating or 30 volts, whichever is lower.
- Wait a few seconds until the DC VOLTS display returns to show the output voltage.
- Use the voltage knob and lower the output voltage of the unit until it approaches the UVL setting. Check to make sure that the output voltage cannot be set lower than the UVL setting.
- Press the OVP/UVL button twice. Rotate the voltage knob and reset the UVL level of the unit to its minimum setting.

## Constant Current Check

- Turn the POWER switch off. Wait a few seconds until the AC indicator on the front panel goes out.
- Use a heavy wire and short the +V and -V output terminals together.
- Turn the POWER switch on.
- Turn the output on by pressing the OUT ON button. The green OUT ON indicator should be illuminated. The green CC indicator should be also illuminated.
- Rotate the current knob while observing the DC AMPS display. The output current should vary while the knob is turned. The current range is from zero to the maximum rated output for the power supply model.

## **OCP** Check

- Rotate the current knob and set the current limit of the unit to about 10% of its full-scale current rating.
- Press the OCP/488 button. This should trip the OCP protection. The OCP indicator should be illuminated, the DC VOLTS display should indicate OCP, and the Alarm indicator should be blinking.
- Press the OCP/488 button again to cancel OCP protection. The DC VOLTS display should indicate OFF because the OCP protection is latched.
- Press the OUT ON button to reset the OCP protection. The output should return to its previous setting.
- Turn the POWER switch off.
- Remove the short from the +V and –V output terminals.

## Normal Operation

The power supply has two basic operating modes: constant voltage and constant current mode. In constant voltage mode, the power supply regulates the output voltage at the selected value, while the load current varies as required by the load. In constant current mode, the power supply regulates the output current at the selected value, while the voltage varies as required by the load. The mode in which the power supply operates at any given time depends on the voltage setting, current limit setting, and the load resistance.

## Constant Voltage Mode

When the power supply is operating in constant voltage mode, the CV indicator on the front panel illuminates.

Adjustment of the output voltage can be made when the output is enabled (On) or disabled (Off). When the output is enabled, simply rotate the voltage knob to program the output voltage.

When the output is disabled, press the LIMIT button and then rotate the voltage knob. The DC VOLTS display will show the programmed voltage for 5 seconds after the adjustment has been completed and then indicate OFF.

The voltage knob can be set to coarse or fine resolution. Press the FINE button to select finer resolution. The FINE indicator turns on.

NOTE If you cannot adjust the voltage to the value that you desire, the power supply may be operating at its current limit. Check the load condition and the current limit setting. Also, the voltage cannot be programmed lower than about 5% above the UVL setting, or higher than about 5% below the OVP setting.

## Constant Current Mode

When the power supply is operating in constant current mode, the CC indicator on the front panel illuminates.

Adjustment of the output current limit can be made when the output is enabled (On) or disabled (Off). When the output is enabled and in constant current mode, simply rotate the current knob to program the current limit. If the output is in constant voltage mode, press the LIMIT button and then rotate the current knob. The DC AMPS display will show the programmed current for 5 seconds after the adjustment has been completed and then indicate the actual output current.

When the output is disabled, press the LIMIT button and then rotate the current knob. The DC AMPS display will show the programmed current for 5 seconds after the adjustment has been completed and then go blank because the output is off.

The current knob can be set to coarse or fine resolution. Press the FINE button to select finer resolution. The FINE indicator turns on.

## CV/CC Mode Crossover

If the power supply is in constant voltage mode and the load current increases above the current limit setting, the power supply switches to constant current mode. If the load decreases below the current limit setting, the power supply switches to constant voltage mode.

## CV/CC Signal

CAUTION Do not connect the CV/CC signal to a voltage source higher than 30VDC. Always connect the CV/CC signal to the voltage source with a series resistor to limit the sink current to less than 10mA.

The CV/CC signal available on the J1 connector indicates the operating mode of the power supply. The CV/CC signal is an open collector output with a 30V parallel zener at J1 pin 13, referenced to common at J1 pin 12. J1 pin 12 is connected internally to the –S terminal. When the power supply operates in constant voltage mode, CV/CC output is open. When the power supply operates in constant current mode, CV/CC signal output is low (0 – 0.6V), with maximum 10mA sink current.

## **Protection Functions**

## **Over-Voltage Protection**

The over-voltage protection protects against over-voltage conditions on the output. If the output voltage attempts to exceed the programmed limit in response to an analog programming signal or in the event of a power supply failure, the over-voltage protection circuit will protect the load by disabling the output. The voltage is monitored at the sense terminals, thus providing the protection level directly at the load. Upon detection of an over-voltage condition, the output is disabled, the display shows OVP, the PROT indicator blinks, and OV is set in the Questionable Condition status register.

Adjustment of the over-voltage setting can be made when the output is enabled (On) or disabled (Off). To set the OVP level, press the OVP/UVL button so that the display indicates OUP. The display will show the OVP setting. Rotate the voltage knob to adjust the OVP level. The display will show OVP and the setting value for another five seconds and then return to its previous state.

The OVP settings are limited at the minimum level to approximately 5% above the output voltage setting. Attempting to adjust the OVP below this limit will result in no response to the adjustment attempt. Refer to Appendix A for the maximum OVP settings.

Use one of the following methods to reset the OVP circuit after it activates. If the condition that caused the over-voltage shutdown is still present, the OVP circuit will turn the output off again.

- Press the OUT ON button to turn the output on.
- Turn the AC power off, wait a few seconds, and turn it on.

- Turn the output off, then on again using the Shut Off pin on the J1 connector. This only applies in Auto-Restart mode.
- If the OVP continues to trip, try lowering the output voltage below the OVP setting, or raising the OVP setting.

## Under-Voltage Limit

Under-voltage limit is a protection function that prevents adjustment of the output voltage below a set limit either from the front panel or remote interface. It does NOT include protection trip circuitry like the over-voltage protection. The combination of UVL and OVP lets you create a protection window for sensitive load circuitry.

Setting the UVL can be made when the output is enabled (On) or disabled (Off). To set the UVL level, press the OVP/UVL button twice, so that the display shows UUL. The display will show the UVL setting. Rotate the voltage knob to adjust the UVL level. The display will show UUL and the setting value for another five seconds and then return to its previous state.

The UVL settings are limited at the maximum level to approximately 5% below the output voltage setting. Attempting to adjust the UVL above this limit will result in no response to the adjustment attempt. The minimum UVL setting is zero.

### **Over-Current Protection**

Over-current protection will shut down the power supply output if the load current reaches the current limit setting. This protection is useful when the load is sensitive to an over-current condition.

To arm the over-current protection, press the OCP/488 button so that the OCP indicator illuminates. When armed, a transition from constant voltage to constant current mode will activate the over-current protection. When an over-current protection event occurs, the output is disabled, the display shows OCP, the PROT indicator blinks, and OC is set in the Questionable Condition status register.

Use one of the following methods to reset over-current protection after it activates. If the load current is still higher than the current limit setting, the over-current protection will be activated again.

- Press the OUT ON button to turn the output on.
- Turn the AC power off, wait a few seconds, and turn it on.
- Turn the output off, then on again using the Shut Off pin on the J1 connector. This only applies in Auto-Restart mode.
- Press the OCP/488 button to cancel over-current protection. The display will show OFF because OCP protection is latched. Press the OUT ON button to reset OCP. With this method, the over-current protection is disabled. If the load current is still higher than the current limit setting, the power supply will only attempt to limit the current at the current limit setting.

## **Over-Temperature Protection**

The over-temperature protection circuit shuts down the power supply before the internal components can exceed their safe internal operating temperature. This can occur if there is a cooling fan failure. When an OTP condition occurs, the output is disabled, the display shows O7P, the PROT indicator blinks, and the OT status bit is set in the Questionable Condition status register. Resetting the OTP circuit can be automatic (non-latched) or manual (latched) depending on the Safe-Start or Auto-Restart mode.

In Safe-Start mode, the OTP circuit is latched. The display continues to show O7P and the PROT indicator continues to blink. To reset the OTP circuit, press the OUT ON button.

In Auto-Restart mode, the OTP circuit is non-latched. The power supply returns to its last setting automatically when the over-temperature condition is removed.

### **Power-Fail Protection**

If the AC power stops briefly, but returns before the power supply has reset, the power-fail protection circuit trips and the PF status bit is set in the Questionable Condition status register. Resetting the power-fail protection can be automatic (non-latched) or manual (latched), depending on the Safe-Start or Auto-Restart mode.

In Safe-Start mode, the output of the power supply is Off, as specified by the reset state when AC power returns. In Auto-Restart mode, the power supply recovers its last settings when AC power returns.

## Front Panel Lock-Out

The front panel controls can be locked to protect from accidental power supply parameter change. Press and hold the LIMIT button to toggle between Locked front panel and Unlocked front panel. The display will cycle between LFP and UFP. Releasing the LIMIT button while one of the modes is displayed, selects that mode.

**In Unlocked front panel mode**, the front panel controls are enabled to program and monitor the power supply parameters.

**In Locked front panel mode**, the VOLTAGE and CURRENT knobs, the OCP/488 button, and the OUT ON button are disabled

The power supply will not respond to attempts to use these controls. The display will show LFP to indicate that the front panel is locked. The OVP/UVL button remains active to preview the OVP and UVL setting. The LIMIT button also remains active to preview the output voltage and current setting or to unlock the front panel.

#### NOTE

This function operates independently of the SCPI SYST:COMM:RLST command. If the front panel has been locked from the front panel, it cannot be unlocked by SYST:COMM:RLST. Conversely, if the front panel has been locked by SYST:COMM:RLST, it cannot be unlocked from the front panel.

## Output On/Off Controls

The Output On/Off controls turn the power supply output on or off. This can be done with the front panel OUT ON button or from the rear panel J1 connector. With the output off, adjustments can be made to the power supply or the load without shutting off AC power.

## OUT ON button

The OUT ON button can be pressed at any time to enable or disable the power supply output. When the output is disabled, the output voltage and current go to zero and the display shows OFF.

## Safe-Start and Auto-Restart

The power supply can be programmed to have either the last operating settings (Auto-Restart) or the reset settings (Safe-Start) apply at turn-on. Press and hold the OUT ON button to select between Safe-Start and Auto-Restart modes. The display continuously cycles between SAF and AUT every three seconds. Releasing the OUT ON button while one of the modes is displayed, selects that mode.

In Safe-Start mode, the power supply turns on with the reset settings (see chapter 5 under "\*RST"). The output is disabled and the output voltage and current are zero. This is the factory default.

CAUTION After the "OFF" is first displayed, you need to allow a few seconds for the unit to stabilize before you enable the output with the OUT ON button. The output voltage and current settings may not be at zero during this stabilization time. Check that the settings are stable by pressing the LIMIT button and verifying that the voltage and current settings indicate zero.

In Auto-Restart mode, the power supply restores the operating settings that were saved when it was last turned off (see below). The output is either enabled or disabled according to its last setting.

| Output On/Off state    | UVL level                   |
|------------------------|-----------------------------|
| Output voltage setting | OCP setting                 |
| Output current setting | Locked/Unlocked front panel |
| OVP level              | Start-up mode               |

## **Output Shut-Off Terminals**

Output Shut-Off (SO) terminals are available on the J1 connector to enable or disable the power supply output. **This function is edge-triggered.** J1 pin 15 is the Shut-Off input, and pins 2 and 3, which are connected internally, are the signal common. All pins are optically isolated from the power supply output. The Shut-Off input accepts a 2.5V-to-15V signal or an open/short contact to enable or disable the output. The Shut-Off control logic is selected by SW1 setup switch 5.

When an on-to-off transition is detected at the Shut-Off input, the Shut-Off

function enables or disables the output according to the signal level or the open/short applied to J1 pin 15. When the output has been disabled by the Shut-Off function, the display shows SO to indicate the output is disabled.

To re-enable the output after it has shut down, you must disable the Shut-Off signal. In Auto-Restart mode, operation resumes automatically. In Safe-Start mode the Shut-Off function is latched. You must also press the OUT ON button or send an OUTPut:PROTection:CLEar command to resume operation.

The Shut-Off function can be used to shut down multiple power supplies in a daisy-chain fashion as explained later in this chapter. It can also be used to reset the OVP and OCP as previously described.

| SW1 switch 5   | SO Signal Level   | Output | Display         |
|----------------|-------------------|--------|-----------------|
| Down (default) | 2 - 15 V or Open  | On     | Voltage/Current |
|                | 0 – 0.4V or Short | Off    | SO              |
| Up             | 2 - 15 V or Open  | Off    | SO              |
|                | 0 – 0.4V or Short | On     | Voltage/Current |

NOTE

Because this function is edge-triggered, it may not be triggered by every state change. For example, after applying AC power, the output will not be disabled by the Shut Off function if the Shut-Off input is in the shut-off state. This is because the unit has not detected an on-to-off signal transition.

## Enable/Disable Terminals

CAUTION

To prevent possible damage to the unit, do not connect the Enable + or Enable – terminals to the positive or negative output terminals.

Enable/Disable terminals are available on the J1 connector to enable or disable the power supply output. This function is level-triggered. Simply connect a switch or relay between J1 pins 1 and 14. This function is activated by SW1 setup switch 9.

These pins disable the output when they are opened. When the output is disabled, the PROT indicator on the front panel will blink.

To re-enable the output after it has shut down, you must short the Enable + and Enable – terminals. In Auto-Restart mode, operation resumes automatically. In Safe-Start mode the Enable/Disable function is latched. You must also press the OUT ON button or send an OUTPut:PROTection:CLEar command to resume operation.

| SW1 switch 9   | ENA+/ENA– pins | Output | Display         | Prot Indicator |
|----------------|----------------|--------|-----------------|----------------|
| Down (default) | Not active     | On     | Voltage/Current | Off            |
| Up             | Opened         | Off    | ENA             | Blinking       |
|                | Shorted        | On     | Voltage/Current | Off            |

## Power Supply OK Signal

The Power Supply OK signal on the J1 connector indicates a fault condition in the power supply. J1 pin 16 is a TTL output signal. Pins 2 and 3, which are connected internally, are the signal common. All pins are optically isolated from the power supply output. With no fault, Power Supply OK is high, with a maximum source current of 2mA. When a fault occurs, Power Supply OK is low, with a maximum sink current of 1mA. The following faults set this signal low:

| Over-voltage protection     | Enable/Disable signal true |
|-----------------------------|----------------------------|
| Over-current protection     | Shut Off signal true       |
| Over-temperature protection | Remote interface failure   |
| AC line failure             | Output turned off          |

## Daisy-Chained Output Shut-down

It is possible to configure a multiple power supply system to shut down all the units when a fault condition occurs in one of the units. SW1 setup switch 5 must be in the Down position to enable the daisy-chain operation. Other switches are unaffected by this setting.

If a fault occurs in one unit, its Power Supply OK signal is set low and its display will indicate the fault. The other units shut off with their displays indicating SO. When the fault condition is cleared, all units will recover according to their Safe-Start or Auto-Restart settings.

The following figure shows three units daisy-chained - the same connection method can be used with additional units. The Shut Off and Power Supply OK signals are referenced to Chassis Common (J1 pins 2 and 3).

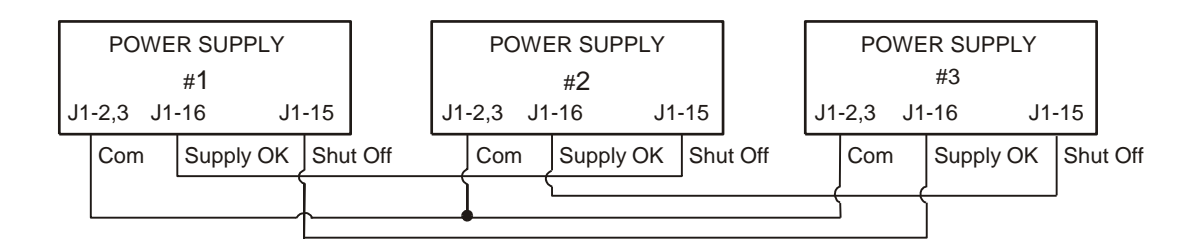

## Analog Programming of Output Voltage and Current

CAUTION

J1 pin 12, pin 22, and pin 23 are internally connected to the negative sense terminal. Do not reference these pins to any terminal other than the negative sense terminal, as it may damage the unit.

In Local mode, the output voltage and current is programmed with the front panel VOLTAGE and CURRENT knobs or over the remote interface. In Analog mode, the output voltage and current can be programmed either by an analog voltage or by resistors connected to the rear panel J1 connector. The J1 connector also provides monitoring signals for the output voltage and output current. The programming range and monitoring signal range can be selected using the SW1 setup switch.

NOTE With analog programming enabled, you cannot program the output voltage or current using the front panel knobs or the remote interface. However, you can read back output voltage or current from the front panel or the remote interface.

## Analog Programming Control Terminals

J1 connector pin 8 accepts a TTL signal or an open/short contact switch (referenced to pin 12) to select between Local or Analog programming of the output voltage and current. This function is enabled or disabled by SW1 setup switches 1 and 2.

J1 connector pin 21 is an open collector output that indicates if the power supply is in Local mode or in Analog mode. To use this output, connect a pull-up resistor to a voltage source of 30 VDC maximum. Choose the pull-up resistor so that the sink current will be less than 5mA when the output is in low state.

| SW1 switch 1 and 2     | J1 pin 8<br>function | J1 pin 21<br>signal | Output voltage/<br>current control |
|------------------------|----------------------|---------------------|------------------------------------|
| Both Down (default)    | No effect            | Open                | Local                              |
| Either one, or both Up | 0 or Short           | 0~0.6V              | Analog                             |
|                        | 1 or Open            | Open                | Local                              |

## Voltage Programming of Output Voltage and Current

CAUTION

To maintain the isolation of the power supply and prevent ground loops, use an isolated programming source when operating the unit using analog programming.

Voltage programming sources of 0 - 5 V or 0 - 10 V can be used to program the output voltage and current limit from zero to full scale.

Set the power supply to analog voltage programming as follows:

- Make sure that the power supply is turned off.
- Set SW1 setup switch 1 (for voltage) and 2 (for current) to the Up position.
- Set SW1 setup switch 3 to select programming voltage range according to the following table.
- Make sure that SW1 setup switches 7 and 8 are set Down.
- Connect a short between J1 pin 8 and J1 pin 12 (see figure).
- Connect the programming source to the mating plug of J1 as shown in the following figure. Observe the correct polarity for the voltage source.

• Set the programming sources to the desired levels and turn the power supply on. Adjust the programming sources to change the power supply output.

The analog control circuits let you set the output voltage and current limit up to 5% over the model-rated maximum value. The power supply will operate within the extended range, however it is not recommended to operate the power supply over its voltage and current rating, and performance in this region is not guaranteed.

| SW1 switch 3   | Voltage Programming<br>(J1 pin 9) | Current Programming<br>(J1 pin 10) |
|----------------|-----------------------------------|------------------------------------|
| Down (default) | 0 – 5 V                           | 0 – 5 V                            |
| Up             | 0 – 10 V                          | 0 – 10 V                           |

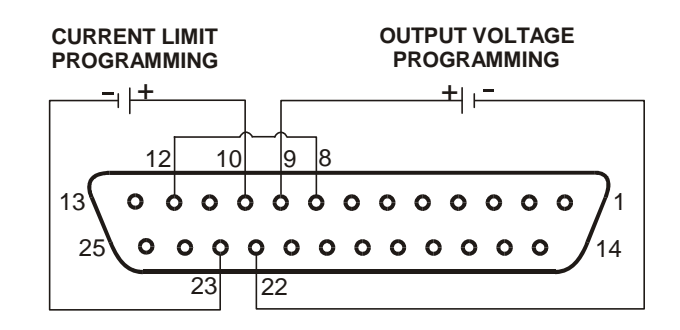

## Resistance Programming of Output Voltage and Current

Resistances of 0 - 5 k $\Omega$  or 0 - 10 k $\Omega$  can be selected to program the output voltage and current limit from zero to full scale. Internal current sources supply a 1mA current through the external resistors. The voltage drop across the resistors is used as the programming voltage for the power supply. To maintain the temperature stability specification of the power supply, only use resistors that are stable and low noise, with a temperature coefficient less than 50ppm.

Set the power supply to resistance programming as follows:

- Make sure that the power supply is turned off.
- Set SW1 setup switch 1 (for voltage) and 2 (for current) to the UP position.
- Set SW1 setup switch 3 to select programming resistance range according to the following table.
- Set SW1 setup switch 7 (for voltage) and 8 (for current) to the Up position to enable resistance programming.
- Connect a short between J1 pin 8 and J1 pin 12 (see figure).
- Connect the programming resistors to the mating plug of J1 as shown in the following figure. A variable resistor can control the output over its entire range, or a combination of variable resistor and series/parallel resistors can control the output over a restricted portion of its range.

• Set the programming resistors to the desired resistance and turn the power supply on. Adjust the resistors to change the power supply output.

The analog control circuits let you set the output voltage and current limit up to 5% over the model-rated maximum value. The power supply will operate within the extended range, however it is not recommended to operate the power supply over its voltage and current rating, and performance in this region is not guaranteed.

| SW1 switch 3   | Voltage Programming<br>(J1 pin 9) | Current programming<br>(J1 pin 10) |
|----------------|-----------------------------------|------------------------------------|
| Down (default) | 0 – 5 kΩ                          | 0 – 5 k <b>Ω</b>                   |
| Up             | 0 – 10 kΩ                         | 0 – 10 k <b>Ω</b>                  |

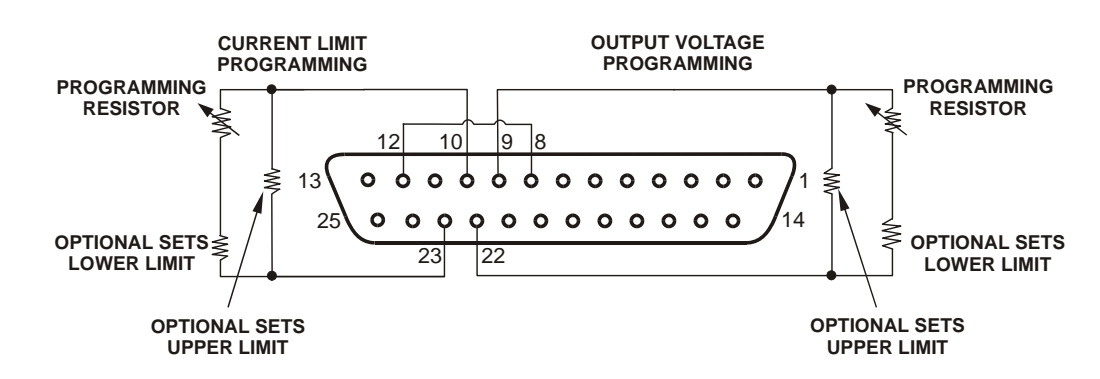

## External Monitoring of Output Voltage and Current

The J1 connector also provides analog signals for monitoring the output voltage and current. Selection of the voltage range between 0 – 5 V or 0 – 10 V is made by SW1 setup switch 4. The monitoring signals represent 0 to 100% of the power supply output voltage and current rating. The monitor outputs have a 500  $\Omega$  series output resistance. Make sure that the sensing circuit has an input resistance greater than 500 k $\Omega$  or the accuracy will be reduced.

| SW1 switch 4   | Voltage<br>range | J1 signal connection | Signal function    |
|----------------|------------------|----------------------|--------------------|
| Down (default) | 0 – 5 V          | J1 pin 11            | Voltage<br>Monitor |
|                |                  | J1 pin 24            | Current<br>Monitor |
| Up             | 0 – 10 V         | J1 pin 11            | Voltage<br>Monitor |
|                |                  | J1 pin 24            | Current<br>Monitor |

J1 pin 12 is the signal common for J1 pins 11 and 24.

# 4 Operating the Power Supply Remotely

| Connecting to the Interfaces    | 50 |
|---------------------------------|----|
| SCPI Commands – an Introduction |    |

This chapter contains information on how to configure the three remote interfaces that are provided on the back of the instrument. In most cases you can connect your power supply to any one of these interfaces and be up and running with a minimum amount of configuration.

#### NOTE

Detailed information on configuring the remote interfaces is included in the USB/LAN/GPIB Interfaces Connectivity Guide document located on the Automation-Ready CD-ROM included with this product.

This chapter also contains a brief introduction to the SCPI Programming language. SCPI (Standard Commands for Programmable Instruments) is a programming language for controlling instrument functions over the GPIB. SCPI is layered on top of the hardware-portion of IEEE 488.2. The same SCPI commands and parameters control the same functions in different classes of instruments.

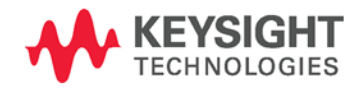

## Connecting to the Interfaces

The Keysight N5700 power supplies support remote interface communication using a choice of three interfaces: GPIB, USB, and LAN. All three interfaces are live at power-on.

## **GPIB** Interface

NOTE

For detailed information about GPIB interface connections, refer to the Keysight Technologies *USB/LAN/GPIB Interfaces Connectivity Guide*, located on the Automation-Ready CD-ROM that is shipped with your product.

The following steps will help you quickly get started connecting your instrument to the General Purpose Interface Bus (GPIB). The following figure illustrates a typical GPIB interface system.

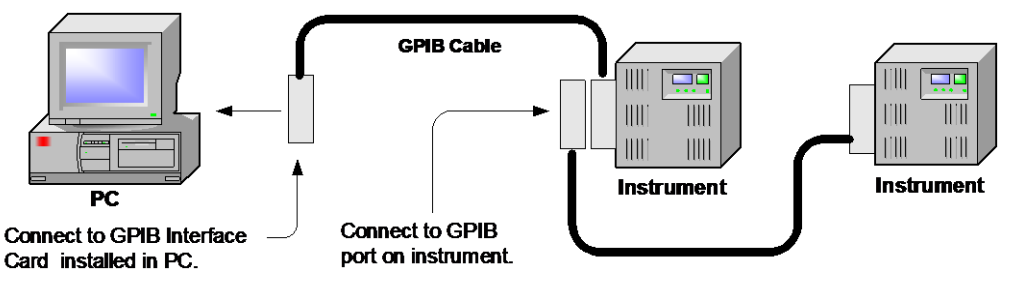

- 1 If you have not already done so, install the Keysight IO Libraries Suite from the Automation-Ready CD-ROM that is shipped with your product.
- 2 If you do not have a GPIB interface card installed on your computer, turn off your computer and install the GPIB card.
- **3** Connect your instrument to the GPIB interface card using a GPIB interface cable.
- **4** Use the Connection Expert utility of the Keysight IO Libraries Suite to configure the installed GPIB interface card's parameters.
- **5** The power supply is shipped with its GPIB address set to 5. Use the front panel menu if you need to change the GPIB address.
  - **a** Press and hold the OCP/488 button for about three seconds. The DC VOLTS display will show the present GPIB address.
  - **b** To change the GPIB address, turn the voltage knob until the desired GPIB address appears in the display. Valid GPIB addresses are in the range of 0 to 30.
- 6 You can now use Interactive IO within the Connection Expert to communicate with your instrument, or you can program your instrument using the various programming environments.

## **USB** Interface

NOTE For detailed information about USB interface connections, refer to the Keysight Technologies USB/LAN/GPIB Interfaces Connectivity Guide, located on the Automation-Ready CD-ROM that is shipped with your product.

The following steps will help you quickly get started connecting your USB-enabled instrument to the Universal Serial Bus (USB). The following figure illustrates a typical USB interface system.

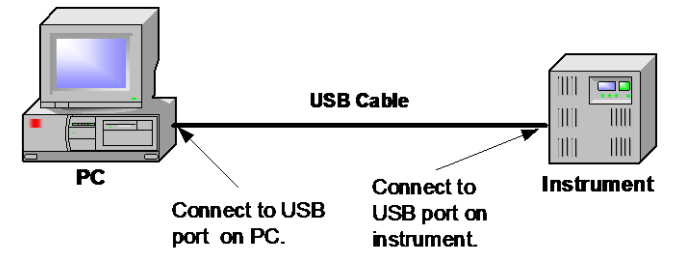

- 1 If you have not already done so, install the Keysight IO Libraries Suite from the Automation-Ready CD-ROM that is shipped with your product.
- 2 Connect your instrument to the USB port on your computer.
- 3 With the Connection Expert utility of the Keysight IO Libraries Suite running, the computer will automatically recognize the instrument. This may take several seconds. When the instrument is recognized, your computer will display the VISA alias, IDN string, and VISA address. This information is located in the USB folder.
- NOTE The VISA address is: USB0::2391::2055::serialnumber::0:INSTR where 2391 is the Keysight code, 2055 is the N5700 code, and serial number is the 10-character serial number located on the label on the side of the unit.
  - **4** You can now use Interactive IO within the Connection Expert to communicate with your instrument, or you can program your instrument using the various programming environments.

## LAN Interface

NOTE For detailed information about LAN interface connections, refer to the Keysight Technologies USB/LAN/GPIB Interfaces Connectivity Guide, located on the Automation-Ready CD-ROM that is shipped with your product.

The following steps will help you quickly get started connecting and configuring your instrument on a local area network (LAN). The two types of local area networks connections that are discussed in this section are site networks and private networks.

### Connecting to a Site LAN

A site LAN is a local area network in which LAN-enabled instruments and computers are connected to the network through routers, hubs, and/or

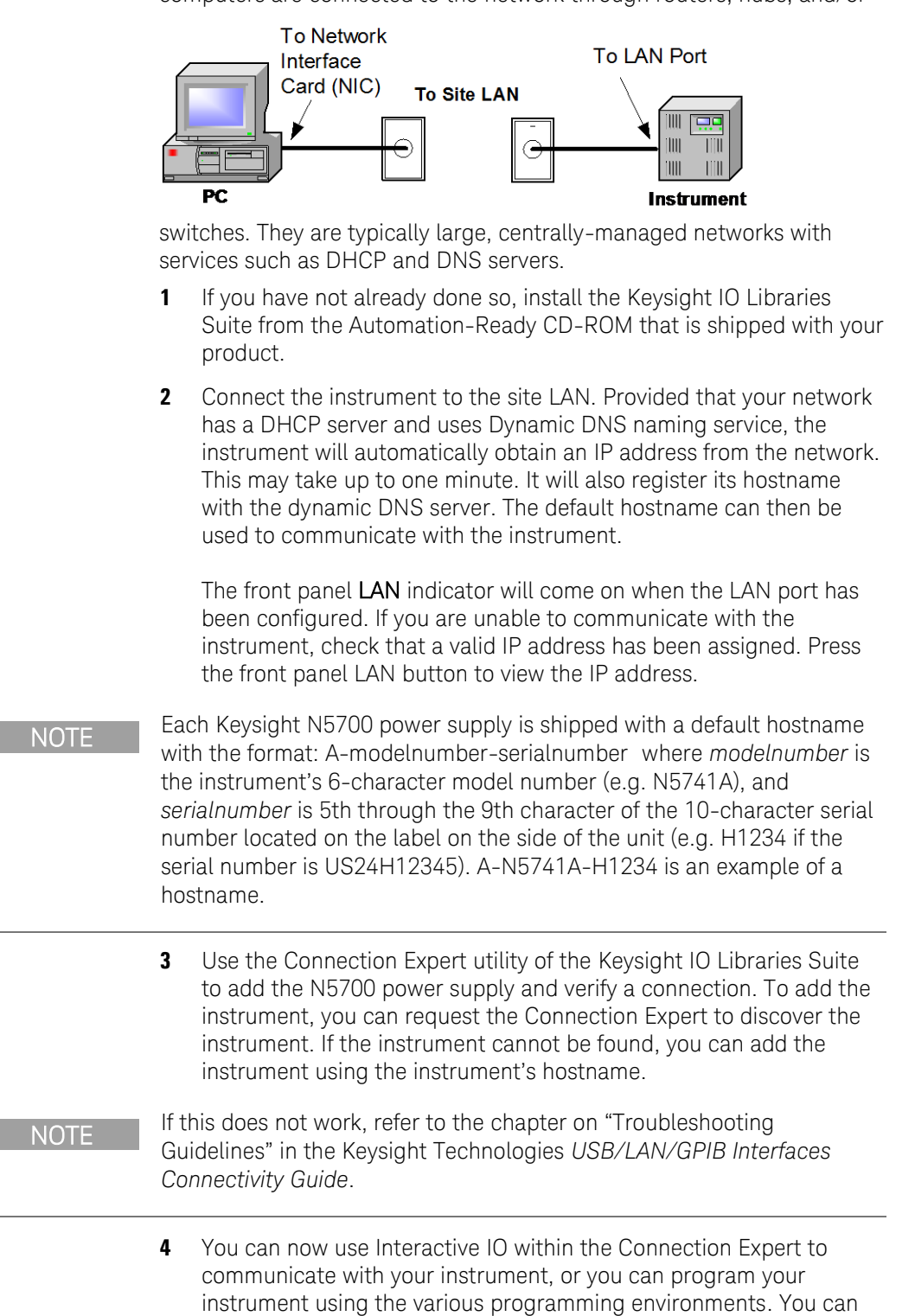

also use the Web browser on your computer to communicate with the instrument as described under "Using the Web Server" later in

this chapter.

### Connecting to a Private LAN:

A private LAN is a network in which LAN-enabled instruments and computers are directly connected, and not connected to a site LAN. They are typically small, with no centrally-managed resources.

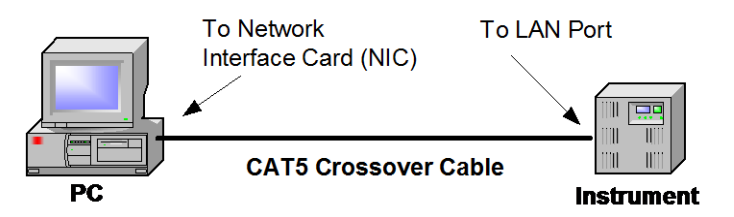

- 1 If you have not already done so, install the Keysight IO Libraries Suite from the Automation-Ready CD-ROM that is shipped with your product.
- 2 Connect the instrument to the computer using a LAN crossover cable. Alternatively, connect the computer and the instrument to a standalone hub or switch using regular LAN cables.
- NOTE Make sure your computer is configured to obtain its address from DHCP and that NetBIOS over TCP/IP is enabled. If the computer had been connected to a site LAN, it may still retain previous network settings from the site LAN. Wait one minute after disconnecting it from the site LAN before connecting it to the private LAN. This allows Windows to sense that it is on a different network and restart the network configuration. If you are running Windows 98, you may need to manually release the previous settings.
  - 3 The factory-shipped instrument LAN settings are configured to automatically obtain an IP address from the network using a DHCP server, or using AutoIP if a DHCP server is not present. You can leave these settings as they are. Most Keysight products and most computers will automatically choose an IP address using auto-IP if a DHCP server is not present. Each assigns itself an IP address from the block 169.254.nnn. Note that this may take up to one minute.

The front panel **LAN** indicator will come on when the LAN port has been configured. If you are unable to communicate with the instrument, check that a valid IP address has been assigned. Press the front panel LAN button to view the IP address.

- 4 Use the Connection Expert utility of the Keysight IO Libraries Suite to add the N5700 power supply and verify a connection. To add the instrument, you can request the Connection Expert to discover the instrument. If the instrument cannot be found, you can add the instrument using the instrument's hostname. The default hostname is described under "Connecting to a Site LAN".
- NOTE

If this does not work, refer to the chapter on "Troubleshooting Guidelines" in the Keysight Technologies USB/LAN/GPIB Interfaces Connectivity Guide.

**5** You can now use Interactive IO within the Connection Expert to communicate with your instrument, or you can program your instrument using the various programming environments. You can also use the Web browser on your computer to communicate with the instrument as described under "Using the Web Server".

## LAN Communication

The Keysight IO Libraries Suite along with instrument drivers for specific programming environments can be used to communicate with your power supply. Your can also communicate with your power supply using its built-in Web server, the Telnet utility, or sockets. These latter methods are a convenient way to communicate with the power supply without using I/O libraries or drivers.

### **Ethernet Connection Monitoring**

Keysight N5700 power supplies that have the LXI label on the front panel provide Ethernet connection monitoring. With Ethernet connection monitoring, the instrument's LAN port is continually monitored, and automatically reconfigured when the instrument is unplugged for a minimum of 20 seconds and then reconnected to a network. The front panel LAN indicator will come on when the LAN port is connected and configured.

### Using the Web Server

Your power supply has a built-in Web server that lets you control it directly from an internet browser on your computer. With the Web server, you can control and configure all of the front panel functions as well as additional functions such as triggering and the LAN parameters, which are not available from the front panel.

#### NOTE

The built-in Web server only operates over the LAN interface. It requires Internet Explorer 7+. You also need the Java Plug-in version 7+. This is included in the Java Runtime Environment.

The Web server is enabled when shipped. To launch the Web server:

- 1 Open the internet browser on your computer.
- 2 In the Tools menu, under Internet Options, select Connections, then LAN Settings, and make sure that the Bypass proxy server for local addresses box is checked.
- **3** Enter the instrument's hostname into the browser's Address field to launch the Web server. The following home page will appear.
- 4 Click on the Browser Web Control button in the navigation bar on the left to begin controlling your instrument.
- **5** For additional help about any of the pages, click on the Help with this Page button.

If desired, you can control access to the Web server using password protection. As shipped from the factory, no password is set. To set a password, refer to the section "Configuring the LAN Parameters".

|                                                                                                    |                                                                                                    |                                                                                                    | Support   Products   Agilent Sit                           | e   |
|----------------------------------------------------------------------------------------------------|----------------------------------------------------------------------------------------------------|----------------------------------------------------------------------------------------------------|------------------------------------------------------------|-----|
| Agilent Te                                                                                                    | echnologies N5700/N                                                                                                    | 8700 System DC Power Supply                                                                                                    | Another web-enabled instrumer<br>from Agilent Technologies | it) |
| Velcome Page<br>Web Control<br>Web Control<br>Web Control<br>Web X Modify<br>Velco X Modify<br>Heip with<br>Heip with<br>Heip With | Welcome to your Web-Enabled N Information about this We Instrument Serial Number: Description: ONS Hostname: IP Address: Instrument Address String: IStrument Address String: Use the navigation bar on the left | 5748A<br>b-Enabled System DC Power Supply:<br>N5748A<br>US20N7253J<br>AN5748A-7253J<br>A-N5748A-7253J<br>A-N5748A-7253J<br>A-N5748A-7253J<br>IA-N5748A-7253J<br>ICPIP::A-N5748A-7253J:inst0::INSTR<br>about this Web-Enabled System DC I<br>to access your N5748A and related informatio | Turn On Front Panel Identification Indicator               |     |
|                                                                                                    |                                                                                                    | © Agilent Technologies,                                                                                                    | Inc.2012                                                   |     |
|                                                                                                    |                                                                                                    |                                                                                                    |                                                            |     |
|                                                                                                    |                                                                                                    |                                                                                                    |                                                            |     |
|                                                                                                    |                                                                                                    |                                                                                                    |                                                            |     |

### Using Telnet

In an MS-DOS Command Prompt box type: *telnet hostname 5024* where *hostname* is the N5700 hostname or IP address, and 5024 is the instrument's telnet port.

You should get a Telnet session box with a title indicating that you are connected to the power supply. Type the SCPI commands at the prompt.

### **Using Sockets**

Keysight instruments have standardized on using port 5025 for SCPI socket services. A **data socket** on this port can be used to send and receive ASCII/SCPI commands, queries, and query responses. All commands must be terminated with a newline for the message to be parsed. All query responses will also be terminated with a newline. The power supply allows any combination of up to three simultaneous data socket and telnet connections to be made.

The socket programming interface also allows a **control socket** connection. The control socket can be used by a client to send device clear and to receive service requests. Unlike the data socket, which uses a fixed port number, the port number for a control socket varies and must be obtained by sending the following SCPI query to the data socket: SYSTem:COMMunicate:TCPip:CONTrol?

After the control port number is obtained, a control socket connection can be opened. As with the data socket, all commands to the control socket must be terminated with a newline. All query responses will also be terminated with a newline.

To send a device clear, send the string "DCL" to the control socket. When the power supply has finished performing the device clear it echoes the string "DCL" back to the control socket. Service requests are enabled for control sockets using the Service Request Enable register. Once service requests have been enabled, the client program listens on the control connection. When SRQ goes true the instrument will send the string "SRQ +nn" to the client. The "nn" is the status byte value, which the client can use to determine the source of the service request.

## Configuring the LAN Parameters

To configure the LAN parameters from the instrument's Web server, launch the Web server as previously described, and click on the View & Modify Configuration tab on the left side of the page. Then click on the Modify Configuration button on the top of the page. The following screen lets you modify the LAN parameters:

| Parameter                                                | Value                                           |
|----------------------------------------------------------|-------------------------------------------------|
| IP Address<br>Configuration:                             | Automatic     Manual                            |
| IP Address:                                              |                                                 |
| Subnet Mask:                                             |                                                 |
| Default Gateway:                                         |                                                 |
| DNS Server<br>Address<br>Configuration:                  | <ul> <li>Automatic</li> <li>Manual</li> </ul>   |
| Preferred DNS<br>Server:                                 |                                                 |
| Alternate DNS<br>Server:                                 |                                                 |
| Desired<br>Hostname:                                     | A-N5748A-7253J (Requires reboot to take effect) |
| Description:<br>Used as the desired<br>mDNS service name | Agilent N5748A DC Power Supply - US20N7253J     |
| mDns Enabled:                                            | ✓ Enabled                                       |
| Password:                                                | Confirm New password)                           |

The configurable LAN parameters are described as follows:

| IP Address<br>Configuration | This setting indicates how the instrument will determine its IP Address, Subnet Mask, and Default Gateway.                                                                                                    |
|-----------------------------|----------------------------------------------------------------------------------------------------|
|                             | If Automatic is selected, the instrument tries to obtain an IP address<br>from a DHCP server. If a DHCP server is found, the DHCP server<br>assigns an IP address, Subnet Mask and Default Gateway to the<br>instrument. If no DHCP server is found, the instrument automatically<br>configures its IP address and Subnet Mask using Dynamically<br>Configured Link Local Addressing (Auto-IP), which results in an<br>address in the range 169.254.xxx.yyy. |
|                             | If Manual is selected, the instrument uses the IP Address, Subnet<br>Mask, and Default Gateway defined below                                                                                                    |
| IP Address                  | This value is the instrument's Internet Protocol (IP) address. An IP<br>Address is four decimal numbers from 0 to 255 separated by periods. It<br>is required for all IP and TCP/IP communications with the instrument.                                                                                                    |
|                             |                                                                                                    |

| Subnet Mask             | This value enables the instrument to determine whether a client IP<br>address is on the same local subnet. When a client IP address is on a<br>different subnet, all packets must be sent to the Default Gateway. A<br>value of 0.0.0.0 or 255.255.255.255 disables subnetting.                                                                                                    |
|-------------------------|----------------------------------------------------------------------------------------------------|
| Default<br>Gateway      | This value is the IP Address of the default gateway that allows the instrument to communicate with systems that are not on the local subnet. This is the default subnet gateway, where packets are sent that are destined for a device not on the local subnet, as determined by the subnet mask setting. A value of 0.0.0.0 disables subnetting.                                                                                                    |
| DNS Server<br>Address   | This setting indicates how the instrument will determine its DNS server, either manually or automatically from a DHCP server.                                                                                                    |
| Configuration           | If Automatic is selected, the instrument tries to obtain a DNS server address form a DHCOP server.                                                                                                    |
|                         | If Manual is selected, the instrument uses the DNS servers defined below.                                                                                                    |
| Preferred<br>DNS Server | This is the address of the Domain Name System (DNS) server. DNS is<br>an internet service that translates domain names into IP addresses. The<br>instrument uses this server to determine and display its hostname.                                                                                                    |
| Alternate<br>DNS Server | This is the address of the alternate Domain Name System (DNS) server.                                                                                                    |
| Desired<br>Hostname     | If Dynamic DNS is available on your network and your instrument uses<br>DHCP, the Hostname is registered with the Dynamic DNS service at<br>power-on. If the field is blank, the factory default hostname is restored.<br>A hostname must start with a letter and may contain upper and lower<br>case letters, numbers and dashes(-). The Maximum length is 15<br>characters. The default format is A- <modelnumber>-<digits 5="" 9<br="" through="">of serialnumber&gt;.</digits></modelnumber> |
| Description             | This field contains the desired mDNS service name for the instrument,<br>which makes it easy to identify the device on the network. This<br>description is also shown on the instrument's Welcome page. If the field<br>is blank, the factory default description is restored. Maximum length is<br>39 characters.                                                                                                    |
| mDNS<br>Enabled         | This enables or disables mDNS service announcements. mDNS is affected bvy the Desired Hostname and Description fields.                                                                                                    |
| Password                | If a password has been set, you will be prompted for it before going to<br>the Modify Configuration and Browser Web Control pages. The<br>password may contain letters, numbers, or underscores (_). Once set,<br>the password may be disabled by entering the old password, and<br>leaving the new password fields empty. The password is also cleared by<br>a LAN Reset from the instrument's front panel. Maximum length is 12<br>characters.                                                 |
| NOTE                    | The configuration parameters on pre-Windows CE instruments (instruments manufactured before mid-2014) are slightly different than those described above. For a description of these previous parameters, access the Modify Configuration dialog; then click on the Help with this Page button.                                                                                                    |

I

### Factory-shipped LAN Settings

The factory-shipped LAN settings documented in the following table are optimized for connecting your power supply to a site network. They should also work well for other network configurations.

The factory-shipped settings can be restored by pressing and holding the front panel LAN button for three seconds. Pressing the LAN button again while the message "LAn rES" is displayed resets the LAN settings.

| Factory-shipped non-volatile LAN settings |              |                      |                           |  |  |  |  |  |
|-------------------------------------------|--------------|----------------------|---------------------------|--|--|--|--|--|
| Get IP Address                            | Automatic    | Alternate DNS server | Blank                     |  |  |  |  |  |
| IP Address                                | 169.254.57.0 | Desired Hostname     | A-N57xxA-xxxxx            |  |  |  |  |  |
| Subnet Mask                               | 255.255.0.0  | Description          | Keysight N57xxA (serial#) |  |  |  |  |  |
| Default Gateway                           | 0.0.0.0      | mDNS Enabled         | Enabled                   |  |  |  |  |  |
| DNS Server Address Configuration          | Automatic    | Password             | Blank                     |  |  |  |  |  |
| Preferred DNS server                      | Blank        |                      |                           |  |  |  |  |  |

## SCPI Commands – an Introduction

SCPI (Standard Commands for Programmable Instruments) is an ASCIIbased instrument command language designed for test and measurement instruments. SCPI commands are based on a hierarchical structure, also known as a tree system. In this system, associated commands are grouped together under a common node or root, thus forming subsystems. Subsystem commands perform specific power supply functions. A portion of the SOURce subsystem is shown below to illustrate the tree system.

[SOURce:]

CURRent [:LEVel] [:IMMediate] <NRf+> :TRIGgered <NRf+> :PROTection :STATe <Bool>

SOURce is the root keyword of the command, CURRent is a second-level keyword, LEVel and PROTection are third-level keywords, and IMMediate, TRIGgered and STATe are fourth-level keywords. Colons (:) separate higher-level from lower-level keywords.

### Syntax

The following command syntax is used in this manual:

- Square Brackets [ ] Items within square brackets are optional. The representation [SOURce:]VOLTage means that SOURce: may be omitted.
- Angle brackets < > Items within angle brackets are parameter descriptions. For example, <NR1> indicates a specific form of numerical data.
- Vertical bar Vertical bars separate alternative parameters. For example, VOLT | CURR indicates that either "VOLT" or "CURR" can be used as a parameter.

The syntax characters cannot be included in the command string.

## Multiple Commands in a Message

Multiple SCPI commands can be combined and sent as a single message with one message terminator. There are two important considerations when sending several commands within a single message:

- Use a semicolon (;) to separate commands within a message.
- There is an implied path that affects how commands are interpreted by the power supply.

The command path can be thought of as a string that gets inserted **before** each keyword within a message. For the first command in a message, the path is a null string. For each subsequent command the path is defined as the characters that make up the keywords of the previous command in the message up to and including the last colon separator. An example of a message with two commands is:

OUTPut:STATe ON;PROTection:CLEar

which shows the use of the semicolon separating the two commands, and also illustrates the command path concept. Note that with the second command, the leading keyword OUTPut was omitted because after the OUTPut:STATE ON command, the path became defined as OUTPut, and thus the second command was interpreted as:

OUTPut:PROTection:CLEar

In fact, it would have been incorrect to include the OUTPut keyword in the second command, because the result after combining it with the command path would be:

OUTPut:OUTPut:PROTection:CLEar

which would result in a syntax error.

## Commands from Different Subsystems

In order to combine commands from different subsystems, you need to be able to reset the command path to a null string within a message. Beginning the command with a colon (:), discards the previous path. For example, you could clear the output protection and check the status of the Operation Condition register in one message by using a root specifier as follows:

OUTPut:PROTection:CLEar;:STATus:OPERation:CONDition?

The following message shows how to combine commands from different subsystems as well as within the same subsystem.

VOLTage:LEVel 7.5;PROTection 10;:CURRent:LEVel 0.25

Note the use of the optional keyword LEVel to maintain the correct path within the subsystems, and the use of the root specifier (:) to move between subsystems.

### Message Unit

The simplest SCPI command is a single message unit consisting of a keyword followed by a message terminator such as newline. The message unit may include a parameter after the keyword. The parameter can be numeric or a string.

ABORt<NL>

VOLTage 20<NL>

VOLTage:TRIGgered MINimum<NL>

Colons (:) separate higher-level keywords from lower-level keywords. Use a blank space to separate parameters from keywords. If a command requires more than one parameter, use commas to separate adjacent parameters.

In the previous examples, the upper-case letters indicate the abbreviated spelling for the keyword. For shorter program lines, you can send the abbreviated form. For better program readability, you can send the long form. For example, VOLT and VOLTage are both acceptable forms. You can use upper- or lower-case letters. Therefore, VOLTAGE, Volt, and volt are all acceptable. Other forms, such as VOL and VOLTAG, generate an error.

### Queries

You can query the current value of most commands by adding a question mark to the command (VOLTage?, VOLTage:TRIGgered?). If a query contains a parameter, place the query indicator at the end of the last keyword. Observe the following precautions with queries:

- Add a blank space between the query indicator (?) and any subsequent parameter. (VOLTage:TRIGgered? MAX)
- Set up the proper number of variables for the returned data.
- Read back all the results of a query before sending another command to the power supply. Otherwise a *Query Interrupted* error will occur and the unreturned data will be lost.

### Common Commands

Common commands generally control overall power supply functions, such as reset, status, and synchronization. All common commands consist of a three-letter mnemonic preceded by an asterisk: \*RST \*IDN? \*SRE 8

You can combine common commands with subsystem commands in the same message. Use semicolons to separate the common command from the subsystem commands. Common commands *do not affect the command path*; you may insert them anywhere in the message.

VOLTage:TRIGgered 10;:INITiate;\*TRG

OUTPut OFF; \*RCL 2; OUTPut ON

### **Command Terminators**

A terminator informs SCPI that it has reached the end of a command. Three permitted command terminators are:

- newline (<NL>), which is ASCII decimal 10 or hex 0A.
- end or identify (<END>)
- both of the above (<NL><END>).

In the examples of this guide, the message terminator is assumed.

## Parameter Types

Data programmed or queried from the power supply is ASCII. The data may be numerical or character string.

### Numeric Parameters

| Symbol        | Response Formats                                                                                                    |
|---------------|----------------------------------------------------------------------------------------------------|
| <nr1></nr1>   | Digits with an implied decimal point assumed at the right of the least-significant digit. Examples: 273                                                                                                    |
| <nr2></nr2>   | Digits with an explicit decimal point. Example: 27.3                                                                                                    |
| <nr3></nr3>   | Digits with an explicit decimal point and an exponent.<br>Example: 2.73E+02                                                                                                    |
|               | Parameter Formats                                                                                                    |
| <nrf></nrf>   | Extended format that includes <nr1>, <nr2> and <nr3>. Examples: 273 27.3 2.73E+02</nr3></nr2></nr1>                                                                                                    |
| <nrf+></nrf+> | Expanded decimal format that includes <nrf> and MIN,<br/>MAX. Examples: 273 27.3 2.73E+02 MAX.<br/>MIN and MAX are the minimum and maximum limit<br/>values that are implicit in the range specification for the<br/>parameter.</nrf> |
| <bool></bool> | Boolean Data. Can be numeric (0, 1), or named (OFF,<br>ON).                                                                                                    |
| <spd></spd>   | String program data. String parameters enclosed in single or double quotes.                                                                                                    |

## Suffixes and Multipliers

| Class     | Suffix     | Unit   | Unit with Multiplier |
|-----------|------------|--------|----------------------|
| Current   | А          | ampere | MA (milliampere)     |
| Amplitude | V          | volt   | MV (millivolt)       |
| Time      | S          | second | MS (millisecond)     |
| Common Mu | ıltipliers |        |                      |
| 1E3       | K          | kilo   |                      |
| 1E-3      | Μ          | milli  |                      |
| 1E-6      | U          | micro  |                      |

### Response Data Types

| Symbol        | Response Formats                                                                                                    |
|---------------|----------------------------------------------------------------------------------------------------|
| <crd></crd>   | Character Response Data. Returns discrete parameters.<br>Only the short form of the parameter is returned.                      |
| <aard></aard> | Arbitrary ASCII Response Data. Permits the return of undelimited 7-bit ASCII. This data type has an implied message terminator. |
| <srd></srd>   | String Response Data. Returns string parameters enclosed in double quotes.                                                      |

## SCPI Command Completion

SCPI commands sent to the power supply are processed either sequentially or in parallel. Sequential commands finish execution before a subsequent command begins. Parallel commands allow other commands to begin executing while the parallel command is still executing.

The following is a list of parallel commands. You should use some form of command synchronization as discussed in this section before assuming that these commands have completed.

| OUTPut:STATe | INITiate                |
|--------------|-------------------------|
| VOLTage      | OUTPut:PROTection:CLEar |
| CURRent      |                         |

The \*WAI, \*OPC, and \*OPC? common commands provide different ways of indicating when all transmitted commands, including any parallel ones, have completed their operations. Some practical considerations for using these commands are as follows:

**\*WAI** This command prevents the power supply from processing subsequent commands until all pending operations are completed. For example, the \*WAI command can be used to make a voltage measurement after an output on command has completed:

OUTPut ON; \*WAI; :MEASure:VOLTage?

- **\*OPC?** This command places a 1 in the Output Queue when all pending operations have completed. Because it requires your program to read the returned value before executing the next program statement, \*OPC? can be used to cause the controller to wait for commands to complete before proceeding with its program.
- **\*OPC** This command sets the OPC status bit when all pending operations have completed. Since your program can read this status bit on an interrupt basis, \*OPC allows subsequent commands to be executed.

#### NOTE

The trigger subsystem must be in the Idle state for the status OPC bit to be true. As far as triggers are concerned, OPC is false whenever the trigger subsystem is in the Initiated state.

### Device Clear

You can send a Device Clear at any time to abort a SCPI command that may be hanging up the GPIB interface. Device Clear clears the input and output buffers of the power supply. The status registers, error queue, and all configuration states are left unchanged by Device Clear. Device Clear also prepares the power supply to accept a new command string. The following statement shows how to send a device clear over the GPIB interface using *Keysight BASIC*:

CLEAR 705 IEEE-488 Device Clear

# 5 Language Reference

| SCPI Command Summary  | 66 |
|-----------------------|----|
| Calibration Commands  | 68 |
| Measure Commands      | 69 |
| Output Commands       | 70 |
| Source Commands       | 71 |
| Status Commands       | 73 |
| System Commands       | 79 |
| -<br>Trigger Commands | 81 |

This section gives the syntax and parameters for all the IEEE 488.2 SCPI Subsystem commands and Common commands used by the power supply. It is assumed that you are familiar with the material in chapter 4, which explains the terms, symbols, and syntactical structures used here and gives an introduction to programming. You should also be familiar with chapter 3, in order to understand how the power supply functions.

**Subsystem commands** are specific to functions. They can be a single command or a group of commands. The groups are comprised of commands that extend one or more levels below the root. The subsystem commands are arranged alphabetically according to the function they perform.

**Common commands** begin with an \* and consist of three letters (command) or three letters and a ? (query). They are defined by the IEEE 488.2 standard to perform common interface functions. Common commands are grouped along with the subsystem commands according to the function they perform.

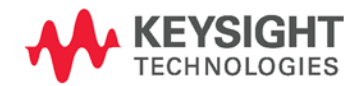

## SCPI Command Summary

NOTE

Some [optional] commands have been included for clarity. All settings commands have a corresponding query.

## Subsystem Commands

| SCPI Command                                                                                                    | Description                                                                                                    |
|----------------------------------------------------------------------------------------------------|----------------------------------------------------------------------------------------------------|
| ABORt                                                                                                    | Aborts the triggered action                                                                                                    |
| CALibrate<br>:CURRent[:LEVel]<br>:DATA <nrf><br/>:DATE &lt;"SPD"&gt;<br/>:LEVel P1   P2<br/>:PASSword <nrf><br/>:STATE <bool> [,<nrf>]<br/>:VOLTage[:LEVel]</nrf></bool></nrf></nrf>  | Calibrates the output current programming<br>Enters the calibration value<br>Sets the calibration date<br>Advances to the next calibration step<br>Sets the numeric calibration password<br>Enables/disables calibration mode<br>Calibrates the output voltage programming |
| INITiate<br>[:IMMediate][:TRANsient]<br>:CONTinuous[:TRANsient]                                                                                                    | Initiates the trigger system<br>Enables/disables continuous triggers                                                                                                    |
| MEASure<br>[:SCALar]<br>:CURRent[:DC]?<br>:VOLTage[:DC]?                                                                                                    | Returns the measured output current<br>Returns the measured output voltage                                                                                                    |
| OUTPut<br>[:STATe] <bool><br/>:PON<br/>:STATe RST   AUTO<br/>:PROTection<br/>:CLEar</bool>                                                                                            | Enables/disables the specified output<br>Programs the Power-On State<br>Resets latched protection                                                                                                    |
| [SOURce:]<br>CURRent<br>[:LEVel]<br>[:IMMediate][:AMPLitude] <nrf+><br/>:TRIGgered[:AMPLitude] <nrf+><br/>:PROTection<br/>:STATe <bool><br/>VOLTage<br/>[:LEVel]</bool></nrf+></nrf+> | Sets the output current<br>Sets the triggered output current<br>Enables/disables over-current protection                                                                                                    |
| [:IMMediate][:AMPLitude] <nrf+><br/>:TRIGgered[:AMPLitude] <nrf+><br/>:LIMit<br/>:LOW <nrf+></nrf+></nrf+></nrf+>                                                                     | Sets the output voltage<br>Sets the triggered output voltage<br>Sets the low-voltage limit                                                                                                    |
| :PROTection<br>[:LEVel] <nrf+></nrf+>                                                                                                    | Sets the over-voltage protection level                                                                                                    |

| SCPI Command                     | Description                                              |
|----------------------------------|----------------------------------------------------------|
| STATus                           |                                                          |
| :OPERation                       |                                                          |
| [:EVENt]?                        | Returns the value of the operation event register        |
| :CONDition?                      | Returns the value of the operation condition register    |
| :ENABle <nrf></nrf>              | Enables specific bits in the Event register              |
| :NTRansition <nrf></nrf>         | Sets the Negative transition filter                      |
| :PTRansition <nrf></nrf>         | Sets the Positive transition filter                      |
| :PRESet                          | Presets all enable and transition registers to power-on  |
| :QUEStionable                    |                                                          |
| L:EVENtJ?                        | Returns the value of the questionable event register     |
| :CONDition?                      | Returns the value of the questionable condition register |
| :ENABle <nrt></nrt>              | Enables specific bits in the Event register              |
| :NIRansition <nrt></nrt>         | Sets the Negative transition filter                      |
| :PIRansition <nrt></nrt>         | Sets the Positive transition filter                      |
| SYSTem                           |                                                          |
| :COMMunicate                     |                                                          |
| :RLSTate LOCal   REMote   RWLock | Specifies the Remote/Local state of the instrument       |
| :ERRor?                          | Returns the error number and error string                |
| :VERSion?                        | Returns the SCPI version number                          |
| TRIGaer                          |                                                          |
| :SOURce BUS                      | Sets the measurement trigger source                      |
| [:TRANsient][:IMMediate]         | Generates a transient trigger                            |
|                                  | 00                                                       |

## Common Commands

| Command          | Description                                  |
|------------------|----------------------------------------------|
| *CLS             | Clear status                                 |
| *ESE <nrf></nrf> | Standard event status enable                 |
| *ESE?            | Return standard event status enable          |
| *ESR?            | Return event status register                 |
| *IDN?            | Return instrument identification             |
| *OPC             | Enable "operation complete" bit in ESR       |
| *OPC?            | Return a "1" when operation complete         |
| *OPT?            | Return option number                         |
| *RCL <nrf></nrf> | Recalls a saved instrument state             |
| *RST             | Reset                                        |
| *SAV <nrf></nrf> | Saves an instrument state                    |
| *SRE <nrf></nrf> | Set service request enable register          |
| *SRE?            | Return service request enable register       |
| *STB?            | Return status byte                           |
| *TRG             | Trigger                                      |
| *TST             | Always returns a "O"                         |
| *WAI             | Holds off bus until all device commands done |

## **Calibration Commands**

Calibration commands let you enable and disable the calibration mode, change the calibration password, calibrate current and voltage programming, and store new calibration constants in nonvolatile memory.

NOTE

If calibration mode has not been enabled with CALibrate:STATe, the calibration commands will generate an error.

#### CALibrate:CURRent[:LEVel]

This command initiates the calibration of the output current.

#### CALibrate:DATA <value>

This command enters a calibration value that you obtain by reading an external meter. You must first select a calibration level (with CALibrate:LEVel) for the value being entered. Data values are entered in either volts or amperes, depending on which function is being calibrated.

#### CALibrate:DATE <"date"> CALibrate:DATE?

This command stores the date the unit was last calibrated. The data must be of the numeric format "yyyy/mm/dd" where yyyy indicates the year, mm indicates the month, and dd indicates the day. The query returns the date.

#### CALibrate:LEVel P1|P2

This command selects the next point in the calibration sequence. P1 is the first calibration point, P2 is the second calibration point.

#### CALibrate: PASSword <password>

This command lets you change the calibration password. A new password is automatically stored in nonvolatile memory. If the password is set to 0, password protection is removed and the ability to enter calibration mode is unrestricted. The default password is 0 (zero).

### CALibrate:STATe ON|OFF [,<password>] CALibrate:STATe?

This command enables/disables calibration mode. Calibration mode must be enabled for the power supply to accept any other calibration commands. The first parameter specifies the enabled or disabled state On (1) or Off (0). The second parameter is the password.

A password is required if calibration mode is being enabled and the existing password is not 0. If the password is not entered or is incorrect, an error is generated and the calibration mode remains disabled. The query returns only the state, not the password.

The \*RST value = Off.

### CALibrate:VOLTage[:LEVel]

This command initiates the calibration of the output voltage.

## Measure Commands

Measure commands measure the output voltage or current. MEASure commands acquire new data before returning the reading. Measurement overflows return a reading of 9.91E+37.

### MEASure[:SCALar]:CURRent[:DC]? MEASure[:SCALar]:VOLTage[:DC]?

These queries perform a measurement and return the DC output current in amperes or DC output voltage in volts.

## **Output Commands**

Output commands enable the output, power-on, and protection functions.

### OUTPut[:STATe] ON|OFF OUTPut[:STATe]?

This command enables or disables the specified output(s). The enabled state is On (1); the disabled state is Off (0). The state of a disabled output is a condition of zero output voltage and a zero source current (see \*RST). The query returns 0 if the output is off, and 1 if the output is on. The \*RST value = Off.

### OUTPut:PON:STATe RST|AUTO OUTPut:PON:STATe?

This command determines if the power-on state will be determined by the reset state, or the settings the unit had when it was turned off. RST programs the unit to the reset state; AUTO programs the unit to the settings it had when it was turned off. The power-on state information is saved on non-volatile memory.

Refer to \*RST and \*RCL under System Commands for details.

### OUTPut: PROTection: CLEar

This command clears the latched signals that have disabled the output. The over-voltage and over-current conditions are always latching. The over-temperature condition, AC-fail condition, Enable pins, and SO pins are latching if OUTPut:PON:STATe is RST, and non-latching if OUTPut:PON:STATe is AUTO.

All conditions that generate the fault must be removed before the latch can be cleared. The output is then restored to the state it was in before the fault condition occurred.

## Source Commands

Source commands program the voltage, current, triggered, and protection functions.

```
[SOURce:]CURRent[:LEVel][:IMMediate][:AMPLitude] <value>|MIN|MAX
[SOURce:]CURRent[:LEVel][:IMMediate][:AMPLitude]? [MIN|MAX]
[SOURce:]CURRent[:LEVel]:TRIGgered[:AMPLitude] <value>|MIN|MAX
[SOURce:]CURRent[:LEVel]:TRIGgered[:AMPLitude]? [MIN|MAX]
```

These commands set the immediate and the triggered output current level. The values are programmed in amperes. The immediate level is the output current setting. The triggered level is a stored value that is transferred to the output when a trigger occurs. At \*RST, the immediate and triggered current values = 0.

### [SOURce:]CURRent:PROTection:STATe ON|OFF [SOURce:]CURRent:PROTection:STATe?

This command enables or disables the over-current protection (OCP) function. The enabled state is On (1); the disabled state is Off (0). If the over-current protection function is enabled and the output goes into constant current operation, the output is disabled and OC is set in the Questionable Condition status register. The \*RST value = Off.

An over-current condition can be cleared with the Output Protection Clear command after the cause of the condition is removed.

```
[SOURce:]VOLTage[:LEVel][:IMMediate][:AMPLitude] <value>|MIN|MAX
[SOURce:]VOLTage[:LEVel][:IMMediate][:AMPLitude]? [MIN|MAX]
[SOURce:]VOLTage[:LEVel]:TRIGgered[:AMPLitude] <value>|MIN|MAX
[SOURce:]VOLTage[:LEVel]:TRIGgered[:AMPLitude]? [MIN|MAX]
```

These commands set the immediate and the triggered output voltage level. The values are programmed in volts. The immediate level is the output voltage setting. The triggered level is a stored value that is transferred to the output when a trigger occurs. At \*RST, the immediate and triggered voltage values = 0.

The range of values that can be programmed for these commands is coupled with the voltage protection and the voltage limit low settings. The maximum value for the immediate and triggered voltage level is either the value in the following table, or the voltage protection setting divided by 1.05; whichever is lower. The minimum value is either the value in the table, or the low voltage setting divided by 0.95; whichever is higher.

Note that triggered values can be programmed outside these limits, but an error will be generated when the trigger occurs.

| Model (V rating)   | 6V  | 8V  | 12.5V | 20V | 30V  | 40V  | 60V   | 80V  | 100V  | 150V  | 300V  | 600V  |
|--------------------|-----|-----|-------|-----|------|------|-------|------|-------|-------|-------|-------|
| Min. voltage level | 0   | 0   | 0     | 0   | 0    | 0    | 0     | 0    | 0     | 0     | 0     | 0     |
| Max. voltage level | 6.3 | 8.4 | 13.12 | 21  | 31.5 | 41.9 | 62.85 | 83.8 | 104.7 | 157.1 | 314.2 | 628.5 |

| 5 | 6 |  |
|---|---|--|
|   |   |  |

#### [SOURce:]VOLTage:LIMit:LOW <value>|MIN|MAX [SOURce:]VOLTage:LIMit:LOW? [MIN|MAX]

This command sets the low voltage limit of the output. When a low voltage limit has been set, the instrument will ignore any programming commands that attempt to set the output voltage below the low voltage limit. The\*RST value = Max.

The range of values that can be programmed for this command is coupled with the immediate voltage level setting. The maximum value for the low voltage limit is either the value in the following table, or the immediate voltage setting multiplied by 0.95; whichever is lower. The minimum setting is the value in the table.

| Model (V rating) | 6V  | 8V  | 12.5V | 20V | 30V  | 40V | 60V | 80V | 100V | 150V | 300V | 600V |
|------------------|-----|-----|-------|-----|------|-----|-----|-----|------|------|------|------|
| Min. low limit   | 0   | 0   | 0     | 0   | 0    | 0   | 0   | 0   | 0    | 0    | 0    | 0    |
| Max. low limit   | 5.7 | 7.6 | 11.9  | 19  | 28.5 | 38  | 57  | 76  | 95   | 142  | 285  | 570  |

#### [SOURce:]VOLTage:PROTection:LEVel <value>|MIN|MAX [SOURce:]VOLTage:PROTection:LEVel? [MIN|MAX]

This command sets the over-voltage protection (OVP) level of the output. The values are programmed in volts. If the output voltage exceeds the OVP level, the output is disabled and OV is set in the Questionable Condition status register. The\*RST value = Max.

The range of values that can be programmed for this command is coupled with the immediate voltage level setting. The minimum value for the voltage protection level is either the value in the following table, or the immediate voltage setting multiplied by 1.05; whichever is higher. The maximum setting is the value in the table.

An over-voltage condition can be cleared with the Output Protection Clear command after the condition that caused the OVP trip is removed.

| Model (V rating)         | 6V  | 8V  | 12.5V | 20V | 30V | 40V | 60V | 80V | 100V | 150V | 300V | 600V |
|--------------------------|-----|-----|-------|-----|-----|-----|-----|-----|------|------|------|------|
| Min. protection<br>limit | 0.5 | 0.5 | 1.0   | 1.0 | 2.0 | 2.0 | 5.0 | 5.0 | 5.0  | 5.0  | 5.0  | 5.0  |
| Max. protection<br>limit | 7.5 | 10  | 15    | 24  | 36  | 44  | 66  | 88  | 110  | 165  | 330  | 660  |
# Status Commands

Status commands program the power supply's status registers. As shown in the following figure, the power supply has three groups of status registers; Operation, Questionable, and Standard Event. The Operation and Questionable status groups each consist of the Condition, Enable, and Event registers and NTR and PTR filters.

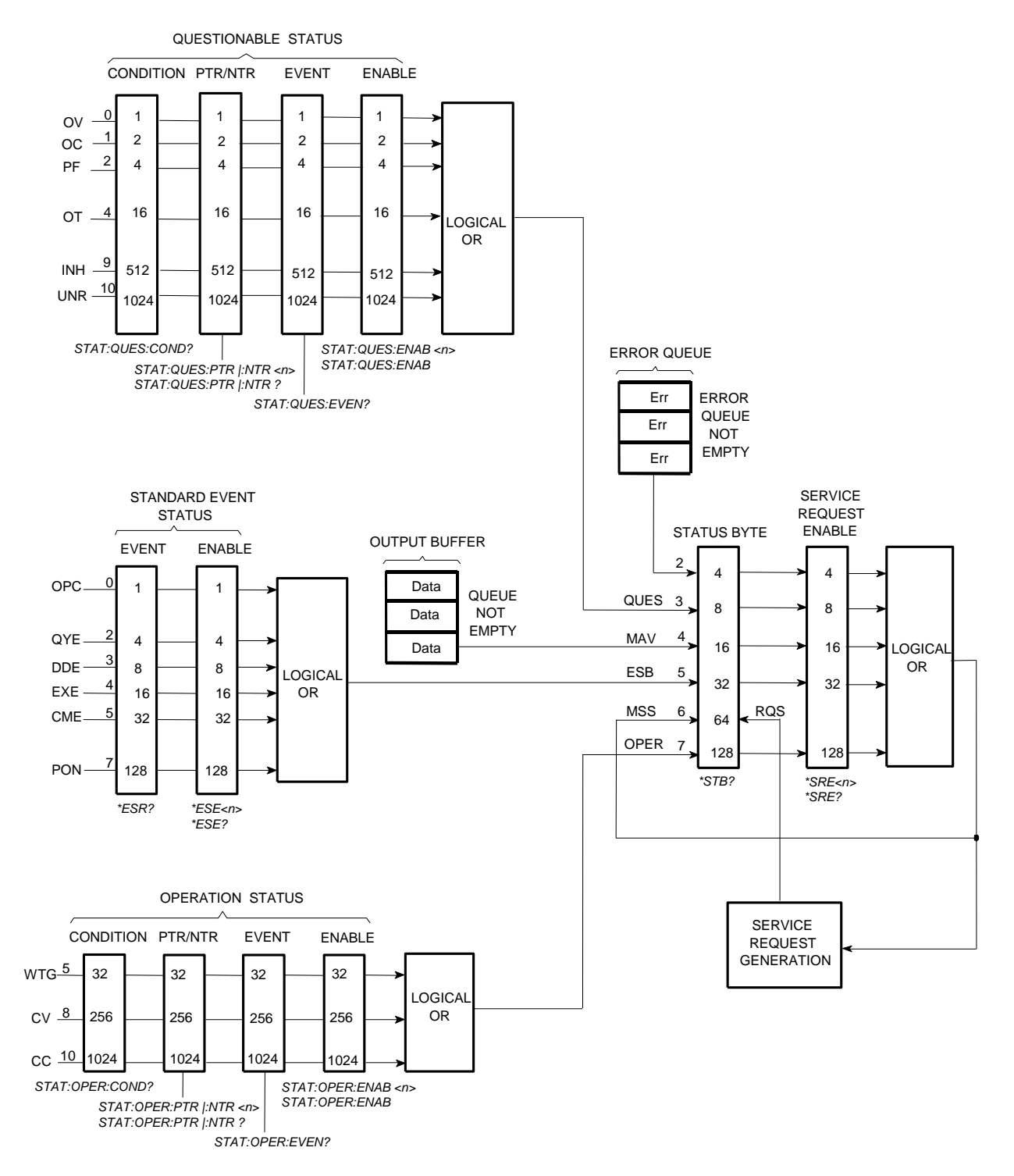

The Standard Event group is programmed with Common commands as described later in this section. Common commands also control additional status functions such as the Service Request Enable and the Status Byte registers.

#### STATus: PRESet

This command sets all defined bits in the Operation and Questionable PTR registers. The command clears all defined bits in the Operation and Questionable NTR and Enable registers.

## STATus:OPERation[:EVENt]?

This query returns the value of the Operation Event register. The Event register is a read-only register, which stores (latches) all events that are passed by the Operation NTR and/or PTR filter. Reading the Operation Event register clears it. The bit configuration of the Operation status registers is as follows:

| Bit Position | 15-11 | 10   | 9 | 8   | 7-6 | 5   | 4-0 |
|--------------|-------|------|---|-----|-----|-----|-----|
| Bit Value    | _     | 1024 | _ | 256 | -   | 32  | _   |
| Bit Name     | _     | CC   | _ | CV  | -   | WTG | _   |

CC = The output is in constant current

CV = The output is in constant voltage

WTG = The unit is waiting for a transient trigger

## STATus: OPERation: CONDition?

This query returns the value of the Operation Condition register. That is a read-only register, which holds the live (unlatched) operational status of the power supply.

# STATus:OPERation:ENABle <value> STATus:OPERation:ENABle?

This command and its query set and read the value of the Operational Enable register. This register is a mask for enabling specific bits from the Operation Event register to set the operation summary bit (OPER) of the Status Byte register. This bit (bit 7) is the logical OR of all the Operational Event register bits that are enabled by the Status Operation Enable register. The Preset value = 0.

## STATus:OPERation:NTR <value> STATus:OPERation:PTR <value> STATus:OPERation:NTR? STATus:OPERation:PTR?

These commands set or read the value of the Operation NTR (Negative-Transition) and PTR (Positive-Transition) registers. These registers serve as polarity filters between the Operation Condition and Operation Event registers to cause the following actions:

- When a bit in the Operation NTR register is set to 1, then a 1-to-0 transition of the corresponding bit in the Operation Condition register causes that bit in the Operation Event register to be set.
- When a bit of the Operation PTR register is set to 1, then a 0-to-1 transition of the corresponding bit in the Operation Condition register causes that bit in the Operation Event register to be set.
- If the same bits in both NTR and PTR registers are set to 1, then any transition of that bit at the Operation Condition register sets the corresponding bit in the Operation Event register.
- If the same bits in both NTR and PTR registers are set to 0, then no transition of that bit at the Operation Condition register can set the corresponding bit in the Operation Event register.

The Preset value are: NTR = 0; PTR = 32767

## STATus:QUEStionable[:EVENt]?

This query returns the value of the Questionable Event register. The Event register is a read-only register, which stores (latches) all events that are passed by the Questionable NTR and/or PTR filter. Reading the Questionable Event register clears it. The bit configuration of the Questionable status registers is as follows:

| Bit Position | 15-11 | 10   | 9   | 8-5 | 4  | 3 | 2  | 1  | 0  |
|--------------|-------|------|-----|-----|----|---|----|----|----|
| Bit Value    | _     | 1024 | 512 | _   | 16 | - | 4  | 2  | 1  |
| Bit Name     | _     | UNR  | INH | _   | OT | - | PF | OC | OV |

UNR = The output is unregulated

INH = The output is turned off by one of the external J1 inhibit signals

OT = The output is disabled by the over-temperature protection

PF = The output is disabled because AC power has failed

OC = The output is disabled by the over-current protection

OV = The output is disabled by the over-voltage protection

## STATus:QUEStionable:CONDition?

This query returns the value of the Questionable Condition register. That is a read-only register, which holds the real-time (unlatched) questionable status of the power supply.

# STATus:QUEStionable:ENABle <value> STATus:QUEStionable:ENABle?

This command and its query set and read the value of the Questionable Enable register. This register is a mask for enabling specific bits from the Questionable Event register to set the questionable summary bit (QUES) of the Status Byte register. This bit (bit 3) is the logical OR of all the Questionable Event register bits that are enabled by the Questionable Status Enable register. The Preset value = 0.

# STATus:QUEStionable:NTR <value> STATus:QUEStionable:PTR <value> STATus:QUEStionable:NTR? STATus:QUEStionable:PTR?

These commands set or read the value of the Questionable NTR (Negative-Transition) and PTR (Positive-Transition) registers. These registers serve as polarity filters between the Questionable Condition and Questionable Event registers to cause the following actions:

- When a bit of the Questionable NTR register is set to 1, then a 1-to-0 transition of the corresponding bit of the Questionable Condition register causes that bit in the Questionable Event register to be set.
- When a bit of the Questionable PTR register is set to 1, then a 0-to-1 transition of the corresponding bit in the Questionable Condition register causes that bit in the Questionable Event register to be set.
- If the same bits in both NTR and PTR registers are set to 1, then any transition of that bit at the Questionable Condition register sets the corresponding bit in the Questionable Event register.
- If the same bits in both NTR and PTR registers are set to 0, then no transition of that bit at the Questionable Condition register can set the corresponding bit in the Questionable Event register.

The Preset values are: NTR = 0; PTR = 32767

## \*CLS

This command causes the following actions on the status system:

- Clears the Standard Event Status, Operation Status Event, and Questionable Status Event registers
- Clears the Status Byte and the Error Queue
- If \*CLS immediately follows a program message terminator (<NL>), then the output queue and the MAV bit are also cleared.

#### \*ESE \*ESE?

This command programs the Standard Event Status Enable register bits. The programming determines which events of the Standard Event Status Event register (see \*ESR?) are allowed to set the ESB (Event Summary Bit) of the Status Byte register. A "1" in the bit position enables the corresponding event.

All of the enabled events of the Standard Event Status Event Register are logically OR-ed to cause the Event Summary Bit (ESB) of the Status Byte Register to be set. The query reads the Standard Event The query reads the Standard Event Status Enable register. The bit configuration of the Standard Event register is as follows:

| Bit Position              | 7                   | 6           | 5   | 4                                                 | 3   | 2   | 1 | 0   |  |  |
|---------------------------|---------------------|-------------|-----|---------------------------------------------------|-----|-----|---|-----|--|--|
| Bit Value                 | 128                 | -           | 32  | 16                                                | 8   | 4   | - | 1   |  |  |
| Bit Name                  | PON                 | -           | CME | EXE                                               | DDE | QUE | - | OPC |  |  |
| PON = Power<br>CME = Comm | -on has<br>hand err | occur<br>or | red | DDE = Device-dependent error<br>QUE = Query error |     |     |   |     |  |  |

OPC = Operation complete

## \*ESR?

This query reads the Standard Event Status Event register. Reading the register clears it. The bit configuration is the same as the Standard Event Status Enable register (see \*ESE).

#### \*OPC \*OPC?

This command causes the instrument to set the OPC bit (bit 0) of the Standard Event Status register when the instrument has completed all pending operations. *Pending operations* are complete when:

- All commands sent before \*OPC have been executed. This includes overlapped commands. Most commands are sequential and are completed before the next command is executed. Commands that affect output voltage, current or state, relays, and trigger actions are executed in parallel (or overlapped) with subsequent commands sent to the power supply. The \*OPC command provides notification that all overlapped commands have been completed.
- All triggered actions are completed

EXE = Execution error

\*OPC does not prevent processing of subsequent commands, but bit 0 will not be set until all pending operations are completed.

\*OPC? causes the instrument to place an ASCII "1" in the Output Queue when all pending operations are completed. Unlike \*OPC, \*OPC? prevents processing of all subsequent commands. It can be used at the end of a command line so that the program can monitor the bus for data until it receives the "1" from the Output Queue.

## \*SRE \*SRE?

This command sets the condition of the Service Request Enable Register. This register determines which bits from the Status Byte Register are allowed to set the Master Status Summary (MSS) bit and the Request for Service (RQS) summary bit. A 1 in any Service Request Enable Register bit position enables the corresponding Status Byte Register bit and all such enabled bits then are logically OR-ed to cause Bit 6 of the Status Byte Register to be set.

When the controller conducts a serial poll in response to SRQ, the RQS bit is cleared, but the MSS bit is not. When \*SRE is cleared (by programming it with 0), the power supply cannot generate an SRQ to the controller. The query returns the current state of \*SRE.

## \*STB?

This query reads the Status Byte register, which contains the status summary bits and the Output Queue MAV bit. Reading the Status Byte register does not clear it. The input summary bits are cleared when the appropriate event registers are read. The MAV bit is cleared at power-on, by \*CLS' or when there is no more response data available.

A serial poll also returns the value of the Status Byte register, except that bit 6 returns Request for Service (RQS) instead of Master Status Summary (MSS). A serial poll clears RQS, but not MSS. When MSS is set, it indicates that the power supply has one or more reasons for requesting service.

| Bit Position                                                           | 7                                                     | 6                                     | 5                          | 4                                          | 3                                     | 2                               | 1 – 0 |
|------------------------------------------------------------------------|-------------------------------------------------------|---------------------------------------|----------------------------|--------------------------------------------|---------------------------------------|---------------------------------|-------|
| Bit Value                                                              | 128                                                   | 64                                    | 32                         | 16                                         | 8                                     | 4                               | _     |
| Bit Name                                                               | OPER                                                  | MSS<br>(RQS)                          | ESB                        | MAV                                        | QUES                                  | ERR                             | _     |
| OPER = Oper<br>summary<br>MSS = Maste<br>(RQS) = Requ<br>ESB = Event s | ation stat<br>r status s<br>lest for se<br>status byt | ummary<br>ummary<br>ervice<br>ce summ | M<br>QI<br>su<br>EF<br>ary | AV = Me<br>JES = Qu<br>Immary<br>RR = Erro | ssage ava<br>uestionabl<br>or queue r | ilable<br>le status<br>not empt | у     |

#### \*WAI

This command instructs the power supply not to process any further commands until all pending operations are completed. Pending operations are as defined under the \*OPC command. \*WAI can be aborted only by sending the power supply a Device Clear command.

# System Commands

System commands control system functions that are not directly related to output control, measurement, or status functions. Common commands are also used to control system functions.

## SYSTem:COMMunicate:RLSTate LOCal|REMote|RWLock SYSTem:COMMunicate:RLSTate?

This command configures the remote/local state of the instrument according to the following settings.

- LOCal The instrument is set to front panel control (front panel keys are active).
- **REMote** The instrument is set to remote interface control (front panel keys are active).
- **RWLock** The front panel keys are disabled (the instrument can only be controlled via the remote interface).

The remote/local state can also be set by interface commands over the GPIB and some other I/O interfaces. When multiple remote programming interfaces are active, the interface with the most recently changed remote/local state determines the instrument's remote/local state.

The remote/local state is unaffected by \*RST or any SCPI commands other than SYSTem:COMMunicate:RLState. At power-on however, the communications setting always returns to LOCal.

## SYSTem:COMMunicate:TCPip:CONTrol?

This query returns the control connection port number. This is used to open a control socket connection to the instrument. Refer to chapter 4 under "Using Sockets" for more information.

## SYSTem: ERRor?

This query returns the next error number and its corresponding message string from the error queue. The queue is a FIFO (first-in, first-out) buffer that stores errors as they occur. As it is read, each error is removed from the queue. When all errors have been read, the query returns 0, NO ERROR. If more errors are accumulated than the queue can hold, the last error in the queue will be -350, TOO MANY ERRORS (see Appendix C for error codes).

## SYSTem:VERSion?

This query returns the SCPI version number to which the instrument complies. The returned value is of the form YYYY.V, where YYYY represents the year and V is the revision number for that year.

#### \*IDN?

This query requests the power supply to identify itself. It returns a string of four fields separated by commas.

| Agilent Technologies                    | Manufacturer                             |
|-----------------------------------------|------------------------------------------|
| xxxxxA                                  | Model number followed by a letter suffix |
| 0                                       | Zero or serial number if available       |
| <a.xx.xx>,<a.xx.xx></a.xx.xx></a.xx.xx> | Firmware revision, power supply revision |

#### \*OPT?

This query requests the unit to identify any installed options. A *O* indicates no options are installed.

#### \*RCL <state>

This command restores the power supply to a state that was previously stored in memory locations 0 through 15 with the \*SAV command. Note that you can only recall a state from a location that contains a previously-stored state.

| NOTE | All saved instrument states are lost when the unit is turned off. |
|------|-------------------------------------------------------------------|
|------|-------------------------------------------------------------------|

#### \*RST

This command resets the power supply to a factory-defined state. This state is defined as follows. Note that \*RST also forces an ABORt command. The \*RST settings are as follows:

| CAL:STAT         | Off | [SOUR:]CURR:PROT:STAT | Off     |
|------------------|-----|-----------------------|---------|
| INIT:CONT        | Off | [SOUR:]VOLT           | 0       |
| OUTP             | Off | [SOUR:]VOLT:LIM       | 0       |
| [SOUR:]CURR      | 0   | [SOUR:]VOLT:TRIG      | 0       |
| [SOUR:]CURR:TRIG | 0   | [SOUR:]VOLT:PROT      | MAXimum |

#### \*SAV <state>

This command stores the present state of the power supply to memory locations 0 through 15.

All saved instrument states are lost when the unit is turned off.

#### \*TST?

Does nothing. This query always returns a zero.

# **Trigger Commands**

Trigger commands consist of the Abort, Trigger, and Initiate commands. Initiate commands initialize the trigger system. Trigger commands control the triggering of the power supply.

## ABORt

This command cancels any trigger actions in progress and returns the trigger system to the IDLE state, unless INIT:CONT is enabled. It also resets the WTG bit in the Status Operation Condition register. ABORt is executed at power-on and upon execution of \*RST.

## INITiate[:IMMediate][:TRANsient]

This command controls the enabling of output triggers. When a trigger is enabled, a trigger causes the specified triggering action to occur. If the trigger system is not enabled, all triggers are ignored.

# INITiate:CONTinuous[:TRANsient] ON|OFF INITiate:CONTinuous[:TRANsient]?

This command continuously initiates output triggers. The enabled state is On (1); the disabled state is Off (0). When disabled, the trigger system must be initiated for each trigger with the INITiate command.

## TRIGger[:TRANsient][:IMMediate]

If the trigger system has been initiated, this command generates an immediate output trigger. When sent, the output trigger will:

- Initiate an output change as specified by the CURR:TRIG or VOLT:TRIG settings.
- Clear the WTG bits in the Status Operation Condition register after the trigger action has completed.

## TRIGger:SOURce BUS TRIGger:SOURce?

This command selects the trigger source for the output trigger system. Only BUS can be selected as the trigger source.

## \*TRG

This command generates a trigger when the trigger source is set to BUS. The command has the same affect as the Group Execute Trigger (<GET>) command.

# 6 Programming Examples

| Output Programming Example  | 84 |
|-----------------------------|----|
| Trigger Programming Example | 86 |

This chapter contains several example programs to help you develop programs for your own application. The example programs are for illustration only, and are provided with the assumption that you are familiar with the programming language being demonstrated and the tools used to create and debug procedures. See Chapter 5, "Language Dictionary" for the SCPI command syntax.

You have a royalty-free right to use, modify, reproduce and distribute the example programs (and/or any modified version) in any way you find useful, provided you agree that Keysight Technologies has no warranty, obligations, or liability for any example programs.

The example programs are written in Microsoft Visual Basic 6.0 using the VISA COM IO library. The VISA COM library must be downloaded from the Automation-Ready CD-ROM to use these programs. For information about using VISA COM in another Visual Basic project, refer to "Programming Your Instruments" in the USB/LAN/GPIB Interfaces Connectivity Guide, also included on the Automation-Ready CD-ROM.

## NOTE

Example programs for the following programming environments are also included on the Product-Reference CD-ROM located at the back of this guide: Microsoft Visual Basic 6.0 Microsoft Visual C++ 6.0 Microsoft Excel The CD also contains IVI-COM and LabVIEW drivers for your power supply.

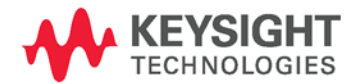

# Output Programming Example

This program sets the voltage, current, over-voltage, and the overcurrent protection. It turns the output on and takes a voltage measurement. When done, the program checks for instrument errors and gives a message if there is an error.

Sub main EZ() Dim IDN As String Dim IOaddress As String Dim ErrString As String ' This variable controls the voltage Dim VoltSetting As Double ' This variable measures the voltage Dim measVolt As Double ' This variable controls the current Dim CurrSetting As Double ' These variables control the over voltage protection settings Dim overVoltSetting As Double ' These variables control the over current protection Dim overCurrOn As Long 'These variable are neccessary to initialize the VISA COM. Dim ioMgr As KeysightRMLib.SRMCls Dim Instrument As VisaComLib.FormattedIO488 ' The following command line provides the program with the VISA name of the ' interface that it will communicate with. It is currently set to use GPIB. IOaddress = "GPIB0::5::INSTR" ' Use the following line for LAN communication ' IOaddress="TCPIP0::141.25.36.214" ' Use the following line instead for USB communication ' IOaddress = "USB0::2391::1799::US0000002" ' Initialize the VISA COM communication Set ioMgr = New KeysightRMLib.SRMCls Set Instrument = New VisaComLib.FormattedIO488 Set Instrument.IO = ioMgr.Open(IOaddress) VoltSetting = 3 CurrSetting = 1.5 ' amps overVoltSetting = 10 overCurrOn = 1'1 for on, 0 for off With Instrument ' Send a power reset to the instrument .WriteString "\*RST" ' Query the instrument for the IDN string .WriteString "\*IDN?" IDN = .ReadString ' Set the voltage .WriteString "VOLT" & Str\$ (VoltSetting)

```
' Set the over voltage level
    .WriteString "VOLT: PROT: LEV " & Str$ (overVoltSetting)
    ' Turn on over current protection
    .WriteString "CURR:PROT:STAT " & Str$ (overCurrOn)
    ' Set the current level
    .WriteString "CURR " & Str$(CurrSetting)
    ' Turn the output on
    .WriteString "OUTP ON"
    ' Make sure that the output is on before continuing
    .WriteString "*OPC?"
    .ReadString
    ' Measure the voltage
    .WriteString "Meas:Volt?"
    measVolt = .ReadNumber
    MsgBox "Measured Voltage is " & Str$(measVolt)
    ' Check instrument for any errors
    .WriteString "Syst:err?"
    ErrString = .ReadString
    ' give message if there is an error
    If Val(ErrString) Then
       MsgBox "Error in instrument!" & vbCrLf & ErrString
    End If
End With
```

End Sub

# Trigger Programming Example

This example illustrates how to set up and trigger a voltage and current change. The voltage is measured before and after the trigger.

```
Sub main Trig()
   Dim IDN As String
   Dim IOaddress As String
   Dim ErrString As String
   Dim msg1 As String
    ' This variable is used to monitor the status
   Dim stat As Long
    ' This variable controls the voltage
    Dim VoltSetting As Double
    ' This variable measures the voltage
    Dim MeasureVolt As Double
    ' This variable controls the current
    Dim CurrSetting As Double
    ' This variable represents the trigger current setting
    Dim trigCurrSetting As Double
    ' This variable controls the triggered voltage setting
    Dim trigVoltSetting As Double
    ' This constant represents the register value for Waiting for Trigger
   Const WTG = 32
    ' These variables are necessary to initialize the VISA COM
    Dim ioMgr As KeysightRMLib.SRMCls
    Dim Instrument As VisaComLib.FormattedIO488
    ' The following line provides the VISA name of the GPIB interface
    IOaddress = "GPIB0::5::INSTR"
    ' Use the following line instead for LAN communication
    ' IOaddress="TCPIP0::141.25.36.214"
    ' Use the following line instead for USB communication
    ' IOaddress = "USB0::2391::1799::US0000002"
    ' Initialize the VISA COM communication
    Set ioMgr = New KeysightRMLib.SRMCls
    Set Instrument = New VisaComLib.FormattedIO488
    Set Instrument.IO = ioMgr.Open(IOaddress)
   VoltSetting = 3
                                                     ' volts
                                                     ' amps
   CurrSetting = 2
                                                     ' volts
    trigVoltSetting = 5
                                                     ' amps
   trigCurrSetting = 3
    With Instrument
        ' Send a power reset to the instrument
        .WriteString "*RST"
        ' Query the instrument for the IDN string
        .WriteString "*IDN?"
        IDN = .ReadString
```

```
' Set the voltage
    .WriteString "VOLT" & Str$ (VoltSetting)
    ' Set the current level
    .WriteString "CURR " & Str$(CurrSetting)
    ' Set the triggered voltage and current levels
    .WriteString "VOLT:TRIG " & Str$(trigVoltSetting)
    .WriteString "CURR:TRIG " & Str$(trigCurrSetting)
    ' Turn the output on
    .WriteString "OUTP ON"
    ' Make sure that the output is on
    .WriteString "*OPC?"
    .ReadString
    ' Measure the voltage before triggering the change
    .WriteString "MEAS: VOLT?"
    MeasureVolt = .ReadNumber
    ' Save the value for later display
    msg1$ = "Voltage before trigger = " & Str$ (MeasureVolt)
    ' Initiate the trigger system
    .WriteString "INIT"
    ' Make sure that the trigger system is initiated
    Do
        .WriteString "STAT:OPER:COND?"
       stat = .ReadNumber
    Loop Until ((stat And WTG) = WTG)
    ' Trigger the unit
    .WriteString "*TRG"
    'Make sure that the trigger is done
    .WriteString "*OPC?"
    .ReadString
    ' Measure the voltage after triggering the change
    .WriteString "MEAS: VOLT?"
   MeasureVolt = .ReadNumber
    ' Display the measured values
   MsgBox msg1$ + Chr$(13) + "Voltage after trigger = " & Str$(MeasureVolt)
    ' Check instrument for any errors
    .WriteString "Syst:err?"
   ErrString = .ReadString
    ' Give message if there is an error
    If Val(ErrString) Then
        MsgBox "Error in instrument!" & vbCrLf & ErrString
    End If
End With
```

```
End Sub
```

# Appendix A Specifications

| Performance Specifications   | 90 |
|------------------------------|----|
| Supplemental Characteristics | 91 |
| Outline Diagram              | 93 |

This chapter lists the specifications and supplemental characteristics of the Keysight N5700 power supplies. A dimensional line drawing of the unit is included at the end of the chapter.

Unless otherwise noted, specifications are warranted over the ambient temperature range of 0 to 40°C. Sensing is at the rear terminals of the power supply after a 30-minute warm-up period. Sense terminals are externally jumpered to their respective output terminals.

Supplemental characteristics are not warranted but are descriptions of typical performance determined either by design or type testing.

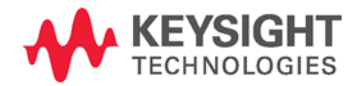

# Performance Specifications

| Model               | N5741A<br>N5761A | N5742A<br>N5762A | N5743A<br>N5763A | N5744A<br>N5764A | N5745A<br>N5765A | N5746A<br>N5766A | N5747A<br>N5767A | N5748A<br>N5768A | N5749A<br>N5769A | N5750A<br>N5770A | N5751A<br>N5771A | N5752A<br>N5772A |
|---------------------|------------------|------------------|------------------|------------------|------------------|------------------|------------------|------------------|------------------|------------------|------------------|------------------|
| DC Output Ratings   | NOTE 1           |                  |                  |                  |                  |                  |                  |                  |                  |                  |                  |                  |
| Voltage             | 6V               | 8V               | 12.5V            | 20V              | 30V              | 40V              | 60V              | 80V              | 100V             | 150V             | 300V             | 600V             |
| Current 750W        | 100A             | 90A              | 60A              | 38A              | 25A              | 19A              | 12.5A            | 9.5A             | 7.5A             | 5A               | 2.5A             | 1.3A             |
| Current 1500W       | 180A             | 165A             | 120A             | 76A              | 50A              | 38A              | 25A              | 19A              | 15A              | 10A              | 5A               | 2.6A             |
| Power 750W          | 600W             | 720W             | 750W             | 760W             | 750W             | 760W             | 750W             | 760W             | 750W             | 750W             | 750W             | 780W             |
| Power 1500W         | 1080W            | 1320W            | 1500W            | 1520W            | 1500W            | 1520W            | 1500W            | 1520W            | 1500W            | 1500W            | 1500W            | 1560W            |
| Output Ripple and   | Noise:           |                  |                  |                  |                  |                  |                  |                  |                  |                  |                  |                  |
| CV p-p NOTE 2       | 60mV             | 60mV             | 60mV             | 60mV             | 60mV             | 60mV             | 60mV             | 80mV             | 80mV             | 100mV            | 150mV            | 300mV            |
| CV rms NOTE 3       | 8mV              | 8mV              | 8mV              | 8mV              | 8mV              | 8mV              | 8mV              | 8mV              | 8mV              | 12mV             | 20mV             | 60mV             |
| Load Effect:        |                  |                  |                  |                  |                  |                  |                  |                  |                  |                  |                  |                  |
| (change from 10% to | 90% of f         | ull load)        |                  |                  |                  |                  |                  |                  |                  |                  |                  |                  |
| Voltage             | 2.6mV            | 2.8mV            | 3.25mV           | 4mV              | 5mV              | 6mV              | 8mV              | 10mV             | 12mV             | 17mV             | 32mV             | 62mV             |
| Current 750W        | 25mA             | 23mA             | 17mA             | 12.6mA           | 10mA             | 8.8mA            | 7.5mA            | 6.9mA            | 6.5mA            | 6mA              | 5.5mA            | 5.26mA           |
| Current 1500W       | 41mA             | 38mA             | 29mA             | 20.2mA           | 15mA             | 12.6mA           | 10mA             | 8.8mA            | 8mA              | 7mA              | 6mA              | 5.5mA            |
| Source Effect:      |                  |                  |                  |                  |                  |                  |                  |                  |                  |                  |                  |                  |
| (change from 85-132 | 2 VAC inp        | ut or 170-       | -265 VAC         | input)           |                  |                  |                  |                  |                  |                  |                  |                  |
| Voltage             | 2.6mV            | 2.8mV            | 3.25mV           | 4mV              | 5mV              | 6mV              | 8mV              | 10mV             | 12mV             | 17mV             | 32mV             | 62mV             |
| Current 750W        | 12mA             | 11mA             | 8mA              | 5.8mA            | 4.5mA            | 3.9mA            | 3.25mA           | 2.95mA           | 2.75mA           | 2.5mA            | 2.25mA           | 2.13mA           |
| Current 1500W       | 20mA             | 18.5mA           | 14mA             | 9.6mA            | 7mA              | 5.8mA            | 4.5mA            | 3.9mA            | 3.5mA            | 3mA              | 2.5mA            | 2.26mA           |
| Programming Accu    | Iracy: NOT       | E 1              |                  |                  |                  |                  |                  |                  |                  |                  |                  |                  |
| Voltage 0.05%+      | 3mV              | 4mV              | 6.25mV           | 10mV             | 15mV             | 20mV             | 30mV             | 40mV             | 50mV             | 75mV             | 150mV            | 300mV            |
| Current 750W 0.1%+  | 100mA            | 90mA             | 60mA             | 38mA             | 25mA             | 19mA             | 12.5mA           | 9.5mA            | 7.5mA            | 5mA              | 2.5mA            | 1.3mA            |
| Current 1500W 0.1%+ | 180mA            | 165mA            | 120mA            | 76mA             | 50mA             | 38mA             | 25mA             | 19mA             | 15mA             | 10mA             | 5mA              | 2.6mA            |
| Measurement Accu    | uracy:           |                  |                  |                  |                  |                  |                  |                  |                  |                  |                  |                  |
| Voltage 0.1%+       | 6mV              | 8mV              | 12.5mV           | 20mV             | 30mV             | 40mV             | 60mV             | 80mV             | 100mV            | 150mV            | 300mV            | 600mV            |
| Current 750W 0.1%+  | 300mA            | 270mA            | 180mA            | 114mA            | 75mA             | 57mA             | 37.5mA           | 28.5mA           | 22.5mA           | 15mA             | 7.5mA            | 3.9mA            |
| Current 1500W 0.1%+ | 540mA            | 495mA            | 360mA            | 228mA            | 150mA            | 114mA            | 75mA             | 57mA             | 45mA             | 30mA             | 15mA             | 7.8mA            |
|                     |                  |                  |                  |                  |                  |                  |                  |                  |                  |                  |                  |                  |

## Keysight Models N5741A - N5752A and N5761A - N5772A

Load Transient Recovery Time:

(time for output voltage to recover within 0.5% of its rated output for a load change from 10 to 90% of its rated output current)Time≤ 1.5ms≤ 1.5ms≤ 1ms≤ 1ms≤ 1ms≤ 1ms≤ 1ms≤ 2ms≤ 2ms

NOTE 1 Minimum voltage is guaranteed to a maximum of 0.2% of the rated output voltage.

Minimum current is guaranteed to a maximum of 0.4% of the rated output current.

NOTE 2 20MHz

NOTE 3 From 5Hz - 1MHz

# Supplemental Characteristics

# Keysight Models N5741A – N5752A and N5761A – N5772A

| Model                          | N5741A<br>N5761A | N5742A<br>N5762A    | N5743A<br>N5763A     | N5744A<br>N5764A | N5745A<br>N5765A | N5746A<br>N5766A | N5747A<br>N5767A      | N5748A<br>N5768A | N5749A<br>N5769A | N5750A<br>N5770A | N5751A<br>N5771A | N5752A<br>N5772A |
|--------------------------------|------------------|---------------------|----------------------|------------------|------------------|------------------|-----------------------|------------------|------------------|------------------|------------------|------------------|
| Output Respons                 | se Time: (       | to settle           | to withir            | 1 ±1.0%          | of the ra        | ted outp         | ut, with a            | a resistiv       | e load)          |                  |                  |                  |
| Up, full load                  | 0.08s            | 0.08s               | 0.08s                | 0.08s            | 0.08s            | 0.08s            | 0.08s                 | 0.15s            | 0.15s            | 0.15s            | 0.15s            | 0.25s            |
| Down, full load                | 0.05s            | 0.05s               | 0.05s                | 0.05s            | 0.08s            | 0.08s            | 0.08s                 | 0.15s            | 0.15s            | 0.15s            | 0.15s            | 0.30s            |
| Down, no load                  | 0.5s             | 0.6s                | 0.7s                 | 0.8s             | 0.9s             | 1.0s             | 1.1s                  | 1.2s             | 1.5s             | 2.0s             | 3.0s             | 4s               |
| Command Resp                   | onse Tim         | e: (add t           | his to th            | e output         | respons          | e time to        | o obtain <sup>.</sup> | the total        | program          | nming tir        | ne)              |                  |
|                                | 55 ms            |                     |                      |                  | ·                |                  |                       |                  |                  | -                |                  |                  |
| Remote Sense (                 | Compens          | ation:              |                      |                  |                  |                  |                       |                  |                  |                  |                  |                  |
| Volts/load lead                | 1V               | 1V                  | 1V                   | 1V               | 1.5V             | 2V               | ЗV                    | 4V               | 5V               | 5V               | 5V               | 5V               |
| Over-voltage Pr                | otection:        |                     |                      |                  |                  |                  |                       |                  |                  |                  |                  |                  |
| Range                          | 0.5-7.5V         | 0.5-10V             | 1-15V                | 1-24V            | 2-36V            | 2-44V            | 5-66V                 | 5-88V            | 5-110V           | 5-165V           | 5-330V           | 5-660V           |
| Accuracy                       | 0.06V            | 0.08V               | 0.125V               | 0.20V            | 0.30V            | 0.40V            | 0.60V                 | 0.80V            | 1V               | 1.5V             | ЗV               | 6V               |
| Output Ripple a                | nd Noise         | : (From 5           | Hz-1MHz              | , at 10%         | to 100% c        | of output        | voltage at            | t full load      | (for 6V u        | nits from        | 33% to 1         | 00% of           |
| CC rmc 750W                    | 200m A           | 190m A              | 120m A               | 76m A            | 62m /            | / 9m A           | 20m 1                 | 20m A            | 22m A            | 19m A            | 12m A            | ٩m٨              |
| CC rms 1500W                   | 20011A<br>360m4  | 100ΠΑ<br>330mΔ      | 720mA                | 70ΠΑ<br>152mΔ    | 125mΔ            | 4011A<br>95mΔ    | JonnA<br>75mΔ         | 29ΠΑ<br>57mΔ     | 23ΠΑ<br>45mΔ     | 35mΔ             | 25mΔ             | 0ΠΑ<br>12mΔ      |
| Programming R<br>Measurement R | esolution        | :<br>:              | 240117               | 192111A          | 123117           | <u> </u>         | 73114                 | 3711A            | 40117            | 00IIIA           | 2011A            | 12111A           |
| Voltage                        | 0.72mV           | 0.96mV              | 1.5mV                | 2.4mV            | 3.6mV            | 4.8mV            | 7.2mV                 | 9.6mV            | 12mV             | 18mV             | 36mV             | 72mV             |
| Current 750W                   | 12mA             | 10.8mA              | 7.2mA                | 4.56mA           | 3mA              | 2.3mA            | 1.5mA                 | 1.14mA           | 0.9mA            | 0.6mA            | 0.3mA            | 0.156mA          |
| Current 1500W                  | 21.6mA           | 19.8mA              | 14.4mA               | 9.12mA           | 6mA              | 4.6mA            | 3mA                   | 2.28mA           | 1.8mA            | 1.2mA            | 0.6mA            | 0.312mA          |
| Front Panel Dis                | play Accu        | iracy: (4           | digits; +            | % of rate        | ed output        | ; ±1 cou         | nt)                   |                  |                  |                  |                  |                  |
| Voltage                        | 30mV             | 40mV                | 62.5mV               | 100mV            | 150mV            | 200mV            | 300mV                 | 400mV            | 500mV            | 750mV            | 1.5 V            | 3 V              |
| Current 750W                   | 500mA            | 450mA               | 300mA                | 190mA            | 125mA            | 95mA             | 62.5mA                | 47.5mA           | 37.5mA           | 25mA             | 12.5mA           | 6.5mA            |
| Current 1500W                  | 900mA            | 825mA               | 600mA                | 380mA            | 250mA            | 190mA            | 125mA                 | 95mV             | 75mA             | 50mA             | 25m              | 13mA             |
| Temperature Dr                 | ift: (over       | 8 hours,            | after a 3            | 0 minute         | e warm-ı         | up, with         | constant              | line, loa        | d, and to        | emperati         | ure)             |                  |
| Voltage                        | 3mV              | 4mV                 | 6.25mV               | 10mV             | 15mV             | 20mV             | 30mV                  | 40mV             | 50mV             | 75mV             | 150mV            | 300mV            |
| Current 750W                   | 50mA             | 45mA                | 30mA                 | 19mA             | 12.5mA           | 9.5mA            | 6.25mA                | 4.75mA           | 3.75mA           | 2.5mA            | 1.25mA           | 6.5mA            |
| Current 1500W                  | 90mA             | 82.5mA              | 60mA                 | 38mA             | 25mA             | 19mA             | 12.5mA                | 9.5mA            | 7.5mA            | 5mA              | 2.5mA            | 1.3mA            |
| Temperature Co                 | pefficient:      | (after a            | 30 minu <sup>+</sup> | te warm          | -up)             |                  |                       |                  |                  |                  |                  |                  |
| Voltage and<br>Current         | 100 PPN          | 1/°C from r         | ated outpu           | ut voltage (     | or current       |                  |                       |                  |                  |                  |                  |                  |
| Analog Program                 | nming and        | d Monito            | ring:                |                  |                  |                  |                       |                  |                  |                  |                  |                  |
| Vout voltage                   | 0 - 100%         | 6, 0-5V/10          | V, user sel          | ectable, Ad      | ccuracy & li     | inearity = -     | ⊦/-0.5% of            | rated Vout       | :                |                  |                  |                  |
| lout voltage                   | 0 - 100%         | 6, 0-5V/10          | V, user sel          | ectable, Ad      | ccuracy & li     | inearity =       | +/-1% of r            | ated lout        |                  |                  |                  |                  |
| Vout resistance                | 0 - 100%         | 6, 0-5k <b>Ω</b> /1 | 0k $\Omega$ , user   | selectable       | , Accuracy       | & linearity      | = +/-1% 0             | f rated Voi      | ut               |                  |                  |                  |
| lout resistance                | 0 - 100%         | 6, 0-5k <b>Ω</b> /1 | 0k $\Omega$ , user   | selectable       | , Accuracy       | & linearity      | = +/-1.5%             | of rated lo      | out              |                  |                  |                  |
| lout monitor                   | 0-5V/10          | V, user sel         | ectable, Ac          | ccuracy = 1      | 1%               |                  |                       |                  |                  |                  |                  |                  |
| Vout monitor                   | 0-5V/10          | V, user sel         | ectable, Ac          | ccuracy = 1      | 1%               |                  |                       |                  |                  |                  |                  |                  |
| On/Off control                 | Electrica        | Il voltage; (       | )-6V/2-15            | V or dry cc      | ontact, user     | selectable       | e logic               |                  |                  |                  |                  |                  |
| PS OK signal                   | 5V = OK;         | ; 0V = FAIL         | ; 500 <b>Ω</b> ser   | ies resistai     | nce              |                  |                       |                  |                  |                  |                  |                  |
| CV/CC signal                   | CV = TTL         | _ high (4-5'        | V) source o          | current 10r      | mA; CC = 1       | IILhigh (4       | ⊦-5V) sink (          | current 10r      | nA               |                  |                  |                  |
| Enable/Disable                 | Dry cont         | act. Upen=          | ∶∪π, Short:          | =Un. Maxır       | mum voltag       | je at termi      | nal= 6V.              |                  |                  |                  |                  |                  |

# Keysight Models N5741A – N5752A and N5761A – N5772A

| Model                                                                                                    | N5741A<br>N5761A                                                                                   | N5742A<br>N5762A                                                                                                    | N5743A<br>N5763A                                                                       | N5744A<br>N5764A                                                    | N5745A<br>N5765A                                                        | N5746A<br>N5766A                                      | N5747A<br>N5767A                                   | N5748A<br>N5768A                      | N5749A<br>N5769A                       | N5750A<br>N5770A                      | N5751A<br>N5771A                      | N5752A<br>N5772A |
|----------------------------------------------------------------------------------------------------|----------------------------------------------------------------------------------------------------|----------------------------------------------------------------------------------------------------|----------------------------------------------------------------------------------------|---------------------------------------------------------------------|-------------------------------------------------------------------------|-------------------------------------------------------|----------------------------------------------------|---------------------------------------|----------------------------------------|---------------------------------------|---------------------------------------|------------------|
| Series and Parall                                                                                                    | el Capa                                                                                            | bility:                                                                                                    |                                                                                        |                                                                     |                                                                         |                                                       |                                                    |                                       |                                        |                                       |                                       |                  |
| Parallel operation<br>Series operation                                                                               | Up to 4 i<br>Up to 2 i                                                                             | identical ur<br>identical ur                                                                                                    | nits can be<br>nits can be                                                             | connected<br>connected                                              | d in master<br>d using ext                                              | /slave mo<br>ernal prote                              | de with sin<br>ection diod                         | gle-wire c<br>es                      | urrent bala                            | ancing                                |                                       |                  |
| Savable states:                                                                                                    |                                                                                                    |                                                                                                    |                                                                                        |                                                                     |                                                                         |                                                       |                                                    |                                       |                                        |                                       |                                       |                  |
| In volatile memory                                                                                                   | 16 (in m                                                                                           | emory loca                                                                                                    | tions 0-15                                                                             | )                                                                   |                                                                         |                                                       |                                                    |                                       |                                        |                                       |                                       |                  |
| Interface Capabil                                                                                                    | ities:                                                                                             |                                                                                                    |                                                                                        |                                                                     |                                                                         |                                                       |                                                    |                                       |                                        |                                       |                                       |                  |
| GPIB<br>LXI Compliance<br>USB 2.0<br>10/100 LAN                                                                      | SCPI - 1<br>LXI Core<br>Requires<br>Requires                                                       | 993, IEEE 4<br>2011 (only<br>s Keysight I<br>s Keysight I                                                                       | 88.2 com<br>apples to<br>O Library v<br>O Library v                                    | oliant inter<br>units with<br>version L.0<br>version L.0            | face<br>the LXI lal<br>1.01 and u<br>1.01 and u                         | bel on the<br>p, or 14.0<br>p, or 14.0                | front pane<br>and up<br>and up                     | l)                                    |                                        |                                       |                                       |                  |
| Environmental Co                                                                                                    | ondition                                                                                           | s:                                                                                                    |                                                                                        |                                                                     |                                                                         |                                                       |                                                    |                                       |                                        |                                       |                                       |                  |
| Environment<br>Operating temp.<br>Storage temp.<br>Operating humidity<br>Storage humidity<br>Altitude                | Indoor u<br>0°C to 44<br>-20°C to<br>Up to 90<br>10% to 90<br>Up to 30<br>Above 20<br>1500W r      | se, installa<br>0°C @ 100<br>0 70°C<br>0% relative<br>05% relativ<br>000 meters.<br>000m, dera<br>nodels fror                   | tion catego<br>% load<br>humidity (<br>e humidity<br>te the out<br>n 60V to 6          | ory II (AC in<br>no conden<br>(no conde<br>put curren<br>00V, derat | nput), pollu<br>sation)<br>msation)<br>t by 2%/10<br>e either the       | ution degre<br>DOm <b>and</b> de<br>e output ci       | ee 2<br>erate the m<br>urrent or th                | naximum a<br>ne ambient               | mbient ten<br>temperati                | nperature l<br>ure, but no            | oy 1°C/100<br>t both.)                | )m. (For         |
| Regulatory Comr                                                                                                    | liance:                                                                                            |                                                                                                    |                                                                                        |                                                                     |                                                                         |                                                       |                                                    |                                       |                                        | -,                                    | , ,                                   |                  |
| EMC                                                                                                    | Complie:<br>• IEC/E<br>• CISPI<br>• AS/N<br>• ICES/<br>Complie:<br>This ISM<br>Complie:<br>Conform | s with Eurc<br>EN 61326-1<br>R 11, Grou<br>IZS CISPR<br>/NMB-001<br>s with the P<br>d device cor<br>s with the P<br>s to UL 610 | pean EMC<br>o 1, class A<br>11<br>Australian<br>nplies with<br>European I<br>010-1 and | Directive                                                           | for test and<br>ind carries<br>I ICES-001<br>Ie Directive<br>2 61010-1. | d measure<br>the C-Tick<br>. Cet appa<br>e and carrie | ment prod<br>: mark.<br>reil ISM es<br>es the CE-r | ucts.<br>t conforme<br>marking.       | à la norm                              | e NMB-00                              | 1 du Canac                            | da.              |
| Acoustic Noise D                                                                                                    | eclarati                                                                                           | on:                                                                                                    |                                                                                        |                                                                     |                                                                         |                                                       |                                                    |                                       |                                        |                                       |                                       |                  |
|                                                                                                    | Stateme<br>Sound P<br>Schalldr                                                                     | nts provide<br>ressure Lp<br>uckpegel L                                                                                         | d to comp<br><70 dB(A<br>p <70 dB(/                                                    | ly with rec<br>), * At Ope<br>A) * Am Arl                           | quirements<br>rator Posit<br>peitsplatz,                                | of the Ger<br>ion, * Norn<br>* Normale                | man Soun<br>nal Operati<br><sup>r</sup> Betrieb, * | d Emission<br>on, * Acco<br>Nach EN 2 | Directive,<br>rding to El<br>2779 (Typ | from 18 Ja<br>N 27779 (T<br>prüfung). | anuary 199<br><sup>-</sup> ype Test). | 1:               |
| Output Terminal                                                                                                    | Isolatior                                                                                          | า:                                                                                                    |                                                                                        |                                                                     |                                                                         |                                                       |                                                    |                                       |                                        |                                       |                                       |                  |
| 6V to 60V units                                                                                                    | No outpi                                                                                           | ut terminal                                                                                                    | may be m                                                                               | ore than +                                                          | /- 60 VDC                                                               | from any o                                            | other termi                                        | nal or chas                           | sis ground                             | ł                                     |                                       |                  |
| 80V to 600V units                                                                                                    | No outp                                                                                            | ut terminal                                                                                                    | may be m                                                                               | ore than +                                                          | /- 600 VD(                                                              | C from any                                            | other tern                                         | ninal or cha                          | assis grour                            | nd                                    |                                       |                  |
|                                                                                                    |                                                                                                    |                                                                                                    |                                                                                        |                                                                     |                                                                         |                                                       |                                                    |                                       |                                        |                                       |                                       |                  |
| AC INPUT:<br>Nominal Input<br>Input Current 750W<br>Input Current 1500W<br>Input Range<br>Power Factor<br>Efficiency | 10<br>10<br>21<br>85<br>0.<br>76                                                                   | 00 – 240 V/<br>0.5A @ 100<br>1A @ 100 V<br>5 – 265 VA(<br>99 at nomi<br>5% – 87% f<br>254 for 75(                               | AC; 50/60H<br>VAC nomin<br>(AC nomin<br>C; 47 – 63<br>nal input a<br>or 750W u         | Hz<br>inal; 5A @<br>al; 11A @<br>Hz.<br>Ind rated c<br>inits; 77%   | 200 VAC r<br>200 VAC n<br>output pow<br>– 88% for<br>1500W up           | nominal<br>ominal<br>er<br>1500W un                   | its                                                |                                       |                                        |                                       |                                       |                  |

# Outline Diagram

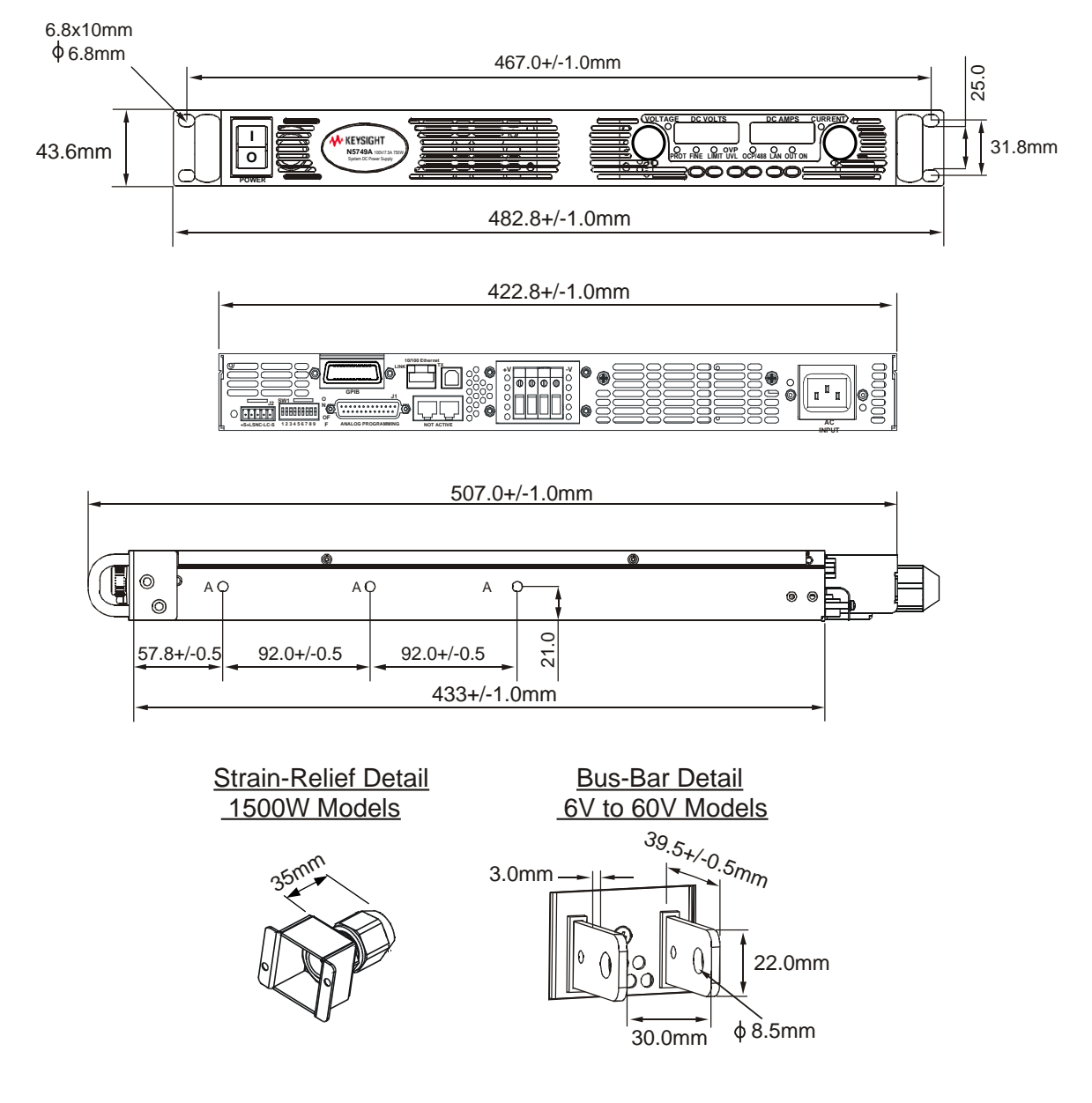

NOTES: Holes marked "A" are for chassis slide mounting. Use only screws designated #10-32x0.38" maximum.

# Appendix B Verification and Calibration

| Verification |  |
|--------------|--|
| Calibration  |  |

The verification procedures described in this appendix verify that the power supply is operating normally and is within published specifications.

This appendix also includes calibration procedures for the Keysight N5700 power supplies. Instructions are given for performing the procedures from a controller over the GPIB.

NOTE

Perform the verification tests before calibrating your power supply. If the power supply passes the verification tests, the unit is operating within its calibration limits and does not need to be re-calibrated.

The recommended calibration interval for Keysight N5700 power supplies is one year.

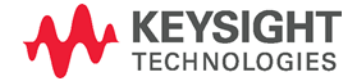

# Verification

|             | Verification procedures verify that the power supply is operating<br>normally and is within published specifications. There are two types of<br>verification tests:                                                               |
|-------------|----------------------------------------------------------------------------------------------------|
| Performance | These tests verify that the power supply meets all of the specifications listed in Appendix A. They can also be used to verify that the power supply is properly calibrated.                                                      |
| Calibration | These procedures calibrate the power supply.                                                                                                    |
|             | If the power supply fails any of the tests or if abnormal test results are<br>obtained, try calibrating the unit. If calibration is unsuccessful, return the<br>unit to a Keysight Technologies repair facility (see Appendix D). |

# **Equipment Required**

The equipment listed in the following table, or the equivalent to this equipment, is required for the calibration and performance tests. A test record sheet may be found at the back of this section.

| Туре                                  | Specifications                                                                                                    | Recommended Model                                             |
|---------------------------------------|----------------------------------------------------------------------------------------------------|---------------------------------------------------------------|
| Digital Voltmeter                     | Resolution: 10 nV @ 1V;<br>Readout: 8 1/2 digits<br>Accuracy: 20 ppm                                                                                                    | Keysight 3458A or equivalent                                  |
| Current Monitor                       | 15 Α (0.1Ω) 0.04%, TC=5ppm/°C<br>100 Α (0.01Ω) 0.04%, TC=5ppm/°C<br>300 Α (0.001Ω) 0.04%, TC=5ppm/°C                                                                                                    | Guildline 9230/15<br>Guildline 9230/100<br>Guildline 9230/300 |
| Load Resistor                         | For 750 W models:<br>0.06Ω, 0.09Ω, 0.21Ω, 0.53Ω, 1.20Ω, 2.11Ω, 4.80Ω, 8.42Ω,<br>13.33Ω, 30.0Ω, 120Ω, 462Ω - all resistors 1kW minimum.<br>For 1500 W models:<br>0.03Ω, 0.04Ω, 0.10Ω, 0.26Ω, 0.60Ω, 1.05Ω, 2.40Ω, 4.21Ω,<br>6.67Ω, 15.0Ω, 60Ω, 231Ω - all resistors 2kW minimum. |                                                               |
| Electronic Load                       | 150 V, 100 A minimum (for Models N5741- N5750A)<br>150 V, 180 A minimum (for Models N5761- N5770A)                                                                                                    | Keysight N3300A mainframe,<br>with 3 - N3305A modules         |
| GPIB Controller                       | Full GPIB capabilities (for calibrating the unit over the GPIB)                                                                                                    | Keysight 82350B or equivalent                                 |
| Oscilloscope                          | Sensitivity: 1 mV<br>Bandwidth Limit: 20 MHz<br>Probe: 1:1 with RF tip                                                                                                    | Keysight Infiniium or<br>equivalent                           |
| RMS Voltmeter                         | True RMS<br>Bandwidth: 20 MHz<br>Sensitivity: 100 μV                                                                                                    | Rhode and Schwartz Model<br>URE3 or equivalent                |
| Differential Amplifier                | Bandwidth: 20 MHz                                                                                                    | LeCroy DA1855A, DA1850A,<br>or equivalent                     |
| Differential Probe                    | 100:1/10:1 selectable                                                                                                    | LeCroy DXC100A or eqivalent                                   |
| Terminations                          | 1 – $50\Omega$ BNC termination                                                                                                    |                                                               |
| Variable-voltage xfmr<br>or AC source | Adjustable to highest rated input voltage range.<br>Power: 2000 VA                                                                                                    | Keysight 6813B or equivalent                                  |

# Measurement Techniques

# Electronic Load

Many of the test procedures require the use of a variable load capable of dissipating the required power. If a variable resistor is used, switches should be used to either; connect, disconnect, or short the load resistor. For most tests, an electronic load can be used. The electronic load is considerably easier to use than load resistors, but it may not be fast enough to test transient recovery time and may be too noisy for the noise (PARD) tests.

Fixed load resistors may be used in place of a variable load, with minor changes to the test procedures. Also, if computer controlled test setups are used, the relatively slow (compared to computers and system voltmeters) settling times and slew rates of the power supply may have to be taken into account. "Wait" statements can be used in the test program if the test system is faster than the power supply.

# Current-Monitoring Resistor

The 4-terminal current shunt is used to eliminate output current measurement error caused by voltage drops in the load leads and connections. It has special current-monitoring terminals inside the load connection terminals. Connect the voltmeter directly to these currentmonitoring terminals.

## Test Set-up

The following figure illustrates the test set-up used for the verification procedures.

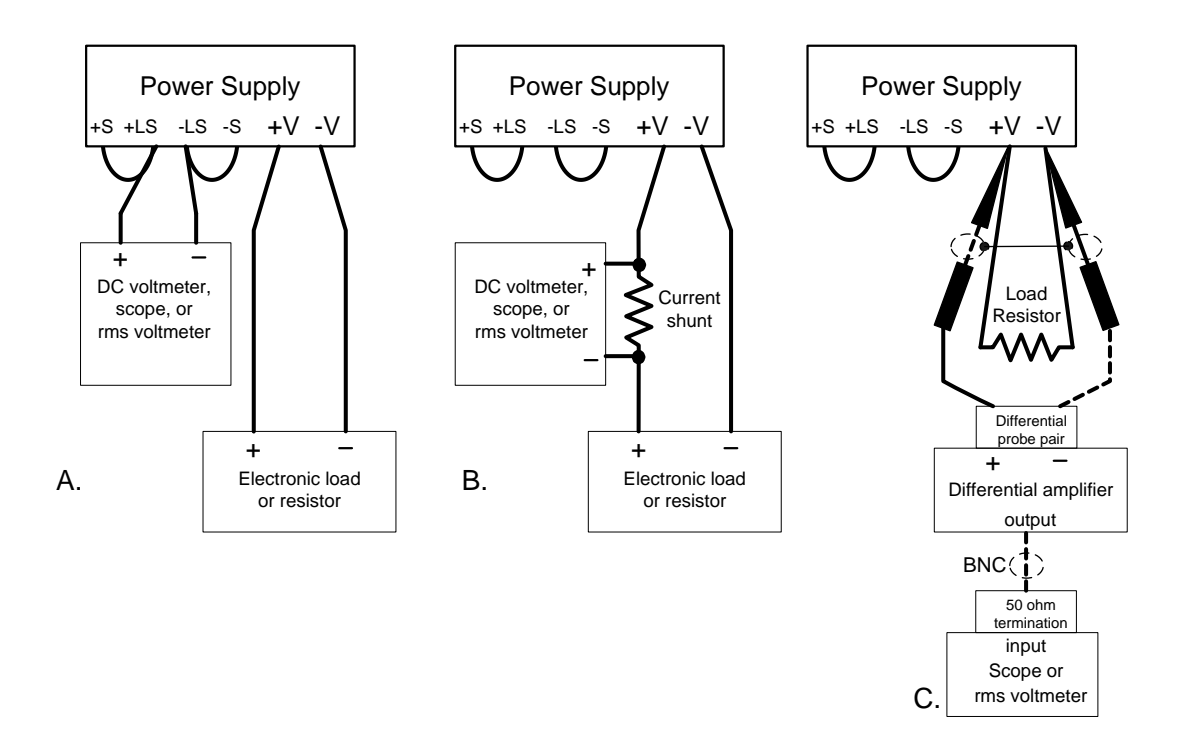

WARNING

SHOCK HAZARD Before starting the verification procedures, check to make sure that the startup mode is set to Safe-Start (see page 42).

# **Constant Voltage Tests**

Refer to the appropriate test record in the following section for the instrument settings for each of the following tests.

## Voltage Programming and Readback Accuracy

Test category = performance, calibration

This test verifies that the voltage programming and measurement functions are within specifications.

- 1 Turn off the power supply and connect a DVM directly across the +S and -S terminals as shown in figure A. Do not connect a load.
- 2 Turn on the power supply and program the output voltage to zero and the output current to its maximum programmable value (Imax) with the load off. The CV annunciator should be on and the output current reading should be approximately zero.
- 3 Record the output voltage readings on the digital voltmeter (DVM) as well as the measurement readback. The readings should be within the limits specified in the test record card for the appropriate model under Voltage Programming and Readback, Minimum Voltage Vout.
- 4 Program the output voltage to its full-scale rating.
- 5 Record the output voltage readings on the DVM as well as the measurement readback. The readings should be within the limits specified in the test record card for the appropriate model under Voltage Programming and Readback, High Voltage Vout.

## CV Load Effect

#### Test category = performance

This test measures the change in output voltage resulting from a change in output current from full load to no load.

- 1 Turn off the power supply and connect a DVM and an electronic load as shown in figure A.
- 2 Turn on the power supply and program the output current to its maximum programmable value (Imax) and the output voltage to its full-scale value.
- **3** Set the electronic load for the output's full-scale current. The CV annunciator on the front panel must be on. If it is not, adjust the load so that the output current drops slightly.
- 4 Record the output voltage reading from the DVM.
- 5 Open the load and record the voltage reading from the DVM again. The difference between the DVM readings in steps 4 and 5 is the load effect, which should not exceed the value listed in the test record card for the appropriate model under CV Load Effect.

# **CV Source Effect**

#### *Test category = performance*

This test measures the change in output voltage that results from a change in AC line voltage from the minimum to maximum value within the line voltage specifications.

- 1 Turn off the power supply and connect the ac power line through a variable voltage transformer.
- 2 Connect a DVM and an electronic load as shown in figure A. Set the variable voltage transformer to nominal line voltage.
- **3** Turn on the power supply and program the output current to its maximum programmable value (Imax) and the output voltage to its full-scale value.
- **4** Set the electronic load for the output's full-scale current. The CV annunciator on the front panel must be on. If it is not, adjust the load so that the output current drops slightly.
- **5** Adjust the transformer to the low-line voltage (85 VAC for 100/120 nominal line; 170 VAC for 200/240 nominal line).
- 6 Record the output voltage reading from the DVM.
- 7 Adjust the transformer to the high-line voltage (132 VAC for 100/120 nominal line; 265 VAC for 200/240 nominal line).
- 8 Record the output voltage reading on the DVM. The difference between the DVM reading in steps 6 and 8 is the source effect, which should not exceed the value listed in the test record card for the appropriate model under CV Source Effect.

## CV Noise

#### Test category = performance

Periodic and random deviations in the output combine to produce a residual AC voltage superimposed on the DC output voltage. This residual voltage is specified as the rms or peak-to-peak output voltage in the frequency range specified in Appendix A.

- 1 Turn off the power supply and connect the load resistor, differential amplifier, and an oscilloscope (ac coupled) to the output as shown in figure C. Use the indicated load resistor for 750W outputs; use the indicated load resistor for 1500W outputs.
- 2 As shown in the diagram, use the differential probe to connect the differential amplifier to the + and output terminals. The shields of the two probes should be connected together. Connect the output of the differential amplifier to the oscilloscope with a 50  $\Omega$  termination at the input of the oscilloscope.
- 3 Set the differential amplifier to multiply by ten, divide by one, and 1 Megohm input resistance. The positive and negative inputs of the differential amplifier should be set to AC coupling. Set the oscilloscope's time base to 5 ms/div, and the vertical scale to 10 mV/div. Turn the bandwidth limit on (usually 20 or 30 MHz), and set the sampling mode to peak detect.

4 Program the power supply to program the output current to its maximum programmable value (Imax) and the output voltage to its full-scale value and enable the output. Let the oscilloscope run for a few seconds to generate enough measurement points. On the Keysight Infiniium scope, the maximum peak-to-peak voltage measurement is indicated at the bottom of the screen on the right side. Divide this value by 10 to get the CV peak-to-peak noise measurement. The result should not exceed the peak-to-peak limits in the test record form for the appropriate model under CV Ripple and Noise, peak-to-peak.

(If the measurement contains any question marks, clear the measurement and try again. This means that some of the data received by the scope was questionable.)

5 Disconnect the oscilloscope and connect an ac rms voltmeter in its place. Do not disconnect the 50  $\Omega$  termination. Divide the reading of the rms voltmeter by 10. The result should not exceed the rms limits in the test record card for the appropriate model under CV Ripple and Noise – rms.

# Transient Recovery Time

*Test category = performance* 

This measures the time for the output voltage to recover to within the specified value following a 10% to 90% change in the load current.

- 1 Turn off the power supply and connect the output as in figure A with the oscilloscope across the +S and -S terminals.
- 2 Turn on the power supply and program the output current to its maximum programmable value (Imax) and the output voltage to its full-scale value. Do not program voltages greater than 200 VDC when testing the 300 and 600 volt models.
- 3 Set the electronic load to operate in constant current mode. Program its load current to 10% of the power supply's full-scale current value.
- **4** Set the electronic load's transient generator frequency to 100 Hz and its duty cycle to 50%.
- **5** Program the load's transient current level to 90% of the power supply's full-scale current value. Turn the transient generator on.
- 6 Adjust the oscilloscope for a waveform similar to that shown in the following figure.
- 7 The output voltage should return to within the specified voltage in the specified time following the 10% to 90% load change. Check both loading and unloading transients by triggering on the positive and negative slope. Record the voltage at time "t" in the performance test record card under Transient Response.

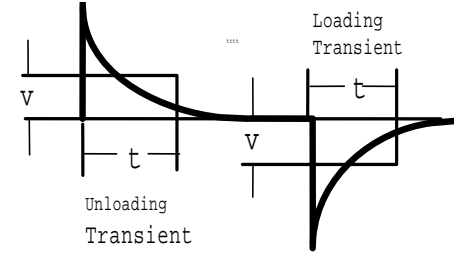

# **Constant Current Tests**

Refer to the appropriate test record in the following section for the instrument settings for each of the following tests.

## Current Programming and Readback Accuracy

Test category = performance, calibration

This test verifies that the current programming and measurement functions are within specifications.

- **1** Turn off the power supply and connect the current shunt directly across the output. Connect the DVM across the current shunt.
- 2 Turn on the power supply and program the output voltage to its fullscale value and the output current to zero. The CC annunciator should be on and the output voltage reading should be approximately zero.
- 3 Divide the voltage drop (DVM reading) across the current shunt by its resistance to convert to amps and record this value (lout). Also record the current measurement readback. The readings should be within the limits specified in the test record card for the appropriate model under Current Programming and Readback, Minimum Current lout.
- 4 Program the output current to its full-scale rating.
- 5 Divide the voltage drop (DVM reading) across the current shunt by its resistance to convert to amps and record this value (lout). Also record the current measurement readback. The readings should be within the limits specified in the test record card for the appropriate model under Current Programming and Readback, High Current lout.

# CC Load Effect

## Test category = performance

This test measures the change in output current resulting from a change in output voltage from full scale to short circuit.

- 1 Turn off the power supply and connect the current shunt, DVM, and electronic load as shown in figure B. Connect the DVM directly across the current shunt.
- 2 To ensure that the values read during this test are not the instantaneous measurement of the AC peaks of the output current ripple, several DC measurements should be made and averaged. With a Keysight 3458A, you can set the voltmeter to do this automatically. From the instrument's front panel, program 100 power line cycles per measurement. Press NPLC 100 ENTER.
- **3** Turn on the power supply and program the output current to its full-scale value and the output voltage to its maximum programmable value (Vmax).
- 4 With the electronic load in CV mode, set it for the output's full-scale voltage. The CC annunciator on the front panel must be on. If it is not, adjust the load so that the voltage drops slightly.

- Divide the voltage drop (DVM reading) across the current monitoring resistor by its resistance to convert to amps and record this value (lout).
- 6 Short the electronic load. Divide the voltage drop (DVM reading) across the current shunt by its resistance to convert to amps and record this value (lout). The difference in the current readings in steps 4 and 5 is the load effect, which should not exceed the value listed in the test record card for the appropriate model under CC Load Effect.

# CC Source Effect

## Test category = performance

This test measures the change in output current that results from a change in AC line voltage from the minimum to maximum value within the line voltage specifications.

- 1 Turn off the power supply and connect the ac power line through a variable voltage transformer or AC source.
- 2 Connect the current shunt, DVM, and electronic load as shown in figure B. Connect the DVM directly across the current shunt. Set the variable voltage transformer to nominal line voltage.
- **3** To ensure that the values read during this test are not the instantaneous measurement of the AC peaks of the output current ripple, several DC measurements should be made and averaged. If you are using a Keysight 3458A, you can set up the voltmeter to do this automatically. From the instrument's front panel, program 100 power line cycles per measurement. Press NPLC 100 ENTER.
- **4** Turn on the power supply and program the output current to its fullscale value and the output voltage to its maximum programmable value (Vmax).
- **5** With the electronic load in CV mode, set it for the output's full-scale voltage. The CC annunciator on the front panel must be on. If it is not, adjust the load so that the voltage drops slightly.
- 6 Adjust the transformer to the lowest rated line voltage (85 VAC for 100/120 nominal line; 170 VAC for 200/240 nominal line).
- 7 Divide the voltage drop (DVM reading) across the current monitoring resistor by its resistance to convert to amps and record this value (lout).
- 8 Adjust the transformer to the highest rated line voltage (132 VAC for 100/120 nominal line; 265 VAC for 200/240 nominal line).
- **9** Divide the voltage drop (DVM reading) across the current shunt by its resistance to convert to amps and record this value (lout). The difference between the DVM reading in steps 6 and 8 is the source effect, which should not exceed the value listed in the test record card for the appropriate model under CC Source Effect.
- **10** Return the voltage and current settings to zero when verification is completed.

| Keysight N5741A and N5761A     | Report No _ | Date           |          |                |
|--------------------------------|-------------|----------------|----------|----------------|
|                                | Model       | Minimum Specs. | Results  | Maximum Specs. |
| Voltage Programming & Readback |             |                |          |                |
| Minimum Voltage Vout           | Both        | 12 mV          |          | 18 mV          |
| Measurement Readback           | Both        | Vout – 6 mV    |          | Vout + 6 mV    |
| High Voltage Vout              | Both        | 5.994 V        |          | 6.006 V        |
| Measurement Readback           | Both        | Vout – 12 mV   |          | Vout + 12 mV   |
| CV Load Effect                 | Both        | – 2.6 mV       |          | + 2.6 mV       |
| CV Source Effect               | Both        | – 2.6 mV       |          | + 2.6 mV       |
| CV Ripple and Noise            |             |                |          |                |
| peak-to-peak                   | Both        | N/A            |          | 60 mV          |
| rms                            | Both        | N/A            |          | 8 mV           |
| Transient Response             |             |                |          |                |
| Voltage @ 1.5ms                | Both        | – 30 mV        |          | + 30 mV        |
| Current Programming & Readback |             |                |          |                |
| Minimum Current lout           | N5741A      | 400 mA         |          | 600 mA         |
|                                | N5761A      | 720 mA         |          | 1.080 A        |
| Measurement Readback           | N5741A      | lout – 300 mA  |          | lout + 300 mA  |
|                                | N5761A      | lout – 540 mA  |          | lout + 540 mA  |
| High Current lout              | N5741A      | 99.8 A         |          | 100.2 A        |
|                                | N5/61A      | 1/9.64 A       |          | 180.3 A        |
| Measurement Readback           | N5/41A      | lout – 400 mA  | <u> </u> | lout + 400 mA  |
|                                | N5/61A      | lout – 720 mA  |          | 10UT + 720 MA  |
| CC Load Effect                 | N5741A      | – 25 mA        |          | + 25 mA        |
|                                | N5/61A      | – 41 mA        |          | + 41 MA        |
| CC Source Effect               | N5741A      | – 12 mA        |          | + 12 mA        |
|                                | N5761A      | – 20 mA        |          | + 20 mA        |

# Test Record Form – Keysight N5741A and N5761A

# WARNING

| Test Description                                | N5741A Settings       | N5761A Settings        |
|-------------------------------------------------|-----------------------|------------------------|
| Voltage Programming & Readback, Min Voltage     | 15 mV, 500 mA         | 15 mV, 900 mA          |
| Voltage Programming & Readback, High Voltage    | 6 V, 500 mA           | 6 V, 900 mA            |
| CV Load Effect, Source Effect, Ripple and Noise | 6 V, 100 A            | 6 V, 180 A             |
| Transient Response                              | 6 V, from 10 A to 90A | 6 V, from 18 A to 172A |
| Current Programming & Readback, Min Current     | 500 mA, 6 V           | 900 mA, 6 V            |
| Current Programming & Readback, High Current    | 100 A, 6 V            | 180 A, 6 V             |
| CC Load Effect, Source Effect                   | 100 A, 6 V            | 180 A, 6 V             |
|                                                 |                       |                        |
| Load Requirements                               | N5741A                | N5761A                 |
| Current shunt                                   | 0.01Ω 100 A           | 0.001 <b>Ω</b> 300 A   |

| Load Requirements                      | N5741A              | N5761A               |
|----------------------------------------|---------------------|----------------------|
| Current shunt                          | 0.01 <b>Ω</b> 100 A | 0.001 <b>Ω</b> 300 A |
| Keysight N3300 Electronic load modules | 2 – N3305A          | 3 – N3305A           |
| Fixed Resistor for CV Ripple and Noise | $0.06 \Omega$ 1kW   | 0.03 <b>Ω</b> 2kW    |

| Keysight N5742A and N5762A     | Report No |                | Date    |                |
|--------------------------------|-----------|----------------|---------|----------------|
| Description                    | Model     | Minimum Specs. | Results | Maximum Specs. |
| Voltage Programming & Readback |           |                |         |                |
| Minimum Voltage Vout           | Both      | 16 mV          |         | 24 mV          |
| Measurement Readback           | Both      | Vout – 8 mV    |         | Vout + 8 mV    |
| High Voltage Vout              | Both      | 7.992 V        |         | 8.008 V        |
| Measurement Readback           | Both      | Vout – 16 mV   |         | Vout + 16 mV   |
| CV Load Effect                 | Both      | – 2.8 mV       |         | + 2.8 mV       |
| CV Source Effect               | Both      | – 2.8 mV       |         | + 2.8 mV       |
| CV Ripple and Noise            |           |                |         |                |
| peak-to-peak                   | Both      | N/A            |         | 60 mV          |
| rms                            | Both      | N/A            |         | 8 mV           |
| Transient Response             |           |                |         |                |
| Voltage @ 1.5ms                | Both      | – 40 mV        |         | + 40 mV        |
| Current Programming & Readback |           |                |         |                |
| Minimum Current lout           | N5742A    | 360 mA         |         | 540 mA         |
|                                | N5762A    | 660 mA         |         | 990 mA         |
| Measurement Readback           | N5742A    | lout – 270 mA  |         | lout + 270 mA  |
|                                | N5762A    | lout – 495 mA  |         | lout + 495 mA  |
| High Current lout              | N5742A    | 89.82 A        |         | 90.18 A        |
|                                | N5762A    | 164.67 A       |         | 165.33 A       |
| Measurement Readback           | N5742A    | lout – 360 mA  |         | lout + 360 mA  |
|                                | N5/62A    | lout – 660 mA  |         | lout + 660 mA  |
| CC Load Effect                 | N5742A    | – 23 mA        |         | + 23 mA        |
|                                | N5762A    | – 38 mA        |         | + 38 mA        |
| CC Source Effect               | N5742A    | – 11 mA        |         | + 11 mA        |
|                                | N5762A    | – 18.5 mA      |         | + 18.5 mA      |

# Test Record Form – Keysight N5742A and N5762A

# WARNING

| Test Description                                | N5742A Settings      | N5762A Settings               |
|-------------------------------------------------|----------------------|-------------------------------|
| Voltage Programming & Readback, Min Voltage     | 20 mV, 450 mA        | 20 mV, 825 mA                 |
| Voltage Programming & Readback, High Voltage    | 8 V, 450 mA          | 8 V, 825 mA                   |
| CV Load Effect, Source Effect, Ripple and Noise | 8 V, 90 A            | 8 V, 165 A                    |
| Transient Response                              | 8 V, from 9 A to 81A | 8 V, from 16.5 A to<br>148.5A |
| Current Programming & Readback, Min Current     | 450 mA, 8 V          | 825 mA, 8 V                   |
| Current Programming & Readback, High Current    | 90 A, 8 V            | 165 A, 8 V                    |
| CC Load Effect, Source Effect                   | 90 A, 8 V            | 165 A, 8 V                    |
|                                                 |                      |                               |
| Load Requirements                               | N5742A               | N5762A                        |
| Current shunt                                   | 0.01Ω 100 A          | 0.001 <b>Ω</b> 300 A          |
| Keysight N3300 Electronic load modules          | 2 – N3305A           | 3 – N3305A                    |
| Fixed Resistor for CV Ripple and Noise          | 0.09 <b>Ω</b> 1kW    | $0.04\Omega$ 2kW              |

| Keysight N5743A and N5763A     | Report No _ |                | Date     |                |
|--------------------------------|-------------|----------------|----------|----------------|
| Description                    | Model       | Minimum Specs. | Results  | Maximum Specs. |
| Voltage Programming & Readback |             |                |          |                |
| Minimum Voltage Vout           | Both        | 25 mV          |          | 37.5 mV        |
| Measurement Readback           | Both        | Vout – 12.5 mV |          | Vout + 12.5 mV |
| High Voltage Vout              | Both        | 12.4875 V      |          | 12.5125 V      |
| Measurement Readback           | Both        | Vout – 25 mV   |          | Vout + 25 mV   |
| CV Load Effect                 | Both        | – 3.25 mV      |          | + 3.25 mV      |
| CV Source Effect               | Both        | – 3.25 mV      |          | + 3.25 mV      |
| CV Ripple and Noise            |             |                |          |                |
| peak-to-peak                   | Both        | N/A            |          | 60 mV          |
| rms                            | Both        | N/A            |          | 8 mV           |
| Transient Response             |             |                |          |                |
| Voltage @ 1.5ms                | Both        | – 62 mV        |          | + 62 mV        |
| Current Programming & Readback |             |                |          |                |
| Minimum Current lout           | N5743A      | 240 mA         |          | 360 mA         |
|                                | N5763A      | 480 mA         |          | 720 mA         |
| Measurement Readback           | N5743A      | lout – 180 mA  |          | lout + 180 mA  |
|                                | N5763A      | lout – 360 mA  |          | lout + 360 mA  |
| High Current lout              | N5743A      | 59.88 A        |          | 60.12 A        |
|                                | N5/63A      | 119.76 A       |          | 120.24 A       |
| Measurement Readback           | N5743A      | lout – 240 mA  |          | lout + 240 mA  |
|                                | N5763A      | lout – 480 mA  |          | lout + 480 mA  |
| CC Load Effect                 | N5743A      | – 17 mA        |          | + 17 mA        |
|                                | N5/63A      | – 29 mA        | <u> </u> | + 29 mA        |
| CC Source Effect               | N5743A      | – 8 mA         |          | + 8 mA         |
|                                | N5763A      | – 14 mA        |          | + 14 mA        |

# Test Record Form – Keysight N5743A and N5763A

# WARNING

| Test Description                                | N5743A Setting          | N5763A Setting                |
|-------------------------------------------------|-------------------------|-------------------------------|
| Voltage Programming & Readback, Min Voltage     | 31.3 mV, 300 mA         | 31.3 mV, 600 mA               |
| Voltage Programming & Readback, High Voltage    | 12.5 V, 300 mA          | 12.5 V, 600 mA                |
| CV Load Effect, Source Effect, Ripple and Noise | 12.5 V, 60 A            | 12.5 V, 120 A                 |
| Transient Response                              | 12.5 V, from 6 A to 54A | 12.5 V, from 12 A to 108<br>A |
| Current Programming & Readback, Min Current     | 300 mA, 12.5 V          | 600 mA, 12.5 V                |
| Current Programming & Readback, High Current    | 60 A, 12.5 V            | 120 A, 12.5 V                 |
| CC Load Effect, Source Effect                   | 60 A, 12.5 V            | 120 A, 12.5 V                 |
|                                                 |                         |                               |
| Load Requirements                               | N5743A                  | N5763A                        |
| Current shunt                                   | 0.01 <b>Ω</b> 100 A     | 0.001Ω 300 A                  |
| Keysight N3300 Electronic load modules          | 2 – N3305A              | 3 – N3305A                    |
| Fixed Resistor for CV Ripple and Noise          | 0.21 <b>Ω</b> 1kW       | 0.10 <b>Ω</b> 2kW             |

| Keysight N5744A and N5764A     | Report No |                | Date    |                |
|--------------------------------|-----------|----------------|---------|----------------|
| Description                    | Model     | Minimum Specs. | Results | Maximum Specs. |
| Voltage Programming & Readback |           |                |         |                |
| Minimum Voltage Vout           | Both      | 40 mV          |         | 60 mV          |
| Measurement Readback           | Both      | Vout – 20 mV   |         | Vout + 20 mV   |
| High Voltage Vout              | Both      | 19.98 V        |         | 20.02 V        |
| Measurement Readback           | Both      | Vout – 40 mV   |         | Vout + 40 mV   |
| CV Load Effect                 | Both      | – 4 mV         |         | + 4 mV         |
| CV Source Effect               | Both      | – 4 mV         |         | + 4 mV         |
| CV Ripple and Noise            |           |                |         |                |
| peak-to-peak                   | Both      | N/A            |         | 60 mV          |
| rms                            | Both      | N/A            |         | 8 mV           |
| Transient Response             |           |                |         |                |
| Voltage @ 1ms                  | Both      | – 100 mV       |         | + 100 mV       |
| Current Programming & Readback |           |                |         |                |
| Minimum Current lout           | N5744A    | 152 mA         |         | 228 mA         |
|                                | N5764A    | 304 mA         |         | 456 mA         |
| Measurement Readback           | N5744A    | lout – 114 mA  |         | lout + 114 mA  |
|                                | N5764A    | lout – 228 mA  |         | lout + 228 mA  |
| High Current lout              | N5744A    | 37.924 A       |         | 38.076 A       |
|                                | N5/64A    | 75.848 A       |         | /6.152 A       |
| Measurement Readback           | N5744A    | lout – 152 mA  |         | lout + 152 mA  |
|                                | N5/64A    | lout – 304 mA  |         | 10ut + 304 mA  |
| CC Load Effect                 | N5744A    | – 12.6 mA      |         | + 12.6 mA      |
|                                | N5/64A    | – 20.2 mA      |         | + 20.2 mA      |
| CC Source Effect               | N5744A    | – 5.8 mA       |         | + 5.8 mA       |
|                                | N5764A    | – 9.6 mA       |         | + 9.6 mA       |

# Test Record Form – Keysight N5744A and N5764A

# WARNING

| Test Description                                | N5744A Setting                | N5764A Setting                |
|-------------------------------------------------|-------------------------------|-------------------------------|
| Voltage Programming & Readback, Min Voltage     | 50 mV, 190 mA                 | 50 mV, 380 mA                 |
| Voltage Programming & Readback, High Voltage    | 20 V, 190 mA                  | 20 V, 380 mA                  |
| CV Load Effect, Source Effect, Ripple and Noise | 20 V, 38 A                    | 20 V, 76 A                    |
| Transient Response                              | 20 V, from 3.8 A to 34.2<br>A | 20 V, from 7.6 A to 68.4<br>A |
| Current Programming & Readback, Min Current     | 190 mA, 20 V                  | 380 mA, 20 V                  |
| Current Programming & Readback, High Current    | 38 A, 20 V                    | 76 A, 20 V                    |
| CC Load Effect, Source Effect                   | 38 A, 20 V                    | 76 A, 20 V                    |
|                                                 |                               |                               |
| Load Requirements                               | N5744A                        | N5764A                        |
| Current shunt                                   | 0.01Ω 100 A                   | 0.01 <b>Ω</b> 100 A           |
| Keysight N3300 Electronic load modules          | 2 – N3305A                    | 3 – N3305A                    |
| Fixed Resistor for CV Ripple and Noise          | 0.53 <b>Ω</b> 1kW             | 0.26 <b>Ω</b> 2kW             |

| Keysight N5745A and N5765A     | Report No |                | Date    |                |
|--------------------------------|-----------|----------------|---------|----------------|
| Description                    | Model     | Minimum Specs. | Results | Maximum Specs. |
| Voltage Programming & Readback |           |                |         |                |
| Minimum Voltage Vout           | Both      | 60 mV          |         | 90 mV          |
| Measurement Readback           | Both      | Vout – 30 mV   |         | Vout + 30 mV   |
| High Voltage Vout              | Both      | 29.97 V        |         | 30.03 V        |
| Measurement Readback           | Both      | Vout – 60 mV   |         | Vout + 60 mV   |
| CV Load Effect                 | Both      | – 5 mV         |         | + 5 mV         |
| CV Source Effect               | Both      | – 5 mV         |         | + 5 mV         |
| CV Ripple and Noise            |           |                |         |                |
| peak-to-peak                   | Both      | N/A            |         | 60 mV          |
| rms                            | Both      | N/A            |         | 8 mV           |
| Transient Response             |           |                |         |                |
| Voltage @ 1ms                  | Both      | – 150 mV       |         | + 150 mV       |
| Current Programming & Readback |           |                |         |                |
| Minimum Current lout           | N5745A    | 100 mA         |         | 150 mA         |
|                                | N5765A    | 200 mA         |         | 300 mA         |
| Measurement Readback           | N5745A    | lout – 75 mA   |         | lout + 75 mA   |
|                                | N5765A    | lout – 150 mA  |         | lout + 150 mA  |
| High Current lout              | N5745A    | 24.95 A        |         | 25.05 A        |
|                                | N5765A    | 49.9 A         |         | 50.1 A         |
| Measurement Readback           | N5745A    | lout – 100 mA  |         | lout + 100 mA  |
|                                | N5/65A    | lout – 200 mA  |         | lout + 200 mA  |
| CC Load Effect                 | N5745A    | – 10 mA        |         | + 10 mA        |
|                                | N5/65A    | – 15 mA        |         | + 15 mA        |
| CC Source Effect               | N5745A    | – 4.5 mA       |         | + 4.5 mA       |
|                                | N5765A    | – 7 mA         |         | + 7 mA         |

# Test Record Form – Keysight N5745A and N5765A

# WARNING

| Test Description                                | N5745A Setting                | N5765A Setting         |
|-------------------------------------------------|-------------------------------|------------------------|
| Voltage Programming & Readback, Min Voltage     | 75 mV, 125 mA                 | 75 mV, 250 mA          |
| Voltage Programming & Readback, High Voltage    | 30 V, 125 mA                  | 30 V, 250 mA           |
| CV Load Effect, Source Effect, Ripple and Noise | 30 V, 25 A                    | 30 V, 50 A             |
| Transient Response                              | 30 V, from 2.5 A to 22.5<br>A | 30 V, from 5 A to 45 A |
| Current Programming & Readback, Min Current     | 125 mA, 30 V                  | 250 mA, 30 V           |
| Current Programming & Readback, High Current    | 25 A, 30 V                    | 50 A, 30 V             |
| CC Load Effect, Source Effect                   | 25 A, 30 V                    | 50 A, 30 V             |
|                                                 |                               |                        |
| Load Requirements                               | N5745A                        | N5765A                 |
| Current shunt                                   | 0.01 <b>Ω</b> 100 A           | 0.01Ω 100 A            |
| Keysight N3300 Electronic load modules          | 2 – N3305A                    | 3 – N3305A             |
| Fixed Resistor for CV Ripple and Noise          | 1.20 <b>Ω</b> 1kW             | 0.60 <b>Ω</b> 2kW      |

| Keysight N5746A and N5766A     | Report No |                | Date     |                |
|--------------------------------|-----------|----------------|----------|----------------|
| Description                    | Model     | Minimum Specs. | Results  | Maximum Specs. |
| Voltage Programming & Readback |           |                |          |                |
| Minimum Voltage Vout           | Both      | 80 mV          |          | 120 mV         |
| Measurement Readback           | Both      | Vout – 40 mV   |          | Vout + 40 mV   |
| High Voltage Vout              | Both      | 39.96 V        | <u> </u> | 40.04 V        |
| Measurement Readback           | Both      | Vout – 80 mV   |          | Vout + 80 mV   |
| CV Load Effect                 | Both      | – 6 mV         |          | + 6 mV         |
| CV Source Effect               | Both      | – 6 mV         |          | + 6 mV         |
| CV Ripple and Noise            |           |                |          |                |
| peak-to-peak                   | Both      | N/A            |          | 60 mV          |
| rms                            | Both      | N/A            |          | 8 mV           |
| Transient Response             |           |                |          |                |
| Voltage @ 1ms                  | Both      | – 200 mV       |          | + 200 mV       |
| Current Programming & Readback |           |                |          |                |
| Minimum Current lout           | N5746A    | 76 mA          |          | 114 mA         |
|                                | N5766A    | 152 mA         |          | 228 mA         |
| Measurement Readback           | N5746A    | lout – 57 mA   |          | lout + 57 mA   |
|                                | N5766A    | lout – 114 mA  |          | lout + 114 mA  |
| High Current lout              | N5746A    | 18.962 A       |          | 19.038 A       |
|                                | N5766A    | 37.924 A       |          | 38.076 A       |
| Measurement Readback           | N5746A    | lout – 76 mA   |          | lout + 76 mA   |
|                                | N5/66A    | lout – 152 mA  |          | lout + 152 mA  |
| CC Load Effect                 | N5746A    | – 8.8 mA       |          | + 8.8 mA       |
|                                | N5766A    | – 12.6 mA      |          | + 12.6 mA      |
| CC Source Effect               | N5746A    | – 3.9 mA       |          | + 3.9 mA       |
|                                | N5766A    | – 5.8 mA       |          | + 5.8 mA       |

# Test Record Form – Keysight N5746A and N5766A

# WARNING

| Test Description                                | N5746A Setting                | N5766A Setting                |
|-------------------------------------------------|-------------------------------|-------------------------------|
| Voltage Programming & Readback, Min Voltage     | 100 mV, 95 mA                 | 100 mV, 190 mA                |
| Voltage Programming & Readback, High Voltage    | 40 V, 95 mA                   | 40 V, 190 mA                  |
| CV Load Effect, Source Effect, Ripple and Noise | 40 V, 19 A                    | 40 V, 38 A                    |
| Transient Response                              | 40 V, from 1.9 A to 17.1<br>A | 40 V, from 3.8 A to 34.2<br>A |
| Current Programming & Readback, Min Current     | 95 mA, 40 V                   | 190 mA, 40 V                  |
| Current Programming & Readback, High Current    | 19 A, 40 V                    | 38 A, 40 V                    |
| CC Load Effect, Source Effect                   | 19 A, 40 V                    | 38 A, 40 V                    |
|                                                 |                               |                               |
| Load Requirements                               | N5746A                        | N5766A                        |
| Current shunt                                   | 0.01 <b>Ω</b> 100 A           | 0.01 <b>Ω</b> 100 A           |
| Keysight N3300 Electronic load modules          | 2 – N3305A                    | 3 – N3305A                    |
| Fixed Resistor for CV Ripple and Noise          | 2.11 <b>Ω</b> 1kW             | 1.05 <b>Ω</b> 2kW             |
| Keysight N5747A and N5767A     | Report No _ |                | Date    |                |
|--------------------------------|-------------|----------------|---------|----------------|
| Description                    | Model       | Minimum Specs. | Results | Maximum Specs. |
| Voltage Programming & Readback |             |                |         |                |
| Minimum Voltage Vout           | Both        | 120 mV         |         | 180 mV         |
| Measurement Readback           | Both        | Vout – 60 mV   |         | Vout + 60 mV   |
| High Voltage Vout              | Both        | 59.94 V        |         | 60.06 V        |
| Measurement Readback           | Both        | Vout – 120 mV  |         | Vout + 120 mV  |
| CV Load Effect                 | Both        | – 8 mV         |         | + 8 mV         |
| CV Source Effect               | Both        | – 8 mV         |         | + 8 mV         |
| CV Ripple and Noise            |             |                |         |                |
| peak-to-peak                   | Both        | N/A            |         | 60 mV          |
| rms                            | Both        | N/A            |         | 8 mV           |
| Transient Response             |             |                |         |                |
| Voltage @ 1ms                  | Both        | – 300 mV       |         | + 300 mV       |
| Current Programming & Readback |             |                |         |                |
| Minimum Current lout           | N5747A      | 50 mA          |         | 75 mA          |
|                                | N5767A      | 100 mA         |         | 150 mA         |
| Measurement Readback           | N5747A      | lout – 37.5 mA |         | lout + 37.5 mA |
|                                | N5767A      | lout – 75 mA   |         | lout + 75 mA   |
| High Current lout              | N5747A      | 12.475 A       |         | 12.525 A       |
|                                | N5767A      | 24.95 A        |         | 25.05 A        |
| Measurement Readback           | N5747A      | lout – 50 mA   |         | lout + 50 mA   |
|                                | N5/6/A      | lout – 100 mA  |         | lout + 100 mA  |
| CC Load Effect                 | N5747A      | – 7.5 mA       |         | + 7.5 mA       |
|                                | N5767A      | – 10 mA        |         | + 10 mA        |
| CC Source Effect               | N5747A      | – 3.25 mA      |         | + 3.25 mA      |
|                                | N5767A      | – 4.5 mA       |         | + 4.5 mA       |

# Test Record Form – Keysight N5747A and N5767A

### WARNING

| Test Description                                | N5747A Setting                  | N5767A Setting                |
|-------------------------------------------------|---------------------------------|-------------------------------|
| Voltage Programming & Readback, Min Voltage     | 150 mV, 62.5 mA                 | 150 mV, 125 mA                |
| Voltage Programming & Readback, High Voltage    | 60 V, 62.5 mA                   | 60 V, 125 mA                  |
| CV Load Effect, Source Effect, Ripple and Noise | 60 V, 12.5 A                    | 60 V, 25 A                    |
| Transient Response                              | 60 V, from 1.25 A to 11.25<br>A | 60 V, from 2.5 A to 22.5<br>A |
| Current Programming & Readback, Min Current     | 62.5 mA, 60 V                   | 125 mA, 60 V                  |
| Current Programming & Readback, High Current    | 12.5 A, 60 V                    | 25 A, 60 V                    |
| CC Load Effect, Source Effect                   | 12.5 A, 60 V                    | 25 A, 60 V                    |
|                                                 |                                 |                               |
| Load Requirements                               | N5747A                          | N5767A                        |
| Current shunt                                   | 0.1 <b>Ω</b> 15 A               | 0.01 <b>Ω</b> 100 A           |
| Keysight N3300 Electronic load modules          | 2 – N3305A                      | 3 – N3305A                    |
| Fixed Resistor for CV Ripple and Noise          | 4.8Ω 1kW                        | $2.4\Omega$ 2kW               |

| Keysight N5748A and N5768A     | Report No |                | Date     |                |
|--------------------------------|-----------|----------------|----------|----------------|
| Description                    | Model     | Minimum Specs. | Results  | Maximum Specs. |
| Voltage Programming & Readback |           |                |          |                |
| Minimum Voltage Vout           | Both      | 160 mV         |          | 240 mV         |
| Measurement Readback           | Both      | Vout – 80 mV   | <u> </u> | Vout + 80 mV   |
| High Voltage Vout              | Both      | 79.92 V        |          | 80.08 V        |
| Measurement Readback           | Both      | Vout – 160 mV  |          | Vout + 160 mV  |
| CV Load Effect                 | Both      | – 10 mV        |          | + 10 mV        |
| CV Source Effect               | Both      | – 10 mV        |          | + 10 mV        |
| CV Ripple and Noise            |           |                |          |                |
| peak-to-peak                   | Both      | N/A            |          | 80 mV          |
| rms                            | Both      | N/A            |          | 8 mV           |
| Transient Response             |           |                |          |                |
| Voltage @ 1ms                  | Both      | – 400 mV       |          | + 400 mV       |
| Current Programming & Readback |           |                |          |                |
| Minimum Current lout           | N5748A    | 76 mA          |          | 114 mA         |
|                                | N5768A    | 0 mA           |          | 96 mA          |
| Measurement Readback           | N5748A    | lout – 28.5 mA |          | lout + 28.5 mA |
|                                | N5768A    | lout – 57 mA   |          | lout + 57 mA   |
| High Current lout              | N5748A    | 9.481 A        |          | 9.519 A        |
|                                | N5768A    | 18.962 A       |          | 19.038 A       |
| Measurement Readback           | N5748A    | lout – 38 mA   |          | lout + 38 mA   |
|                                | N5/68A    | lout – 76 mA   |          | lout + /6 mA   |
| CC Load Effect                 | N5748A    | – 6.9 mA       |          | + 6.9 mA       |
|                                | N5768A    | – 8.8 mA       |          | + 8.8 mA       |
| CC Source Effect               | N5748A    | – 2.95 mA      |          | + 2.95 mA      |
|                                | N5768A    | – 3.9 mA       |          | + 3.9 mA       |

# Test Record Form – Keysight N5748A and N5768A

### WARNING

| Test Description                                | N5748A Setting                 | N5768A Setting                |
|-------------------------------------------------|--------------------------------|-------------------------------|
| Voltage Programming & Readback, Min Voltage     | 200 mV, 47.5 mA                | 200 mV, 95 mA                 |
| Voltage Programming & Readback, High Voltage    | 80 V, 47.5 mA                  | 80 V, 95 mA                   |
| CV Load Effect, Source Effect, Ripple and Noise | 80 V, 9.5 A                    | 80 V, 19 A                    |
| Transient Response                              | 80 V, from 0.95 A to<br>8.55 A | 80 V, from 1.9 A to 17.1<br>A |
| Current Programming & Readback, Min Current     | 47.5 mA, 80 V                  | 95 mA, 80 V                   |
| Current Programming & Readback, High Current    | 9.5 A, 80 V                    | 19 A, 80 V                    |
| CC Load Effect, Source Effect                   | 9.5 A, 80 V                    | 19 A, 80 V                    |
|                                                 |                                |                               |
| Load Requirements                               | N5748A                         | N5768A                        |
| Current shunt                                   | 0.1 <b>Ω</b> 15 A              | 0.01Ω 100 A                   |
| Keysight N3300 Electronic load modules          | 2 – N3305A                     | 3 – N3305A                    |
| Fixed Resistor for CV Ripple and Noise          | 8.42 <b>Ω</b> 1kW              | 4.21 <b>Ω</b> 2kW             |

| Keysight N5749A and N5769A     | Report No _ | · · · · · · · · · · · · · · · · · · · | Date    |                |
|--------------------------------|-------------|---------------------------------------|---------|----------------|
| Description                    | Model       | Minimum Specs.                        | Results | Maximum Specs. |
| Voltage Programming & Readback |             |                                       |         |                |
| Minimum Voltage Vout           | Both        | 200 mV                                |         | 300 mV         |
| Measurement Readback           | Both        | Vout – 100 mV                         |         | Vout + 100 mV  |
| High Voltage Vout              | Both        | 99.9 V                                |         | 100.1 V        |
| Measurement Readback           | Both        | Vout – 200 mV                         |         | Vout + 200 mV  |
| CV Load Effect                 | Both        | – 12 mV                               |         | + 12 mV        |
| CV Source Effect               | Both        | – 12 mV                               |         | + 12 mV        |
| CV Ripple and Noise            |             |                                       |         |                |
| peak-to-peak                   | Both        | N/A                                   |         | 80 mV          |
| rms                            | Both        | N/A                                   |         | 8 mV           |
| Transient Response             |             |                                       |         |                |
| Voltage @ 1ms                  | Both        | – 500 mV                              |         | + 500 mV       |
| Current Programming & Readback |             |                                       |         |                |
| Minimum Current lout           | N5749A      | 30 mA                                 |         | 45 mA          |
|                                | N5769A      | 60 mA                                 |         | 90 mA          |
| Measurement Readback           | N5749A      | lout – 22.5 mA                        |         | lout + 22.5 mA |
|                                | N5769A      | lout – 45 mA                          |         | lout + 45 mA   |
| High Current lout              | N5749A      | 7.485 A                               |         | 7.515 A        |
|                                | N5/69A      | 14.97 A                               |         | 15.03 A        |
| Measurement Readback           | N5749A      | lout – 30 mA                          |         | lout + 30 mA   |
|                                | N5769A      | lout – 60 mA                          |         | lout + 60 mA   |
| CC Load Effect                 | N5749A      | – 6.5 mA                              |         | + 6.5 mA       |
|                                | N5769A      | – 8 mA                                |         | + 8 mA         |
| CC Source Effect               | N5749A      | – 2.75 mA                             |         | + 2.75 mA      |
|                                | N5769A      | – 3.5 mA                              |         | + 3.5 mA       |

# Test Record Form – Keysight N5749A and N5769A

### WARNING

| Test Description                                | N5749A Setting                  | N5769A Setting                 |
|-------------------------------------------------|---------------------------------|--------------------------------|
| Voltage Programming & Readback, Min Voltage     | 250 mV, 37.5 mA                 | 250 mV, 75 mA                  |
| Voltage Programming & Readback, High Voltage    | 100 V, 37.5 mA                  | 100 V, 75 mA                   |
| CV Load Effect, Source Effect, Ripple and Noise | 100 V, 7.5 A                    | 100 V, 15 A                    |
| Transient Response                              | 100 V, from 0.75 A to 6.75<br>A | 100 V, from 1.5 A to<br>13.5 A |
| Current Programming & Readback, Min Current     | 37.5 mA, 100 V                  | 75 mA, 100 V                   |
| Current Programming & Readback, High Current    | 7.5 A, 100 V                    | 15 A, 100 V                    |
| CC Load Effect, Source Effect                   | 7.5 A, 100 V                    | 15 A, 100 V                    |
|                                                 |                                 |                                |
| Load Requirements                               | N5749A                          | N5769A                         |
| Current shunt                                   | 0.1 <b>Ω</b> 15 A               | 0.1 <b>Ω</b> 15 A              |
| Keysight N3300 Electronic load modules          | 2 – N3305A                      | 3 – N3305A                     |
| Fixed Resistor for CV Ripple and Noise          | 13.33 <b>Ω</b> 1kW              | 6.67 <b>Ω</b> 2kW              |

| Keysight N5750A and N5770A     | Report No |                | Date     |                |
|--------------------------------|-----------|----------------|----------|----------------|
| Description                    | Model     | Minimum Specs. | Results  | Maximum Specs. |
| Voltage Programming & Readback |           |                |          |                |
| Minimum Voltage Vout           | Both      | 300 mV         |          | 450 mV         |
| Measurement Readback           | Both      | Vout – 150 mV  |          | Vout + 150 mV  |
| High Voltage Vout              | Both      | 149.85 V       | <u> </u> | 150.15 V       |
| Measurement Readback           | Both      | Vout – 300 mV  |          | Vout + 300 mV  |
| CV Load Effect                 | Both      | – 17 mV        |          | + 17 mV        |
| CV Source Effect               | Both      | – 17 mV        |          | + 17 mV        |
| CV Ripple and Noise            |           |                |          |                |
| peak-to-peak                   | Both      | N/A            |          | 100 mV         |
| rms                            | Both      | N/A            |          | 12 mV          |
| Transient Response             |           |                |          |                |
| Voltage @ 2ms                  | Both      | – 750 mV       |          | + 750 mV       |
| Current Programming & Readback |           |                |          |                |
| Minimum Current lout           | N5750A    | 20 mA          |          | 30 mA          |
|                                | N5770A    | 40 mA          |          | 60 mA          |
| Measurement Readback           | N5750A    | lout – 15 mA   |          | lout + 15 mA   |
|                                | N5770A    | lout – 30 mA   |          | lout + 30 mA   |
| High Current lout              | N5750A    | 4.99 A         |          | 5.01 A         |
|                                | N5770A    | 9.98 A         |          | 10.02 A        |
| Measurement Readback           | N5750A    | lout – 20 mA   |          | lout + 20 mA   |
|                                | N5770A    | lout – 40 mA   |          | lout + 40 mA   |
| CC Load Effect                 | N5750A    | – 6 mA         | <u> </u> | + 6 mA         |
|                                | N5770A    | – 7 mA         |          | + 7 mA         |
| CC Source Effect               | N5750A    | – 2.5 mA       |          | + 2.5 mA       |
|                                | N5770A    | – 3 mA         |          | + 3 mA         |

# Test Record Form – Keysight N5750A and N5770A

### WARNING

| Test Description                                | N5750A Setting                | N5770A Setting         |
|-------------------------------------------------|-------------------------------|------------------------|
| Voltage Programming & Readback, Min Voltage     | 375 mV, 25 mA                 | 375 mV, 50 mA          |
| Voltage Programming & Readback, High Voltage    | 150 V, 25 mA                  | 150 V, 50 mA           |
| CV Load Effect, Source Effect, Ripple and Noise | 150 V, 5 A                    | 150 V, 10 A            |
| Transient Response                              | 150 V, from 0.5 A to 4.5<br>A | 150 V, from 1 A to 9 A |
| Current Programming & Readback, Min Current     | 25 mA, 150 V                  | 50 mA, 150 V           |
| Current Programming & Readback, High Current    | 5 A, 150 V                    | 10 A, 150 V            |
| CC Load Effect, Source Effect                   | 5 A, 150 V                    | 10 A, 150 V            |
|                                                 |                               |                        |
| Load Requirements                               | N5750A                        | N5770A                 |
| Current shunt                                   | 0.1 <b>Ω</b> 15 A             | 0.1 <b>Ω</b> 15 A      |
| Keysight N3300 Electronic load modules          | 2 – N3305A                    | 3 – N3305A             |
| Fixed Resistor for CV Ripple and Noise          | 30.0 <b>Ω</b> 1kW             | 15.0 <b>Ω</b> 2kW      |

| Keysight N5751A and N5771A     | Report No _ |                | Date    |                |
|--------------------------------|-------------|----------------|---------|----------------|
| Description                    | Model       | Minimum Specs. | Results | Maximum Specs. |
| Voltage Programming & Readback |             |                |         |                |
| Minimum Voltage Vout           | Both        | 600 mV         |         | 900 mV         |
| Measurement Readback           | Both        | Vout – 300 mV  |         | Vout + 300 mV  |
| High Voltage Vout              | Both        | 299.7 V        |         | 300.3 V        |
| Measurement Readback           | Both        | Vout – 600 mV  |         | Vout + 600 mV  |
| CV Load Effect                 | Both        | – 32 mV        |         | + 32 mV        |
| CV Source Effect               | Both        | – 32 mV        |         | + 32 mV        |
| CV Ripple and Noise            |             |                |         |                |
| peak-to-peak                   | Both        | N/A            |         | 150 mV         |
| rms                            | Both        | N/A            |         | 20 mV          |
| Transient Response             |             |                |         |                |
| Voltage @ 2ms                  | Both        | – 1 V          |         | + 1 V          |
| Current Programming & Readback |             |                |         |                |
| Minimum Current lout           | N5751A      | 10 mA          |         | 15 mA          |
|                                | N5771A      | 20 mA          |         | 30 mA          |
| Measurement Readback           | N5751A      | lout – 7.5 mA  |         | lout + 7.5 mA  |
|                                | N5771A      | lout – 15 mA   |         | lout + 15 mA   |
| High Current lout              | N5751A      | 2.495 A        |         | 2.505 A        |
|                                | N5//1A      | 4.99 A         |         | 5.01 A         |
| Measurement Readback           | N5751A      | lout – 10 mA   |         | lout + 10 mA   |
|                                | N5//IA      | lout – 20 mA   |         | lout + 20 mA   |
| CC Load Effect                 | N5751A      | – 5.5 mA       |         | + 5.5 mA       |
|                                | N5//1A      | – 6 mA         |         | + 6 mA         |
| CC Source Effect               | N5751A      | – 2.25 mA      |         | + 2.25 mA      |
|                                | N5771A      | – 2.5 mA       |         | + 2.5 mA       |

# Test Record Form – Keysight N5751A and N5771A

### WARNING

| Test Description                                | N5751A Setting                  | N5771A Setting                |
|-------------------------------------------------|---------------------------------|-------------------------------|
| Voltage Programming & Readback, Min Voltage     | 750 mV, 12.5 mA                 | 750 mV, 25 mA                 |
| Voltage Programming & Readback, High Voltage    | 300 V, 12.5 mA                  | 300 V, 25 mA                  |
| CV Load Effect, Source Effect, Ripple and Noise | 300 V, 2.5 A                    | 300 V, 5 A                    |
| Transient Response                              | 200 V, from 0.25 A to 2.25<br>A | 200 V, from 0.5 A to 4.5<br>A |
| Current Programming & Readback, Min Current     | 12.5 mA, 300 V                  | 25 mA, 300 V                  |
| Current Programming & Readback, High Current    | 2.5 A, 300 V                    | 5 A, 300 V                    |
| CC Load Effect, Source Effect                   | 2.5 A, 300 V                    | 5 A, 300 V                    |
|                                                 |                                 |                               |
| Load Requirements                               | N5751A                          | N5771A                        |
| Current shunt                                   | 0.1 <b>Ω</b> 15 A               | 0.1 <b>Ω</b> 15 A             |
| Use fixed resistor instead of load modules      | 120 <b>Ω</b> 1kW                | $60\Omega$ 2kW                |
| Fixed Resistor for CV Ripple and Noise          | 120 <b>Ω</b> 1kW                | 60 <b>Ω</b> 2kW               |

| Keysight N5752A and N5772A     | Report No _ |                | Date    |                |
|--------------------------------|-------------|----------------|---------|----------------|
| Description                    | Model       | Minimum Specs. | Results | Maximum Specs. |
| Voltage Programming & Readback |             |                |         |                |
| Minimum Voltage Vout           | Both        | 1.2 V          |         | 1.8 V          |
| Measurement Readback           | Both        | Vout – 600 mV  |         | Vout + 600 mV  |
| High Voltage Vout              | Both        | 599.4 V        |         | 600.6 V        |
| Measurement Readback           | Both        | Vout – 1.2 V   |         | Vout + 1.2 V   |
| CV Load Effect                 | Both        | – 62 mV        |         | + 62 mV        |
| CV Source Effect               | Both        | – 62 mV        |         | + 62 mV        |
| CV Ripple and Noise            |             |                |         |                |
| peak-to-peak                   | Both        | N/A            |         | 300 mV         |
| rms                            | Both        | N/A            |         | 60 mV          |
| Transient Response             |             |                |         |                |
| Voltage @ 2ms                  | Both        | - 1 V          |         | + 1 V          |
| Current Programming & Readback |             |                |         |                |
| Minimum Current lout           | N5752A      | 5.2 mA         |         | 7.8 mA         |
|                                | N5772A      | 10.4 mA        |         | 15.6 mA        |
| Measurement Readback           | N5752A      | lout – 3.9 mA  |         | lout + 3.9 mA  |
|                                | N5772A      | lout – 7.8 mA  |         | lout + 7.8 mA  |
| High Current lout              | N5752A      | 1.2974 A       |         | 1.3026 A       |
|                                | N5772A      | 2.5948 A       |         | 2.6052 A       |
| Measurement Readback           | N5752A      | lout – 5.2 mA  |         | lout + 5.2 mA  |
|                                | N5772A      | lout – 10.4 mA |         | lout + 10.4 mA |
| CC Load Effect                 | N5752A      | – 5.26 mA      |         | + 5.26 mA      |
|                                | N5772A      | – 5.5 mA       |         | + 5.5 mA       |
| CC Source Effect               | N5752A      | – 2.13 mA      |         | + 2.13 mA      |
|                                | N5772A      | – 2.26 mA      |         | + 2.26 mA      |

# Test Record Form – Keysight N5752A and N5772A

# WARNING

| Test Description                                | N5752A Setting                  | N5772A Setting                  |
|-------------------------------------------------|---------------------------------|---------------------------------|
| Voltage Programming & Readback, Min Voltage     | 1.5 V, 6.5 mA                   | 1.5 V, 13 mA                    |
| Voltage Programming & Readback, High Voltage    | 600 V, 6.5 mA                   | 600 V, 13 mA                    |
| CV Load Effect, Source Effect, Ripple and Noise | 600 V, 1.3 A                    | 600 V, 2.6 A                    |
| Transient Response                              | 200 V, from 0.13 A to 1.17<br>A | 200 V, from 0.26 A to 2.34<br>A |
| Current Programming & Readback, Min Current     | 6.5 mA, 600 V                   | 13 mA, 600 V                    |
| Current Programming & Readback, High Current    | 1.3 A, 600 V                    | 2.6 A, 600 V                    |
| CC Load Effect, Source Effect                   | 1.3 A, 600 V                    | 2.6 A, 600 V                    |
|                                                 |                                 |                                 |
| Load Requirements                               | N5752A                          | N5772A                          |
| Current shunt                                   | 0.1 <b>Ω</b> 15 A               | 0.1 <b>Ω</b> 15 A               |
| Use fixed resistor instead of load modules      | 462 <b>Ω</b> 1kW                | 231 $\Omega$ 2kW                |
| Fixed Resistor for CV Ripple and Noise          | 462 <b>Ω</b> 1kW                | 231 $\Omega$ 2kW                |

## Calibration

Refer to the "Equipment Required" section in this appendix for a list of the equipment required for calibration. A general outline of the procedure is as follows:

- As shipped from the factory the calibration password is 0, which means password protection is removed and the ability to enter calibration mode is unrestricted. If a password has subsequently been set, you must enter the correct password – otherwise an error will occur. Once calibration has been entered, the password can be changed by the user.
- You do not have to do a complete calibration. If appropriate, you may calibrate only the voltage or current functions and then save the calibration constants. You can also save the date when the calibration was preformed (see CAL:DATE <"date">>).
- As each calibration sequence is completed, the instrument saves the calibration constants and begins using them.
- Exit the calibration mode. Note that a Reset command (\*RST) also sets the calibration state to OFF.

## Calibration Procedure

# Unless instructed otherwise, connect the +sense terminal to the +output, and the -sense terminal to the -output.

When calibrating the unit using SCPI commands, most calibration steps involve sending an \*OPC? query to synchronize with the power supply's command completion before proceeding. The response from the instrument must be read each time \*OPC? is given.

NOTE The CAL:LEV and CAL:DATA commands may take several seconds to complete. If a timeout occurs in your VISA application, you may need to change the VI\_ATTR\_TMO\_VALUE in the VISetAttribute function.

#### Voltage Programming and Measurement Calibration

- Step 1. Connect the Keysight 3458A voltage input to the output.
- Step 2. Enable voltage calibration mode.

```
*RST
OUTP ON
CAL:STAT ON
```

**Step 3.** Set the current limit high enough to allow unrestricted voltage programming.

ISET 0.5

Step 4. Select voltage calibration.

CAL:VOLT

Step 5. Select the first voltage calibration point.

CAL:LEV P1 \*OPC?

Step 6. Measure the output voltage and enter the data.

CAL:DATA <data>

Step 7. Select the second voltage calibration point.

CAL:LEV P2 \*OPC?

Step 8. Measure the output voltage and enter the data.

CAL:DATA <data>

Step 9. Exit calibration mode.

CAL:STAT OFF

#### Current Programming and Measurement Calibration

- Step 1. Connect a precision shunt resistor to an output. Connect the Keysight 3458A across the shunt. The shunt should be able to measure at least 120% of the power supply's rated full-scale current.
- Step 2. Enable current calibration mode.

\*RST OUTP ON CAL:STAT ON

**Step 3.** Set the output voltage high enough to compensate for any voltage drops on the load leads and current shunt.

VSET 0.5

Step 4. Select current calibration.

CAL:CURR

Step 5. Select the first current calibration point.

CAL:LEV P1 \*OPC?

Step 6. Calculate the shunt current (I=V/R) and enter the data.

CAL:DATA <data>

Step 7. Select the second current calibration point.

CAL:LEV P2 \*OPC?

Step 8. Calculate the shunt current (I=V/R) and enter the data.

CAL:DATA <data>

Step 9. Exit calibration mode.

CAL:STAT OFF

# Appendix C Service

| Types of Service Available | 118 |
|----------------------------|-----|
| Repackaging for Shipment   | 118 |
| Operating Checklist        | 118 |
| Error Messages             | 120 |

This chapter discusses the procedures involved for returning a failed instrument to Keysight Technologies for service or repair. A procedure is included for diagnosing specific symptoms. Actual repair is done through unit exchange.

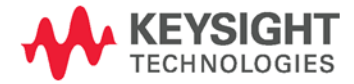

# Types of Service Available

If your instrument fails during the warranty period, Keysight Technologies will replace or repair it free of charge. After your warranty expires, Keysight Technologies will replace or repair it at a competitive price.

Contact your nearest Keysight Technologies Service Center. They will arrange to have your instrument repaired or replaced.

## Repackaging for Shipment

If the unit is to be shipped to Keysight Technologies for service or repair, be sure to:

- Attach a tag to the unit identifying the owner and indicating the required service or repair. Include the model number and full serial number.
- Place the unit in its original container with appropriate packaging material for shipping.
- Secure the container with strong tape or metal bands.

If the original shipping container is not available, place your unit in a container that will ensure at least 4 inches of compressible packaging material around all sides for the instrument. Use static-free packaging materials to avoid additional damage to your unit.

Keysight Technologies suggests that you always insure shipments.

### **Operating Checklist**

If the power supply appears to be operating improperly, use the following procedures to determine whether the power supply, load, or external circuits are the cause.

### Turn-on check out procedure

Turn off the unit and remove all external connections to the instrument. Follow the turn-on checkout procedure in chapter 2.

### Trouble-shooting guide

If you have encountered problems during the checkout procedure, use the following guide to diagnose a specific symptom. If the action does not remedy the problem, return the unit for service.

| Symptom                                                                            | Check                                                                                      | Action                                                                                                    |
|------------------------------------------------------------------------------------|--------------------------------------------------------------------------------------------|----------------------------------------------------------------------------------------------------|
| No output.<br>All displays and indicators are blank.                               | Is the AC power cord defective?                                                            | Check continuity. Replace if necessary.                                                                                                   |
|                                                                                    | Is the AC input voltage within range?                                                      | Check AC input voltage. Connect to appropriate voltage source.                                                                            |
| Output is present momentarily, but shuts off quickly. Display indicates AC.        | Does the AC source voltage sag when a load is applied?                                     | Check AC input voltage. Connect to appropriate voltage source.                                                                            |
| Output is present momentarily, but<br>shuts off quickly. Display indicates<br>OUP. | Is the power supply configured for remote sensing?                                         | Check if the positive or negative load wire is loose.                                                                                     |
| Output voltage will not adjust.<br>Front panel CC LED is on.                       | Is the power supply in constant current mode?                                              | Check the current limit setting and load current.                                                                                         |
| Output voltage will not adjust.<br>Front panel CV LED is on.                       | Is the output voltage being adjusted<br>above the OVP setting or below the UVL<br>setting? | Set the OVP or UVL so that they will not limit the output.                                                                                |
| Output current will not adjust.<br>Front panel CV LED is on.                       | Is the unit in constant voltage mode?                                                      | Check the current limit and voltage setting.                                                                                              |
| Large ripple present in output.                                                    | Is the power supply in remote sense?                                                       | Check load and sense wires<br>connection for noise and impedance<br>effects.                                                              |
|                                                                                    | Is the voltage drop on the load wire high?                                                 | Minimize the drop on the load wires.                                                                                                    |
| No output.<br>Display indicates OUP.                                               | Over-voltage circuit has tripped.                                                          | Turn off the POWER switch. Check<br>load connections. If analog<br>programming is used, check if the OVP<br>is set lower than the output. |
| No output.<br>Front panel PROT indicator is blinking.                              | Display indicates ENA?                                                                     | Check connector J1 ENABLE<br>connection. Also check SW1 switch<br>setting.                                                                |
|                                                                                    | Display indicates SO?                                                                      | Check connector J1 Output Shut-Off connection.                                                                                            |
|                                                                                    | Display indicates O7P?                                                                     | Check if air intake or exhaust is<br>blocked. Check if unit is installed next<br>to heat-generating equipment                             |
|                                                                                    | Display indicates OCP?                                                                     | Check OCP setting and load current.                                                                                                    |
| Poor load regulation.<br>Front panel CV LED is on.                                 | Are sense wires properly connected?                                                        | Connect sense wires according to instructions in chapter 2.                                                                               |
| Front panel controls are nonfunctional.                                            | Is the power supply in Local Lockout mode?                                                 | Turn off the POWER switch and wait<br>until the display turns off. Turn on the<br>POWER switch and press the<br>REM/LOC button.           |

# Error Messages

# Displaying the SCPI error queue

The entire error queue is read, then emptied, using the following command: SYST:ERR?

### Error List

The following table documents the various error messages that the power supply supports:

| Error | <b>Device-dependent Errors</b> (these errors set Standard Event Status register bit #3)                                      |
|-------|----------------------------------------------------------------------------------------------------|
| 0     | <b>No error</b><br>This is the response to the ERR? guery when there are no errors.                                          |
| 100   | <b>Too many channels</b><br>You have specified more channels than are installed in the mainframe.                            |
| 101   | <b>Calibration state is off</b><br>Calibration is not enabled. The instrument will not accept calibration commands.          |
| 102   | Calibration password is incorrect<br>The calibration password is incorrect.                                                  |
| 104   | Bad sequence of calibration commands<br>Calibration commands have not been entered in the proper sequence.                   |
| 114   | CAL:DATE must be yyyy/mm/dd<br>The calibration date must be entered in the numeric format yyyy=year, mm=month,<br>dd=date    |
| 203   | <b>Compatibility function not implemented</b><br>The requested compatibility function is not available.                      |
| 204   | <b>NVRAM checksum error</b><br>A checksum error has occurred in the instrument's nonvolatile random access memory.           |
| 205   | NVRAM full<br>The nonvolatile random access memory of the instrument is full.                                                |
| 206   | <b>File not found</b><br>The internal calibration file or the internal channel attribute file was not found in<br>NVRAM.     |
| 209   | <b>Output communications failure</b><br>A hardware failure has occurred on the power supply.                                 |
| 302   | <b>Option not installed</b><br>The option that is programmed by this command is not installed.                               |
| 351   | VOLT setting conflicts with VOLT:PROT setting<br>Attempted to program the voltage above the over-voltage protection setting. |
| 352   | VOLT:PROT setting conflicts with VOLT setting<br>Attempted to set the over-voltage protection below the voltage setting.     |
| 353   | VOLT setting conflicts with VOLT:LIM:LOW setting<br>Attempted to program the voltage below the under-voltage limit setting.  |
| 354   | VOLT:LIM:LOW setting conflicts with VOLT setting<br>Attempted to set the under-voltage limit above the voltage setting       |

|      | <b>Command Errors</b> (these errors set Standard Event Status register bit #5)                                            |
|------|----------------------------------------------------------------------------------------------------|
| -100 | Command error<br>Generic syntax error.                                                                                    |
| -101 | <b>Invalid character</b><br>An invalid character was found in the command string.                                         |
| -102 | <b>Syntax error</b><br>Invalid syntax was found in the command string. Check for blank spaces.                            |
| -103 | <b>Invalid separator</b><br>An invalid separator was found in the command string. Check for proper use of , ;:            |
| -104 | <b>Data type error</b><br>A different data type than the one allowed was found in the command string.                     |
| -105 | <b>GET not allowed</b><br>A group execute trigger is not allowed in a command string.                                     |
| -108 | Parameter not allowed<br>More parameters were received than were expected.                                                |
| -109 | Missing parameter<br>Fewer parameters were received than were expected.                                                   |
| -110 | <b>Command header error</b><br>An error was detected in the header.                                                       |
| -111 | <b>Header separator error</b><br>A character that was not a valid header separator was found in the command string.       |
| -112 | <b>Program mnemonic too long</b><br>The header contains more than 12 characters.                                          |
| -113 | <b>Undefined header</b><br>A command was received that was not valid for this instrument.                                 |
| -114 | <b>Header suffix out of range</b><br>The value of the numeric suffix is not valid.                                        |
| -120 | Numeric data error<br>Generic numeric data error.                                                                         |
| -121 | <b>Invalid character in number</b><br>An invalid character for the data type was found in the command string.             |
| -123 | <b>Exponent too large</b><br>The magnitude of the exponent was larger than 32000.                                         |
| -124 | <b>Too many digits</b><br>The mantissa of a numeric parameter contained more than 255 digits, excluding<br>leading zeros. |
| -128 | Numeric data not allowed<br>A numeric parameter was received but a character string was expected.                         |
| -130 | Suffix error<br>Generic suffix error                                                                                      |
| -131 | <b>Invalid suffix</b><br>A suffix was incorrectly specified for a numeric parameter.                                      |
| -134 | <b>Suffix too long</b><br>The suffix contains more than 12 characters.                                                    |
| -138 | <b>Suffix not allowed</b><br>A suffix is not supported for this command.                                                  |
| -140 | Character data error<br>Generic character data error                                                                      |

|      | Command Errors (continued)                                                                                                    |
|------|----------------------------------------------------------------------------------------------------|
| -141 | <b>Invalid character data</b><br>Either the character data element contains an invalid character, or the element is not valid. |
| -144 | <b>Character data too long</b><br>The character data element contains more than 12 characters.                                 |
| -148 | Character data not allowed<br>A discrete parameter was received, but a string or numeric parameter was expected.               |
| -150 | <b>String data error</b><br>Generic string data error                                                                          |
| -151 | <b>Invalid string data</b><br>An invalid character string was received. Check that the string is enclosed in quotation marks.  |
| –158 | <b>String data not allowed</b><br>A character string was received, but is not allowed for this command.                        |
| -160 | Block data error<br>Generic block data error                                                                                   |
| -161 | <b>Invalid block data</b><br>The number of data bytes sent does not match the number of bytes specified in the header.         |
| -168 | Block data not allowed<br>Data was sent in arbitrary block format but is not allowed for this command.                         |
| -170 | Expression error<br>Generic expression error                                                                                   |
| -171 | Invalid expression data<br>The expression data element was invalid.                                                            |
| -178 | <b>Expression data not allowed</b><br>Expression data element was sent but is not allowed for this command.                    |
|      | Execution Errors (these errors set Standard Event Status register bit #4)                                                      |
| -200 | Execution error<br>Generic syntax error                                                                                        |
| -220 | Parameter error<br>A data element related error occurred.                                                                      |
| -221 | Settings conflict<br>A data element could not be executed because of the present instrument state.                             |
| -222 | <b>Data out of range</b><br>A data element could not be executed because the value was outside the valid range.                |
| -223 | <b>Too much data</b><br>A data element was received that contains more data than the instrument can handle.                    |
| -224 | <b>Illegal parameter value</b><br>An exact value was expected but not received.                                                |
| -225 | <b>Out of memory</b><br>The device has insufficient memory to perform the requested operation.                                 |
| -226 | <b>Lists not same length</b><br>One or more lists are not the same length.                                                     |
| -230 | Data corrupt or stale<br>Possible invalid data. A new reading was started but not completed.                                   |

|      | Execution Errors (continued)                                                                              |
|------|----------------------------------------------------------------------------------------------------|
| -231 | Data questionable<br>The measurement accuracy is suspect.                                                 |
| -232 | <b>Invalid format</b><br>The data format or structure is inappropriate.                                   |
| -233 | <b>Invalid version</b><br>The version of the data format is incorrect to the instrument.                  |
| -240 | Hardware error<br>The command could not be executed because of a hardware problem with the<br>instrument. |
| -241 | Hardware missing<br>The command could not be executed because of missing hardware, such as an option.     |
| -260 | <b>Expression error</b><br>An expression program data element related error occurred.                     |
| -261 | Math error in expression<br>An expression program data element could not be executed due to a math error. |
|      | Query Errors (these errors set Standard Event Status register bit #2)                                     |
| -400 | Query Error<br>Generic error query                                                                        |
| -410 | <b>Query INTERRUPTED</b><br>A condition causing an interrupted query error occurred.                      |
| -420 | <b>Query UNTERMINATED</b><br>A condition causing an unterminated guery error occurred.                    |
| -430 | Query DEADLOCKED<br>A condition causing a deadlocked guery error occurred.                                |
| -440 | Query UNTERMINATED after indefinite response                                                              |

# Appendix D Compatibility

| Differences – In General      | 126 |
|-------------------------------|-----|
| Compatibility Command Summary | 127 |

The Keysight N5700 power supplies are programmatically compatible with the Keysight 603xA power supplies. This means that you can remotely program the Keysight N5700 power supplies using the same commands that are used to program the 603xA power supplies.

CAUTION

Do not mix Compatibility with SCPI commands in the same program. This will result in unpredictable instrument behavior.

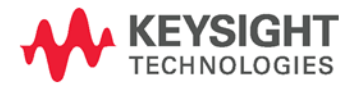

# Differences – In General

The following table documents the general differences between the way Compatibility commands work on the Keysight N5700 power supplies and the way they worked on the Keysight 603xA power supplies.

| ltem                | Differences                                                                                                    |
|---------------------|----------------------------------------------------------------------------------------------------|
| Queries             | The Keysight N5700 will respond to multiple queries.                                                                                                    |
|                     | It will not allow a space separator between numbers.                                                                                                    |
|                     | It will not allow a user to query information, read back only a portion of the information, send another command, and finish reading back the information from the original query. |
|                     | Sending a second query without reading the response to the first will generate an error.                                                                                           |
|                     | Model number queries will only return the N5700 model numbers.                                                                                                    |
| Status<br>functions | Serial Poll will be controlled by the SCPI status model and will not act like a 603xA power supply.                                                                                |
|                     | SRQ will be controlled by the SCPI status model.                                                                                                    |
|                     | Parallel poll will not work.                                                                                                    |
| Settings            | The full-scale limits will match the Keysight N5700 limits.                                                                                                    |
| Measurement         | Floating point numbers returned by the instrument may not have exactly the same syntax or number of digits.                                                                        |
| Calibration         | Calibration must be done in SCPI.                                                                                                    |
| Storage states      | The Keysight N5700 units have 16 volatile states.                                                                                                    |

# Compatibility Command Summary

The following table documents the compatibility commands that the Keysight N5700 power supplies support. All compatibility commands are accepted; however, some commands do nothing.

| Compatibility<br>Command | Description                                                                                                    | Similar SCPI<br>Command                     |
|--------------------------|----------------------------------------------------------------------------------------------------|---------------------------------------------|
| ASTS?                    | Queries the accumulated status (ASTS). The response represents the sum of the binary weights of the ASTS register bits. The ASTS register is set to the present status after being queried.                               | STAT:OPER:EVEN?<br>STAT:QUES:EVEN?<br>*ESE? |
| CLR                      | Returns the power supply to the power-on state. Same as *RST.                                                                                                    | *RST                                        |
| DLY <delay></delay>      | Generates error 203.                                                                                                    |                                             |
| DLY?                     | Generates error 203.                                                                                                    |                                             |
| ERR?                     | Queries the present programming or hardware error. An error code<br>number is returned over the GPIB to identify the error. The error<br>register is cleared after being read.                                            | SYST:ERR?                                   |
| FAULT?                   | Queries the fault register. A bit is set in the fault register when the corresponding bit in both the status and the mask registers. The response is an integer 0 to 255. The fault register is cleared after being read. | STAT:OPER?<br>STAT:QUES?<br>*ESE?           |
| FOLD                     | Turns the OCP on or off. This is only allowed for constant current<br>mode (FOLD 2). Constant voltage mode (FOLD1) generates error<br>203.                                                                                | CURR:PROT:STAT                              |
| FOLD?                    | Queries the OCP setting. The response is FOLD 2.                                                                                                    | CURR:PROT:STAT?                             |
| HOLD                     | When turned on (HOLD 1), causes the VSET, ISET, FOLD, and UNMASK values to be held until a trigger occurs. This only applies to the compatibility functions, not the SCPI functions                                       | VOLT:TRIG<br>CURR:TRIG                      |
| HOLD?                    | Queries the hold setting. The response is HOLD 1.                                                                                                    |                                             |
| ID?                      | Queries the identification (model number) of the power supply.                                                                                                    | *IDN?                                       |
| IMAX                     | Sets a soft programming limit for current. Attempting to program the current above this setting will generate an error.                                                                                                   |                                             |
| IMAX?                    | Queries the IMAX setting. The response is a real number.                                                                                                    |                                             |
| IOUT?                    | Queries the measured output current. The response is a real number.                                                                                                    | MEAS:CURR?                                  |
| ISET <current></current> | Sets the output current.                                                                                                    | CURR                                        |
| ISET?                    | Queries the present current setting. The response is a real number.                                                                                                    | CURR?                                       |
| OUT <on off></on off>    | Turns the output on or off. On/off equals 1 turns the output on; equals 0 turns the output off.                                                                                                    | OUTP:STAT                                   |
| OUT?                     | Queries whether the output is turned on or off . The response is OUT 1 (on) <i>or</i> OUT O (off). The front panel displays OFF when the output is off.                                                                   | OUTP:STAT?                                  |

| Compatibility<br>Command   | Description                                                                                                    | Similar SCPI<br>Command                                              |
|----------------------------|----------------------------------------------------------------------------------------------------|----------------------------------------------------------------------|
| OVP                        | Sets the over-voltage trip point.                                                                                                    | VOLT:PROT:LEV                                                        |
| OVP?                       | Queries the present over-voltage setting. The response is a real number.                                                                                                    | VOLT:PROT:LEV?                                                       |
| RCL <reg></reg>            | Recalls the saved settings. There are up to 16 store/recall states.<br>Saved settings must have been previously stored using the STO<br>command.                                                                       | *RCL                                                                 |
| ROM?                       | Queries the revision date of the power supply's firmware.                                                                                                    | *IDN?                                                                |
| RST                        | Resets any tripped protection.                                                                                                    | OUTP:PROT:CLE                                                        |
| SRQ <setting></setting>    | Generates error 203. The service request capability of the power supply is only supported using the SCPI commands                                                                                                    | *SRQ                                                                 |
| SRQ?                       | Always returns 0.                                                                                                    | *SRQ?                                                                |
| STO <reg></reg>            | Stores the present power supply settings in the specified register. There are up to 16 store/recall states.                                                                                                    | *SAV                                                                 |
| STS?                       | Queries the present status. The response represents the sum of the binary weights of the status register bits. The response is STS <n></n>                                                                             | STAT:OPER:COND?<br>STAT:QUES:COND?                                   |
| TEST?                      | Always returns 0.                                                                                                    | *TST?                                                                |
| TRG                        | Causes the settings held with HOLD 1 to be executed.                                                                                                    |                                                                      |
| UNMASK <setting></setting> | Sets the bits in the mask register to the setting. The setting is an integer that represents the sum of the binary weights of the bits. The mask register operates in conjunction with the status and fault registers. | STAT:OPER:NTR<br>STAT:OPER:PTR<br>STAT:QUES:NTR<br>STAT:QUES:PTR     |
| UNMASK?                    | Queries the present setting of the mask register. The response is UNMASK $\ \ \ \ \ \ \ \ \ \ \ \ \ \ \ \ \ \ \$                                                                                                    | STAT:OPER:NTR?<br>STAT:OPER:PTR?<br>STAT:QUES:NTR?<br>STAT:QUES:PTR? |
| VMAX                       | Sets the soft programming limit for voltage. Attempting to program the voltage above this setting will generate an error.                                                                                              |                                                                      |
| VMAX?                      | Queries the VMAX setting. The response is VMAX <n>.</n>                                                                                                    |                                                                      |
| VOUT?                      | Queries the measured output voltage. The response is a real number.                                                                                                    | MEAS:VOLT?                                                           |
| VSET <voltage></voltage>   | Sets the output voltage.                                                                                                    | VOLT                                                                 |
| VSET?                      | Queries the present voltage setting. The response is a real number.                                                                                                    | VOLT?                                                                |

# Index

4

| 488 | . 13. | 50. | 132 |
|-----|-------|-----|-----|

#### А

| ABOR                | 81    |
|---------------------|-------|
| AC INPUT 14         | 4, 92 |
| 1500 W units        | 21    |
| 750 W units         | 21    |
| accessories         | 18    |
| analog programming  |       |
| external resistance | 46    |
| external voltage    | 45    |
| terminals           | 45    |
| AUT                 | 12    |
| auto-restart        | 42    |

### В

| battery charging |  |
|------------------|--|
|------------------|--|

### С

| calibration                         | . 115 |
|-------------------------------------|-------|
| current programming and measurement | . 116 |
| equipment                           | 96    |
| procedure                           | . 115 |
| voltage programming and measurement | . 115 |
| calibration commands                | 68    |
| CAL CURR                            | 68    |
| CAL DATA                            | 68    |
| CAL DATE                            | 68    |
| CAL LEV                             | 68    |
| CAL PASS                            | 68    |
| CAL STAT                            | 69    |
| CAL VOLT                            | 69    |
| caution                             | 4     |
| cleaning                            | 20    |
| combining commands                  |       |
| common commands                     | 62    |
| from different subsystems           | 61    |
| root specifier                      | 61    |
| command                             |       |
| completion                          | 64    |
| synchronization                     | 64    |
| common commands                     | 65    |
| *CLS                                | 76    |
| *ESE                                | 77    |
| *ESR?                               | 77    |
| *IDN?                               | 80    |
|                                     |       |

| *OPC                                    | 77       |
|-----------------------------------------|----------|
| *OPT?                                   |          |
| *RCI                                    | 80       |
| *RST                                    | 80       |
| *SAV                                    | 80       |
| *SRF                                    | 78       |
| *STB?                                   | 78       |
| *TQT                                    | 80       |
| *\//ΔI                                  | 78       |
| TRG                                     |          |
| common mode current                     | 30       |
| compatibility                           |          |
| command summany                         | 107      |
| differences                             | 126      |
| connections                             | 120      |
| 61/100000000000000000000000000000000000 | 24       |
| 201/ to 6001/ models                    |          |
| applag                                  |          |
| analog                                  | 01       |
| JT                                      |          |
| JZ                                      | 20<br>20 |
|                                         |          |
|                                         |          |
| sense                                   |          |
| series diada                            |          |
| series diode                            |          |
|                                         | 10       |
|                                         |          |
|                                         |          |
|                                         | 101      |
| mode                                    |          |
| source effect                           | 102      |
| constant voltage (UV)                   | 00       |
| Check                                   |          |
| CV                                      |          |
| load effect                             |          |
| mode                                    |          |
| NOISE                                   |          |
| source effect                           |          |
| control socket                          |          |
| CURRENT                                 |          |
| current monitoring, external            |          |
| current programming accuracy            | 101      |
| current readback accuracy               | 101      |
| current shunt                           |          |
| CV/CC crossover                         |          |
| CV/CC signal                            |          |
|                                         |          |

#### D

| daisy-chain shut down | 44 |
|-----------------------|----|
| damage                | 19 |
| data socket           | 56 |
| DC AMPS               | 12 |
| DC VOLTS              | 12 |
| Default Gateway       | 58 |
| device clear          | 64 |
| DNS                   | 58 |
|                       |    |

### Е

#### F

### G

| GPIB address   |     | 50 |
|----------------|-----|----|
| GPIB interface |     | 50 |
| grounding      | 19, | 30 |

#### Н

| history  | 3  |
|----------|----|
| Hostname | 58 |

#### |

| impedance effects | 29<br>29 |
|-------------------|----------|
| initiate commands |          |
| INIT              | 81       |
| INIT CONT         | 81       |
| inspection        | 19       |
| 1050              |          |
| IP Address        | 57       |
| items supplied    | 18       |

#### J

| J1 connector | 14 |
|--------------|----|
| J2 connector | 14 |

#### Κ

| keywords61 | 1 |
|------------|---|
|------------|---|

### L

| LAN                  | 13, 132 |
|----------------------|---------|
| LAN interface        | 51      |
| sockets              | 56      |
| Telnet               | 56, 59  |
| LAN, private         | 54      |
| LAN, site            | 52      |
| ast setting memory   | 42      |
| LFP                  | 13      |
| LIMIT                | 13      |
| .oad wiring          | 23      |
| ocal voltage sensing | 27      |
| ock front panel      | 41      |
|                      |         |

#### М

| magnetic fields           | 19 |
|---------------------------|----|
| master unit               | 31 |
| MAV                       | 78 |
| measure commands          | 69 |
| MEAS CURR?                | 69 |
| MEAS VOLT?                | 69 |
| message terminator        | 62 |
| end or identify           | 62 |
| newline                   | 62 |
| model numbers             | 18 |
| model ratings             | 11 |
| MSS                       | 78 |
| multiple load connections |    |
| multipliers               | 63 |
|                           |    |

#### Ν

| numerical | . data formats | 6 | 3 |
|-----------|----------------|---|---|
|-----------|----------------|---|---|

#### 0

| OCP                 | 13, 132 |
|---------------------|---------|
| OPER                | 78      |
| operating checklist | 118     |
| optional commands   | 60      |
| OUP                 | 13      |
| OUT ON              | 12      |
| outline diagram     | 19      |
| output commands     | 70      |
| OUTP                | 70      |
| OUTP PON STAT       | 70      |
| OUTP PROT CLE       | 70      |
| output grounding    |         |
| output noise        | 29      |
| •                   |         |

| output on/off control       | 42       |
|-----------------------------|----------|
| output programming example  | 84       |
| over-current check          | 37       |
| over-current protection     | . 32, 40 |
| over-temperature protection | 41       |
| over-voltage check          | 36       |
| over-voltage protection     | . 32, 39 |
| OVP                         | 13       |

### Ρ

| POWER                  | 13 |
|------------------------|----|
| power cord, connecting | 21 |
| power receptacle       | 19 |
| power supply OK signal | 44 |
| power-fail protection  | 41 |
| print date             | 3  |
| PROT                   | 13 |
| protection functions   | 39 |

### Q

| queries | 62 |
|---------|----|
| QUES    |    |

### R

| rack mounting          |    |
|------------------------|----|
| remote voltage sensing | 27 |
| repackaging            |    |
| repacking              |    |
| response data types    | 63 |
| RQS                    | 78 |

## S

| SAF12                    | 2 |
|--------------------------|---|
| safe-start               | 2 |
| safety                   | 9 |
| SCPI                     |   |
| command completion64     | 4 |
| command path60           | 0 |
| commands66               | 6 |
| device clear 64          | 4 |
| message unit6            | 1 |
| multiple commands60      | 0 |
| syntax60                 | 0 |
| shut off terminals       | 2 |
| slave unit               | 2 |
| sockets                  | 6 |
| source commands7         | 1 |
| [SOUR] CURR [IMM]        | 1 |
| [SOUR] CURR PROT STAT 7' | 1 |
| [SOUR] CURR TRIG7        | 1 |

| [SOUR] VOLT [IMM]<br>[SOUR] VOLT LIM LOW<br>[SOUR] VOLT PROT LEV<br>[SOUR] VOLT TRIG | 71<br>72<br>72<br>71 |
|--------------------------------------------------------------------------------------|----------------------|
| specifications                                                                       |                      |
| characteristics                                                                      | 91                   |
| performance                                                                          | 90                   |
| status commands                                                                      | 73                   |
| STAT OPER COND?                                                                      | 74                   |
| STAT OPER ENAB                                                                       | 74                   |
| STAT OPER NTR                                                                        | 75                   |
| STAT OPER PTR                                                                        | 75                   |
| STAT OPER?                                                                           | 74                   |
| STAT PRES                                                                            | 74                   |
| STAT QUES COND?                                                                      | 75                   |
| STAT QUES ENAB                                                                       |                      |
| STAT QUES NTR                                                                        |                      |
| STAT QUES PTR                                                                        |                      |
| STAT QUES?                                                                           | 75                   |
| Subnet Mask                                                                          |                      |
| subsystem commands                                                                   | 65                   |
| suffixes                                                                             | 63                   |
| support rails                                                                        | 20                   |
| SW1 switch                                                                           | 14.15                |
| system commands                                                                      |                      |
| SYST COMM RLST                                                                       |                      |
| SYST COMM TCP CONT                                                                   |                      |
| SYST ERR?                                                                            |                      |
| SYST VERS?                                                                           | 79                   |
|                                                                                      |                      |

#### Т

| 56, 59 |
|--------|
|        |
|        |
|        |
|        |
|        |
|        |
|        |

### U

| UFP                 | 13 |
|---------------------|----|
| under-voltage check | 37 |
| under-voltage limit | 40 |
| USB ID string       | 51 |
| USB interface       | 51 |
| UUL                 | 13 |
| UVL                 | 13 |

#### V

| verification           | 96 |
|------------------------|----|
| verification equipment | 96 |

| VOLTAGE                      | 12 |
|------------------------------|----|
| voltage monitoring, external | 47 |
| voltage programming accuracy | 98 |
| voltage readback accuracy    | 98 |
| voltage sensing              | 26 |

#### W

| warning    | 4  |
|------------|----|
| Web server | 55 |
| web URL's  | 5  |
| wire sizes | 23 |

# Manual Backdating

| LXI-compliant units<br>(see page 10 for additional details) |                                                                                                    | Pre-LXI units                              |                                                                                                    |
|-------------------------------------------------------------|----------------------------------------------------------------------------------------------------|--------------------------------------------|----------------------------------------------------------------------------------------------------|
| (see page 10 for additional details)                        |                                                                                                    | DC AMPS CURRENT<br>OCP REM OUT ON<br>(1) 9 |                                                                                                    |
| 9 – LAN<br>button                                           | View address: Press LAN to view the<br>IP and Ethernet address.<br>Reset address: Press and hold the<br>LAN button for three seconds.<br>Pressing the LAN button again while<br>"LAn rES" is displayed resets the<br>LAN configuration to the factory-<br>shipped settings.                                                                                                    | 9 – REM<br>button                          | Mode function: Press REM to put<br>the unit into local mode. This<br>function is not available in LXI<br>compliant units.<br>Address function: Selects the GPIB<br>address. Press and hold the REM<br>button for three seconds to set the<br>address with the Voltage knob. |
| 10 – LAN<br>indicator                                       | When lit, indicates that the LAN has<br>been configured and is operating<br>normally. When blinking, identifies<br>the unit for which the indicator has<br>been set to blink by the unit's Web<br>home page.                                                                                                    | 10 – REM<br>indicator                      | When lit, indicates that the unit is<br>in Remote mode. This function is<br>not available in LXI compliant<br>units.                                                                                                    |
| 11 –<br>OCP/488<br>button                                   | Enable OCP: Press OCP/488 to turn<br>over-current protection (OCP) on.<br>Press again to turn OCP off.<br>Reset OCP: When an over-current<br>protection event occurs, press the<br>OUT ON button to enable the output<br>and re-arm over-current protection.<br>GPIB address: Press and hold the<br>OCP/488 button for three seconds to<br>set the address with the Voltage<br>knob. | 11 – OCP<br>button                         | Enable function: Press OCP to turn<br>over-current protection (OCP) on.<br>Press again to turn OCP off.<br>Reset OCP: When an over-current<br>protection event occurs, press the<br>OUT ON button to enable the<br>output and re-arm over-current<br>protection.            |
| 12 – OCP<br>indicator                                       | When lit, indicates that over-current protection is enabled or on.                                                                                                    | 12 – OCP<br>indicator                      | When lit, indicates that over-<br>current protection is enabled or<br>on.                                                                                                    |

The following documents the differences between front panel operation of the LXI-compliant units and the pre-LXI units.

This information is subject to change without notice. © Keysight Technologies 2004-2015 Edition 8, December 2015

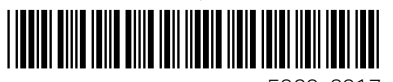

5969-2917 www.keysight.com

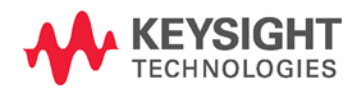